# Honeywell

## Sovelluskäsikirja

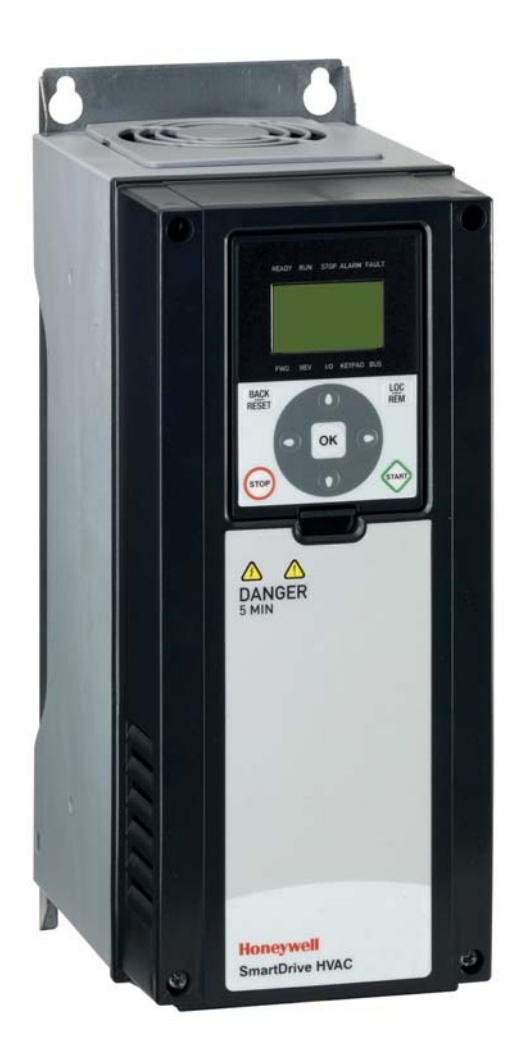

## SmartDrive HVAC HVAC-taajuusmuuttajat

## SISÄLLYSLUETTELO

Julkaisu: DPD00866D Julkaisupäivämäärä: 3/1/12 Vastaa sovellusversiota FW0094V005

| 1.1       Hengenvaara       3         1.2       Varoitukset       4         1.3       Maadoitukset ja maasulkusuojaus       5         2.       Käynnistys       8         2.1       Ohjatut asetukset       8         2.2       PID-asetusapu       10         2.3       Pumppu- ja puhallinsarjan (PFC) asetusapu       11         2.4       Resonanssipyyhkäisytoiminto       12         3.5       Vakiopaneeli       13         3.1       Vakiopaneeli       14         3.1.1       Paneelin näyttö       14         3.1.2       Paneelin näyttö       14         3.1.2       Paneelin käyttö       15         3.2       Graafinen käyttöpaneeli (valinnainen)       17         3.2.1       Paneelin näyttö       17         3.2.2       Graafinen käyttöpaneeli käyttö       18         3.3       Valikkorakenne       23         3.3.1       Nopea käyttöönotto       24         3.3.2       Valikkorakenne       24         3.3.3       Valikkorakente       25         3.3.4       Viat ja tiedot       25         3.3.5       I/O ja laitteisto       26         3.3.7                                                                                         |
|----------------------------------------------------------------------------------------------------|
| 1.2       Varoitukset       4         1.3       Maadoitukset ja maasulkusuojaus       5         2.       Käynnistys       8         2.1       Ohjatut asetukset       8         2.1       Ohjatut asetukset       8         2.1       Ohjatut asetukset       8         2.1       Divasetukset       8         2.1       Divasetukset       8         2.1       Divasetukset       8         2.1       Pumppu- ja puhallinsarjan (PFC) asetusapu       10         2.3       Pumppu- ja puhallinsarjan ohjauspaneeli       12         3.1       Vakiopaneeli       14         3.1.1       Vakiopaneeli (valinnainen)       14         3.1.2       Paneelin näyttö       15         3.2       Graafinen käyttöpaneeli (valinnainen)       17         3.2.1       Paneelin näyttö       17         3.2.2       Graafinen käyttöpaneelin käyttö       18         3.3       Valikkorakenne       23         3.3.1       Nopea käyttöpaneelin käyttö       18         3.3.2       Monitori       24         3.3.3       Parametrit       25         3.3.4       Viat ja tiedot       25         <                                                                            |
| 1.3       Maadoitukset ja maasulkusuojaus       5         2.       Käynnistys       8         2.1       Ohjatut asetukset       8         2.2       PID-asetusapu       10         3.3       Pumppu- ja puhallinsarjan (PFC) asetusapu       11         2.4       Resonanssipyyhkäisytoiminto       12         3.1       Vakiopaneeli       13         3.1       Vakiopaneeli näyttö       14         3.1.2       Paneelin näyttö       14         3.1.2       Graafinen käyttöpaneeli (valinnainen)       17         3.2.1       Paneelin näyttö       14         3.2.2       Graafinen käyttöpaneeli (valinnainen)       17         3.2.2       Graafinen käyttöpaneelin käyttö       18         3.3       Valikkorakenne       23         3.3.1       Nopea käyttöönotto       24         3.3.2       Monitori       24         3.3.3       Parametrit       25         3.3.4       Viat ja tiedot       25         3.3.5       Käyttöönotto       28         3.3.6       Käyttöönotto       28         3.3.7       Suosikit       33         3.3.3       Suosikit       33                                                                                         |
| 2.       Käynnistys                                                                                                    |
| 2.1       Ohjatut asetukset       8         2.2       PID-asetusapu       10         2.3       Pumppu- ja puhallinsarjan (PFC) asetusapu       11         2.4       Resonanssipyyhkäisytoiminto       12         3.       Taajuusmuuttajan ohjauspaneeli       13         3.1       Vakiopaneeli       14         3.1.1       Paneelin näyttö       14         3.1.2       Paneelin näyttö       14         3.1.2       Graafinen käyttöpaneeli (valinnainen)       17         3.2.1       Paneelin näyttö       17         3.2.2       Graafinen käyttöpaneelin käyttö       18         3.3       Valikkorakenne       23         3.3.1       Nopea käyttöönotto       24         3.3.2       Monitori       24         3.3.3       Vaitkorakenne       25         3.3.4       Via ja tiedot       25         3.3.5       I/O ja laitteisto       28         3.3.6       Käyttöönotto       24         3.3.7       Susikit       32         4.1       SmartDrive HVAC -taajuusmuuttajan toiminnot       34         4.2       Ohjauskytkennät (esimerkki)       35         3.3       Nopean käyttöönoton parametrit                                                    |
| 2.2       PID-asetusapu       10         2.3       Pumppu- ja puhallinsarjan (PFC) asetusapu       11         2.4       Resonanssipyyhkäisytöiminto       12         3.       Taajuusmuuttajan ohjauspaneeli       13         3.1       Vakiopaneeli       14         3.1.2       Paneelin näyttö       14         3.1.2       Paneelin näyttö       14         3.1.2       Paneelin näyttö       15         3.2       Graafinen käyttöpaneeli (valinnainen)       17         3.2.1       Paneelin näyttö       17         3.2.2       Graafisen käyttöpaneelin käyttö       18         3.3       Valikkorakenne       23         3.3.1       Nopea käyttöönotto       24         3.3.2       Monitori       24         3.3.3       Parametrit       25         3.3.4       Viat ja tiedot       28         3.3.5       I/O ja laitteisto       28         3.3.6       Käyttöönotto       24         4.3       Sarantbrive HVAC -taajuusmuuttajan toiminnot       34         4.1       SmartDrive HVAC -taajuusmuuttajan toiminnot       34         4.1       SmartDrive HVAC -taajuusmuuttajan toiminnot       34         4.3                                         |
| 2.3       Pumppu- ja puhallinsarjan (PFC) asetusapu       11         2.4       Resonanssipyyhkäisytoiminto.       12         3.       Taajuusmuuttajan ohjauspaneeli       13         3.1       Vakiopaneeli       14         3.1.1       Paneelin näyttö       14         3.1.2       Paneelin käyttö       15         2.3       Graafinen käyttöpaneeli (valinnainen)       17         3.2.1       Paneelin näyttö       17         3.2.2       Graafisen käyttöpaneelin käyttö       18         3.3       Valikkorakenne       23         3.3.1       Nopea käyttöönotto       24         3.3.2       Monitori       24         3.3.3       Parametrit       25         3.4       Via ja tiedot       25         3.4.4       Via ja tiedot       28         3.6       Käyttöönotto       24         3.3       Suosikit       32         4.1       SmartDrive HVAC -taajuusmuuttajan toiminnot       34         4.2       Ohjauskytkennät (esimerkki)       35         3.3       Nopean käyttöönoton parametrit       37         3.4       Valvontanäkymä graafisessa käyttöpaneelissa       39         4.4.1       Smar                                             |
| 2.4       Resonanssipyyhkäisytoiminto.       12         3.       Taajuusmuuttajan ohjauspaneeli       13         3.1       Vakiopaneeli       14         3.1.1       Paneelin näyttö       14         3.1.2       Paneelin näyttö       15         3.2       Graafinen käyttöpaneeli (valinnainen)       17         3.2.1       Paneelin näyttö       17         3.2.2       Graafisen käyttöpaneelin käyttö       18         3.3       Valikkorakenne       23         3.3.1       Nopea käyttöönotto       24         3.3       Parametrit       25         3.4       Viat ja tiedot       25         3.4       Viat ja tiedot       28         3.3.6       Käyttöönotto       28         3.3.6       Käyttöönotto       32         3.3       Nopean käyttöönotto       34         4.1       SmartDrive HVAC -taajuusmuuttajan toiminnot       34         4.2       Ohjauskytkennät (esimerkki)       35         3.3       Nopean käyttöönoton parametrit       37         3.4       Valvontanäkymä graafisessa käyttöpaneelissa       39         4.4.1       Monivalvontanäkymä graafisessa käyttöpaneelissa       39         4.                                    |
| 3.       Taajuusmuuttajan ohjauspaneeli       13         3.1       Vakiopaneeli       14         3.1.1       Paneelin näyttö       14         3.1.2       Paneelin käyttö       15         3.2       Graafinen käyttöpaneeli (valinnainen)       17         3.2.1       Paneelin näyttö       17         3.2.2       Graafisen käyttöpaneelin käyttö       18         3.3       Valikkorakenne       23         3.3.1       Nopea käyttöönotto       24         3.3.2       Monitori       24         3.3.3       Parametrit       25         3.4       Viat ja tiedot       25         3.4.4       ja laitteisto       28         3.6       Käyttösasetukset       32         3.7       Suosikit       33         3.8       Käyttöönotto       24         3.3.7       Suosikit       33         3.4       Käyttöönotto       28         3.5       I/O ja laitteisto       28         3.6       Käyttöönotto       34         4.1       SmartDrive HVAC -taajuusmuuttajan toiminnot       34         4.2       Ohjauskytkennät (esimerkki)       35         3.3       Nopean k                                                                                         |
| 3.1       Vakiopaneeli       14         3.1.1       Paneelin näyttö       14         3.1.2       Paneelin käyttö       15         3.2       Graafinen käyttöpaneeli (valinnainen)       17         3.2.1       Paneelin näyttö       17         3.2.2       Graafisen käyttöpaneelin käyttö       18         3.3       Valikkorakenne       23         3.3.1       Nopea käyttöönotto       24         3.3.2       Monitori       24         3.3.3       Parametrit       25         3.4       Via ja tiedot       25         3.4.5       Jo ja laitteisto       28         3.6       Käyttöönotto       28         3.6       Käyttöönotto       28         3.7       Suosikit       33 <b>4.</b> SmartDrive HVAC -taajuusmuuttajan toiminnot       34         4.1       SmartDrive HVAC -taajuusmuuttajan toiminnot       34         4.1       SmartDrive HVAC -taajuusmuuttajan toiminnot       34         4.1       SmartDrive HVAC -taajuusmuuttajan toiminnot       34         4.1       SmartDrive HVAC -taajuusmuuttajan toiminnot       34         4.2       Ohjauskytkennät (esimerkki)       35         3.3                                                  |
| 3.1.1 Paneelin näyttö       14         3.1.2 Paneelin käyttö       15         3.2 Graafinen käyttöpaneeli (valinnainen)       17         3.1 Paneelin näyttö       17         3.2.2 Graafisen käyttöpaneelin käyttö       18         3.3 Valikkorakenne       23         3.3.1 Nopea käyttöönotto       24         3.3.2 Monitori       24         3.3.3 Parametrit       25         3.3.4 Viat ja tiedot       25         3.3.5 I/O ja laitteisto       28         3.6 Käyttöasetukset       32         3.7 Suosikit       33         4. Käyttöönotto       24         4.1 SmartDrive HVAC -taajuusmuuttajan toiminnot       34         4.1 SmartDrive HVAC -taajuusmuuttajan toiminnot       34         4.2 Ohjauskytkennät (esimerkki)       35         4.3 Nopean käyttöönoton parametrit       37         4.4 Valvontavalikko       39         4.4.1 Nonivalvontanäkymä graafisessa käyttöpaneelissa       39         4.4.2 PID-säätäjä 1, valvonta       40         4.4.4 PID-säätäjä 2, valvonta       40         4.4.5 PID-säätäjä 2, valvonta       40         4.4.6 Pumppu- ja puhallinsarja (PFC)       41         4.4.8 Kenttäväylädatan valvonta       42 |
| 31.2 Paneelin käyttö       15         3.2 Graafinen käyttöpaneeli (valinnainen)       17         3.1 Paneelin näyttö       17         3.2.2 Graafisen käyttöpaneelin käyttö       18         3.3 Valikkorakenne       23         3.3.1 Nopea käyttöönotto       24         3.2 Monitori       24         3.3 Parametrit       25         3.4 Viat ja tiedot       25         3.5 I/O ja laitteisto       28         3.6 Käyttöönotto       28         3.7 Suosikit       32         3.8 Viat ja tiedot       32         3.7 Suosikit       33         4.1 SmartDrive HVAC -taajuusmuuttajan toiminnot       34         4.1 SmartDrive HVAC -taajuusmuuttajan toiminnot       34         4.2 Ohjauskytkennät (esimerkki)       35         4.3 Nopean käyttöönoton parametrit       37         74 Valvontavalikko       39         4.4.2 Perusvalvonta       39         4.4.3 Ajastintoimintojen valvonta       40         4.4.4 PID-säätäjä 1, valvonta       40         4.4.5 PID-säätäjä 2, valvonta       41         4.4.6 Pumppu- ja puhallinsarja (PFC)       41         4.4.7 Huoltoajastimet       41         4.4.8 Kenttäväylädatan valvonta       42           |
| 3.2       Graafinen kåyttöpaneeli (valinnainen)       17         3.2.1       Paneelin näyttö       17         3.2.2       Graafisen käyttöpaneelin käyttö       18         3.3       Valikkorakenne       23         3.3.1       Nopea käyttöönotto       24         3.2.2       Monitori       24         3.3.2       Monitori       24         3.3.3       Parametrit       25         3.4       Viat ja tiedot       25         3.5       J/O ja laitteisto       28         3.6       Käyttöönotto       28         3.6       Käyttöönotto       28         3.7       Suosikit       32         3.7       Suosikit       33         4       SmartDrive HVAC -taajuusmuuttajan toiminnot       34         4.1       SmartDrive HVAC -taajuusmuuttajan toiminnot       34         4.2       Ohjauskytkennät (esimerkki)       35         3.3       Nopean käyttöönoton parametrit       37         3.4       Valvontavalikko       39         4.1       Monivalvortanäkymä graafisessa käyttöpaneelissa       39         4.2       Perusvalvonta       40         4.4 PID-säätäjä 1, valvonta       40                                                               |
| 3.2.1 Paneelin näyttö       17         3.2.2 Graafisen käyttöpaneelin käyttö       18         3.3 Valikkorakenne       23         3.3.1 Nopea käyttöönotto       24         3.2 Monitori       24         3.3 Parametrit       25         3.4 Viat ja tiedot       25         3.5 I/O ja laitteisto       28         3.6 Käyttöasetukset       32         3.7 Suosikit       33 <b>4. Käyttöönotto</b> 34         4.1 SmartDrive HVAC -taajuusmuuttajan toiminnot       34         4.2 Ohjauskytkennät (esimerkki)       35         4.3 Nopean käyttöönoton parametrit       37         4.4 Valvontavalikko       39         4.4.1 Monivalvontanäkymä graafisessa käyttöpaneelissa       39         4.4.2 Perusvalvonta       39         4.4.3 Ajastintoimintojen valvonta       40         4.4.5 PID-säätäjä 1, valvonta       40         4.4.6 Pumppu- ja puhallinsarja (PFC)       41         4.4.7 Huoltoajastimet       41         4.4.8 Kenttäväylädatan valvonta       42                                                                                                    |
| 3.2.2 Graafisen käyttöpaneelin käyttö.       18         3.3 Valikkorakenne       23         3.3.1 Nopea käyttöönotto.       24         3.2 Monitori       24         3.3.3 Parametrit       25         3.4 Viat ja tiedot       25         3.5 I/O ja laitteisto       28         3.6 Käyttöasetukset       22         3.7 Suosikit       33         4. Käyttöönotto       28         3.3.7 Suosikit       33         4. Käyttöönotto       24         4.1 SmartDrive HVAC -taajuusmuuttajan toiminnot       34         4.2 Ohjauskytkennät (esimerkki)       35         4.3 Nopean käyttöönoton parametrit       37         4.4 Valvontavalikko       39         4.4.1 Monivalvontanäkymä graafisessa käyttöpaneelissa       39         4.4.2 Perusvalvonta       39         4.4.3 Ajastintoimintojen valvonta       40         4.4.4 PID-säätäjä 1, valvonta       40         4.4.5 PID-säätäjä 2, valvonta       41         4.4.6 Pumppu- ja puhallinsarja (PFC)       41         4.4.7 Huoltoajastimet       41         4.4.8 Kenttäväylädatan valvonta       42                                                                                                   |
| 3.3       Valikkorakenne       23         3.3.1       Nopea käyttöönotto       24         3.3.2       Monitori       24         3.3.3       Parametrit       25         3.4       Viat ja tiedot       25         3.5       I/O ja laitteisto       28         3.6       Käyttöasetukset       32         3.7       Suosikit       33         4.       Käyttöönotto       34         4.1       SmartDrive HVAC -taajuusmuuttajan toiminnot       34         4.1       SmartDrive HVAC -taajuusmuuttajan toiminnot       34         4.2       Ohjauskytkennät (esimerkki)       35         4.3       Nopean käyttöönoton parametrit       37         4.4       Valvontavalikko       39         4.4.1       Monivalvontanäkymä graafisessa käyttöpaneelissa       39         4.4.2       Perusvalvonta       40         4.4.3       Ajastintoimintojen valvonta       40         4.4.4       PID-säätäjä 1, valvonta       40         4.4.5       PID-säätäjä 2, valvonta       41         4.4.6       Pumppu- ja puhallinsarja (PFC)       41         4.4.7       Huoltoajastimet       41         4.4.8       Kenttäväylä                                             |
| 3.3.1 Nopea käyttöönotto       24         3.2 Monitori       24         3.3 Parametrit       25         3.4 Viat ja tiedot       25         3.5 I/O ja laitteisto       28         3.6 Käyttöasetukset       32         3.7 Suosikit       33         4. Käyttöönotto       34         4.1 SmartDrive HVAC -taajuusmuuttajan toiminnot       34         4.2 Ohjauskytkennät (esimerkki)       35         4.3 Nopean käyttöönoton parametrit       37         4.4 Valvontavalikko       39         4.4.1 Monivalvontanäkymä graafisessa käyttöpaneelissa       39         4.4.2 Perusvalvonta       39         4.4.3 Ajastintoimintojen valvonta       40         4.4.4 PID-säätäjä 1, valvonta       40         4.4.5 PID-säätäjä 2, valvonta       41         4.4.6 Pumppu- ja puhallinsarja (PFC)       41         4.4.8 Kenttäväylädatan valvonta       42                                                                                                    |
| 3.3.2       Monitori       24         3.3.3       Parametrit       25         3.3.4       Viat ja tiedot       25         3.3.5       I/O ja laitteisto       28         3.6       Käyttöasetukset       32         3.7       Suosikit       33         4.       Käyttöönotto       34         4.1       SmartDrive HVAC -taajuusmuuttajan toiminnot       34         4.2       Ohjauskytkennät (esimerkki)       35         4.3       Nopean käyttöönoton parametrit.       37         4.4       Valvontavalikko       39         4.4.1       Monivalvontanäkymä graafisessa käyttöpaneelissa       39         4.4.2       Perusvalvonta       39         4.4.3       Ajastintoimintojen valvonta       40         4.4.4       PID-säätäjä 1, valvonta       40         4.4.5       PID-säätäjä 2, valvonta       41         4.4.6       Pumppu- ja puhallinsarja (PFC)       41         4.4.8       Kenttäväylädatan valvonta       42                                                                                                    |
| 3.3.3       Parametrit       25         3.3.4       Viat ja tiedot       25         3.3.5       I/O ja laitteisto       28         3.3.6       Käyttöasetukset       32         3.3.7       Suosikit       33         4.       Käyttöönotto       34         4.1       SmartDrive HVAC -taajuusmuuttajan toiminnot       34         4.2       Ohjauskytkennät (esimerkki)       35         4.3       Nopean käyttöönoton parametrit       37         4.4       Valvontavalikko       39         4.4.1       Monivalvontanäkymä graafisessa käyttöpaneelissa       39         4.4.2       Perusvalvonta       39         4.4.3       Ajastintoimintojen valvonta       40         4.4.4       PID-säätäjä 1, valvonta       40         4.4.5       PID-säätäjä 2, valvonta       41         4.4.6       Pumppu- ja puhallinsarja (PFC)       41         4.4.8       Kenttäväylädatan valvonta       42                                                                                                    |
| 3.3.4 Viat ja tiedot253.3.5 I/O ja laitteisto283.3.6 Käyttöasetukset323.3.7 Suosikit334. Käyttöönotto344.1 SmartDrive HVAC -taajuusmuuttajan toiminnot344.2 Ohjauskytkennät (esimerkki)354.3 Nopean käyttöönoton parametrit374.4 Valvontavalikko394.4.1 Monivalvontanäkymä graafisessa käyttöpaneelissa394.4.2 Perusvalvonta394.4.3 Ajastintoimintojen valvonta404.4.4 PID-säätäjä 1, valvonta404.4.5 PID-säätäjä 2, valvonta414.6 Pumppu- ja puhallinsarja (PFC)414.7 Huoltoajastimet414.8 Kenttäväylädatan valvonta42                                                                                                    |
| 3.3.5I/O ja laitteisto283.3.6Käyttöasetukset323.3.7Suosikit334.Käyttöönotto344.1SmartDrive HVAC -taajuusmuuttajan toiminnot344.2Ohjauskytkennät (esimerkki)354.3Nopean käyttöönoton parametrit374.4Valvontavalikko394.4.1Monivalvontanäkymä graafisessa käyttöpaneelissa394.4.2Perusvalvonta394.4.3Ajastintoimintojen valvonta404.4.4PID-säätäjä 1, valvonta404.4.5PID-säätäjä 2, valvonta414.4.6Pumppu- ja puhallinsarja (PFC)414.4.8Kenttäväylädatan valvonta42                                                                                                    |
| 3.3.6 Käyttöasetukset323.3.7 Suosikit334. Käyttöönotto344.1 SmartDrive HVAC -taajuusmuuttajan toiminnot344.2 Ohjauskytkennät (esimerkki)354.3 Nopean käyttöönoton parametrit374.4 Valvontavalikko394.4.1 Monivalvontanäkymä graafisessa käyttöpaneelissa394.4.2 Perusvalvonta394.4.3 Ajastintoimintojen valvonta404.4.4 PID-säätäjä 1, valvonta404.4.5 PID-säätäjä 2, valvonta414.4.6 Pumppu- ja puhallinsarja (PFC)414.4.7 Huoltoajastimet414.4.8 Kenttäväylädatan valvonta42                                                                                                    |
| 3.3.7 Suosikit334. Käyttöönotto344.1 SmartDrive HVAC -taajuusmuuttajan toiminnot344.2 Ohjauskytkennät (esimerkki)354.3 Nopean käyttöönoton parametrit374.4 Valvontavalikko394.4.1 Monivalvontanäkymä graafisessa käyttöpaneelissa394.4.2 Perusvalvonta394.4.3 Ajastintoimintojen valvonta404.4.4 PID-säätäjä 1, valvonta404.4.5 PID-säätäjä 2, valvonta414.4.6 Pumppu- ja puhallinsarja (PFC)414.4.8 Kenttäväylädatan valvonta42                                                                                                    |
| 4.Käyttöönotto344.1SmartDrive HVAC -taajuusmuuttajan toiminnot344.2Ohjauskytkennät (esimerkki)354.3Nopean käyttöönoton parametrit374.4Valvontavalikko394.4.1Monivalvontanäkymä graafisessa käyttöpaneelissa394.4.2Perusvalvonta394.4.3Ajastintoimintojen valvonta404.4.4PID-säätäjä 1, valvonta404.4.5PID-säätäjä 2, valvonta414.4.6Pumppu- ja puhallinsarja (PFC)414.4.8Kenttäväylädatan valvonta42                                                                                                    |
| 4.1SmartDrive HVAC -taajuusmuuttajan toiminnot.344.2Ohjauskytkennät (esimerkki).354.3Nopean käyttöönoton parametrit.374.4Valvontavalikko.394.4.1Monivalvontanäkymä graafisessa käyttöpaneelissa394.4.2Perusvalvonta394.4.3Ajastintoimintojen valvonta404.4.4PID-säätäjä 1, valvonta404.4.5PID-säätäjä 2, valvonta414.4.6Pumppu- ja puhallinsarja (PFC).414.4.8Kenttäväylädatan valvonta42                                                                                                    |
| 4.2Ohjauskytkennät (esimerkki)                                                                                                    |
| 4.3Nopean käyttöönoton parametrit.374.4Valvontavalikko394.4.1Monivalvontanäkymä graafisessa käyttöpaneelissa394.4.2Perusvalvonta394.4.3Ajastintoimintojen valvonta404.4.4PID-säätäjä 1, valvonta404.4.5PID-säätäjä 2, valvonta414.4.6Pumppu- ja puhallinsarja (PFC)414.4.7Huoltoajastimet414.4.8Kenttäväylädatan valvonta42                                                                                                    |
| 4.4Valvontavalikko394.4.1Monivalvontanäkymä graafisessa käyttöpaneelissa394.4.2Perusvalvonta394.4.3Ajastintoimintojen valvonta404.4.4PID-säätäjä 1, valvonta404.4.5PID-säätäjä 2, valvonta414.4.6Pumppu- ja puhallinsarja (PFC)414.4.7Huoltoajastimet414.4.8Kenttäväylädatan valvonta42                                                                                                    |
| 4.4.1 Monivalvontanäkymä graafisessa käyttöpaneelissa394.4.2 Perusvalvonta394.4.3 Ajastintoimintojen valvonta404.4.4 PID-säätäjä 1, valvonta404.4.5 PID-säätäjä 2, valvonta414.4.6 Pumppu- ja puhallinsarja (PFC)414.4.7 Huoltoajastimet414.4.8 Kenttäväylädatan valvonta42                                                                                                    |
| 4.4.2 Perusvalvonta394.4.3 Ajastintoimintojen valvonta404.4.4 PID-säätäjä 1, valvonta404.4.5 PID-säätäjä 2, valvonta414.4.6 Pumppu- ja puhallinsarja (PFC)414.4.7 Huoltoajastimet414.4.8 Kenttäväylädatan valvonta42                                                                                                    |
| 4.4.3 Ajastintoimintojen valvonta404.4.4 PID-säätäjä 1, valvonta404.4.5 PID-säätäjä 2, valvonta414.4.6 Pumppu- ja puhallinsarja (PFC)414.4.7 Huoltoajastimet414.4.8 Kenttäväylädatan valvonta42                                                                                                    |
| 4.4.4 PID-säätäjä 1, valvonta                                                                                                    |
| 4.4.5 PID-säätäjä 2, valvonta                                                                                                    |
| 4.4.6 Pumppu- ja puhallinsarja (PFC)                                                                                                    |
| 4.4.7 Huoltoajastimet       41         4.4.8 Kenttäväylädatan valvonta       42                                                                                                    |
| 4.4.8 Kenttavayladatan valvonta                                                                                                    |
|                                                                                                    |
| 4.5 Soveiiusparametrikaukukaidan aarakkaat                                                                                                    |
| 4.5.1 Parametriaulukoluen salakkeet                                                                                                    |
| 4.5.2 I/O-OHJEIHOHHI                                                                                                    |
| 4.5.5 Ryllind 5.1. Woollollin declure in presytycocotyle of                                                                                                    |
| 4.5.5 Ryhmä 3.3. Ohieanyon asetukset                                                                                                    |
| 4 5 6 Ryhmä 3 4' Ramnni- ja jarrussetukset 54                                                                                                    |
| 4.5.7 Ryhmä 3.5: I/O-konfigurointi                                                                                                    |
| 4 5 8 Ryhmä 3 6: Kenttävävlä 62                                                                                                    |
| 4 5 9 Ryhmä 3 7 <sup>·</sup> Estotaajuudet                                                                                                    |
| 4.5.10Ryhmä 3.8: Raja-arvojen valvonta                                                                                                    |

| 4.5.11Ryhmä 3.9: Suojaukset                  | 65  |
|----------------------------------------------|-----|
| 4.5.12Ryhmä 3.10: Automaattinen viankuittaus |     |
| 4.5.13Ryhmä 3.11: Sovelluksen asetukset      | 69  |
| 4.5.14Ryhmä 3.12: Reaaliaikakello            | 70  |
| 4.5.15Ryhmä 3.13: PID-säätäjä 1              | 74  |
| 4.5.16Ryhmä 3.14: PID-säätäjä 2              | 80  |
| 4.5.17Ryhmä 3.15: Pumppu- ja puhallinsarja   | 82  |
| 4.5.18Ryhmä 3.16: Huoltolaskurit             | 83  |
| 4.5.19Ryhmä 3.17: Flre mode                  | 84  |
| 4.6 HVAC-sovellus – Lisätietoa parametreista | 85  |
| 4.7 Vianetsintä                              | 112 |
| 4.7.1 Vian ilmeneminen                       | 112 |
| 4.7.2 Vikahistoria                           | 113 |
| 4.7.3 Vikakoodit.                            | 114 |
|                                              |     |

## 1. TURVALLISUUS

Tähän käsikirjaan selvästi merkityillä varoituksilla ja muilla turvallisuuteen liittyvillä huomautuksilla pyritään ennalta ehkäisemään käyttäjälle aiheutuvia vaaratilanteita sekä tuotteen tai siihen liitettyjen laitteiden tahatonta vahingoittumista.

#### Lue varoitukset ja turvallisuuteen liittyvät huomautukset huolellisesti!

Varoitukset ja turvallisuuteen liittyvät huomautukset on merkitty seuraavasti:

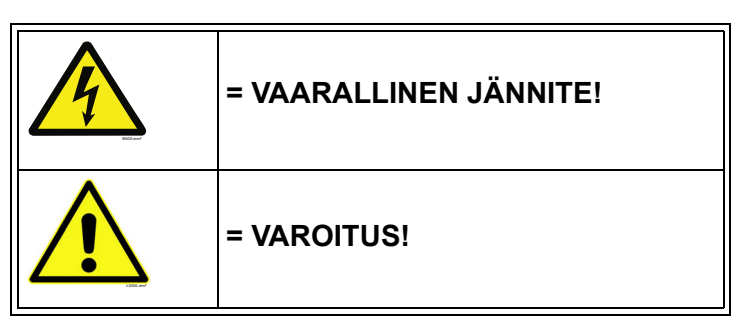

Taulukko 1. Varoitusmerkit

#### 1.1 Hengenvaara

taajuusmuuttajalle.

| 4 | Taajuusmuuttajan <b>teho-osan komponentit ovat jännitteisiä</b> , kun taajuusmuut-<br>taja on kytkettynä verkkoon. Jännitteisiin osiin koskeminen on <b>erittäin vaaral-</b><br>lista ja voi aiheuttaa kuoleman tai vakavia vammoja.                                                                                                    |
|---|----------------------------------------------------------------------------------------------------|
| 4 | Moottoriliittimet U, V, W sekä jarruvastusliittimet ovat jännitteisiä taajuus-<br>muuttajan ollessa kytkettynä verkkoon, vaikka moottori ei ole käynnissä.                                                                                                    |
| A | Odota taajuusmuuttajan verkosta irtikytkemisen jälkeen, kunnes paneelin<br>merkkivalot sammuvat (jos paneelia ei ole, katso kannessa olevia merkkivaloja).<br>Odota tämän jälkeen vielä viisi minuuttia, ennen kuin teet mitään kytkentöjä<br>taajuusmuuttajan liitännöissä. Älä avaa taajuusmuuttajan koteloakaan, ennen<br>kuin viisi minuuttia on kulunut. Tämän ajan kuluttua varmista mittauslaitteistolla,<br>etteivät osat ole jännitteisiä. Varmista aina jännitteettömyys ennen sähkötöitä! |
| 4 | Ohjausliitännät on erotettu verkon potentiaalista. <b>Relelähdöissä ja muissa</b><br>I/O-liittimissä voi kuitenkin olla vaarallinen ohjausjännite jopa silloin, kun<br>taajuusmuuttaja ei ole kytkettynä verkkoon.                                                                                                    |
| 4 | Varmista ennen taajuusmuuttajan kytkemistä verkkoon, että taajuusmuuttajan etukansi ja kaapelisuoja ovat paikallaan.                                                                                                    |
| 4 | Kun moottori pysähtyy vapaasti pyörien (katso sovellusopas), se muodostaa yhä<br>jännitteen taajuusmuuttajaan. Tämän vuoksi älä koske taajuusmuuttajan kompo-<br>nentteihin, ennen kuin moottori on kokonaan pysähtynyt. Odota, kunnes paneelin<br>merkkivalot sammuvat (jos paneelia ei ole, katso kannessa olevia merkkivaloja).<br>Odota tämän jälkeen vielä 5 minuuttia, ennen kuin teet mitään toimenpiteitä                                                                                    |

### 1.2 Varoitukset

| Taajuusmuuttaja on tarkoitettu ainoastaan kiinteisiin asennuksiin.                                                                                                    |
|----------------------------------------------------------------------------------------------------|
| Älä tee mitään mittauksia, kun taajuusmuuttaja on kytkettynä verkkoon.                                                                                                    |
| Honeywell SmartDrive -taajuusmuuttajien <b>maavirta</b> on suurempi kuin 3,5 mA<br>AC. Standardin EN61800-5-1 mukaisesti on käytettävä <b>vahvistettua suojamaa-<br/>doitusta</b> . Katso luku 1.3.                                                                                                    |
| Maadoitus kulmista on sallittu ainoastaan taajuusmuuttaja tyypeille, joiden<br>nimellisarvo on 72–310 A jännitteellä 380–480 V ja 75–310 A jännitteellä<br>208–240 V. Muista muuttaa EMC-tasoa ennen pistikkeiden poistamista.<br>Lisätietoja asennusoppaassa.                                                                                                    |
| Mikäli taajuusmuuttajaa käytetään koneen osana, koneen valmistaja on velvol-<br>linen huolehtimaan siitä, että taajuusmuuttajalla on koneessa syötön erotuskyt-<br>kin (EN 60204-1).                                                                                                    |
| Käytä ainoastaan Honeywell in toimittamia <b>varaosia</b> .                                                                                                    |
| Jos KÄY-komento on aktiivinen, <b>moottori käynnistyy jännitteen kytkeytyessä</b> .<br>On myös syytä muistaa, että riviliitinten toiminnot (mukaan lukien käynnistystulot)<br>saattavat muuttua parametriarvoja, sovellusta tai ohjelmistoa muutettaessa.<br>Kytke tämän vuoksi moottori irti taajuusmuuttajasta, jos vahinkokäynnistyksestä<br>saattaa aiheutua vaaratilanne. |
| Moottori käynnistyy automaattisesti vian automaattisen kuittauksen ollessa käytössä. Lisätietoa tästä toiminnosta löytyy Sovelluskäsikirjasta.                                                                                                    |
| Irrota moottorikaapeli taajuusmuuttajasta <b>ennen mittausten suorittamista</b><br><b>kaapelissa tai moottorissa</b> .                                                                                                    |
| Älä koske komponenttilevyillä oleviin mikropiireihin. Staattisen jännitteen purkaus voi vaurioittaa komponentteja.                                                                                                    |
| Tarkista, että taajuusmuuttajan EMC-taso vastaa syöttöverkon vaatimuksia.                                                                                                    |
| Tuote saattaa kotiympäristössä aiheuttaa radiohäiriöitä. Asianmukaiset riskinhal-<br>lintatoimenpiteet saattavat tällöin olla tarpeen.                                                                                                    |

#### 1.3 Maadoitukset ja maasulkusuojaus

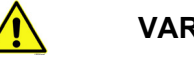

#### VAROITUS!

Taajuusmuuttaja on aina maadoitettava maadoitusjohtimella maadoitusliittimeen, jonka merkkinä on (\_\_).

Honeywell SmartDrive -taajuusmuuttajien maavirta on suurempi kuin 3,5 mA AC. Standardin EN61800-5-1 mukaisesti vähintään yhden seuraavista suojauspiiriä koskevista ehdoista on to-teuduttava.

Kiinteä kytkentä ja

a) **suojamaadoitusjohtimen** poikkipinta-alan on oltava vähintään 10 mm<sup>2</sup> (Cu) tai 16 mm<sup>2</sup> (Al).

tai

b) tehonsyötön automaattinen katkaisu, jos suojamaadoitusjohdin katkeaa.

tai

c) laitteessa tulee olla toinen, poikkipinta-alaltaan varsinaisen **suojamaadoitusjohtimen** kokoinen **suojamaadoitusjohdin**.

| Vaihejohtimien poikkipinta-ala ( <i>S</i> )<br>[mm <sup>2</sup> ]                                                                                                    | Vastaavan <b>sojamaadoitusjohtimen</b><br>vähimmäispoikkipinta-ala<br>[mm²] |
|----------------------------------------------------------------------------------------------------|-----------------------------------------------------------------------------|
| <i>S</i> ≤ 16<br>16 < <i>S</i> ≤ 35<br>35 < <i>S</i>                                                                                                    | S<br>16<br>S/2                                                              |
| Edellä mainitut arvot ovat kelvollisia ainoastaan, jos suojamaadoitusjohdin on valmistettu samasta metallista kuin vaiheiohtimet. Jos niin ei ole, suojamaadoitusjohtimen poikkininta-ala määritetään |                                                                             |

tavalla, jonka seurauksena syntyy samansuuruinen konduktanssi kuin tätä taulukkoa sovellettaessa.

Taulukko 2. Suojamaadoitusjohtimen poikkipinta-ala

Jokaisen sellaisen suojamaadoitusjohtimen, joka ei sisälly syöttökaapeliin tai kaapelikoteloon, on joka tapauksessa oltava poikkipinta-alaltaan vähintään

- 2,5 mm<sup>2</sup>, jos mekaaninen suojaus on asennettu
- 4 mm<sup>2</sup>, jos mekaanista suojausta ei ole asennettu. Kaapelilla kytkettävien laitteiden tapauksessa kytkennät tehdään niin, että jännityksen poistomekanismin pettäessä suojamaadoitusjohdin on viimeinen irtoava johdin.

## Paikallisia säädöksiä suojamaadoitusjohtimen vähimmäiskoosta tulee kuitenkin aina noudattaa.

**HUOM!** Koska taajuusmuuttajassa on korkeita kapasitiivisia virtoja, vikavirtasuojat eivät välttämättä toimi oikein.

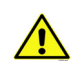

Älä tee minkäänlaisia jännitekoestuksia taajuusmuuttajaan missään osassa. Koestusten tekoa varten on olemassa tietty ohjeisto. Jos tätä ohjeistoa ei noudateta, tuote voi vahingoittua.

## 2. KÄYNNISTYS

#### 2.1 Ohjatut asetukset

Taajuusmuuttajaa käynnistettäessä tulevat paneelin näyttöön *Ohjatut asetukset*, jotka automaattisesti kysyvät käyttäjältä tiettyjä oleellisia tietoja, jotta taajuusmuuttaja voisi alkaa ohjata käyttöä. Täydentäessäsi ohjattujen asetusten pyytämiä tietoja tarvitset seuraavia paneelin painikkeita:

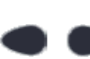

Vasen/Oikea nuoli. Nuolia painamalla pääset helposti siirtymään ykkösten, kymmenten, satojen jne. sekä desimaalien välillä.

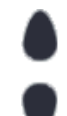

Nuoli ylös/alas. Näillä nuolilla pääset siirtymään valikon vaihtoehdosta toiseen sekä voit muuttaa arvoja.

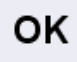

OK-painike. Valinta vahvistetaan tällä painikkeella.

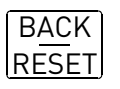

Back/Reset-painike. Tätä painiketta painamalla pääsee Ohjatuissa asetuksissa takaisin edelliseen kysymykseen. Jos painiketta painaa ensimmäisen kysymyksen kohdalla, Ohjatut asetukset -toiminto peruuntuu.

Kun taajuusmuuttajaan on kytketty virta, määritä laitteen asetukset noudattamalla seuraavia ohjeita.

HUOMAUTUS: Taajuusmuuttajassa voi olla joko vakiopaneeli tai graafinen käyttöpaneeli.

| I         Kielivalinta         Kielipaketin mukaan. |  |
|-----------------------------------------------------|--|
|-----------------------------------------------------|--|

| 2 | Kesäaika   | Venäjä<br>US<br>EU<br>OFF |
|---|------------|---------------------------|
| 3 | Aika       | hh:mm:ss                  |
| 4 | Vuosi      | vvvv                      |
| 5 | Päivämäärä | pp.kk.                    |

| 6 Käynnistä Ohjatut asetukset? | Kyllä<br>Ei |
|--------------------------------|-------------|
|--------------------------------|-------------|

Ohjatut asetukset -kysely käynnistyy, kun painat OK-painiketta. Valitsemalla 'Ei' kysely keskeytyy ja voit asetella parametrit itse.

| 7 | Valitse käyttö. | Pumppu<br>Puhallin |
|---|-----------------|--------------------|
|   |                 | r undiinn          |

| 8 | Aseta arvo <i>Moottorin nimellisnopeus</i><br>(moottorin tyyppikilvestä) | Alue: 2419,200 rpm     |
|---|--------------------------------------------------------------------------|------------------------|
| 9 | Aseta arvo <i>Moottorin nimellisvirta</i><br>(moottorin tyyppikilvestä)  | <i>Alue:</i> Vaihtelee |

Ohjatut asetukset on näin tehty.

Ohjatut asetukset -toiminnon voi käynnistää uudelleen aktivoimalla parametrin *Palauta oletusasetukset* (par. P6.5.1) alivalikossa *Parametrien automaattinen tallennus* (M6.5).

**HUOMAUTUS:** Parametri *Palauta oletusasetukset* (P6.5.1) ja Ohjatut asetukset eivät toimi, jos I/O-kortissa on ulkoinen RUN-komento.

#### 2.2 PID-asetusapu

PID-asetusapu otetaan käyttöön Nopean käyttöönoton valikosta. Asetusapu olettaa, että PID-säädintä käytetään "1 takaisinkytkennällä ja 1 asetusarvolla". Ohjauspaikkana on I/O A ja valittuna yksikkönä '%'.

PID-asetusapu pyytää arvoja seuraaville parametreille:

| 1 | Yksikön valinta | (Useita valintoja. Ks. par.<br>P3 13 1 4) |
|---|-----------------|-------------------------------------------|
| _ |                 | P3.13.1.4)                                |

Mikäli valitaan mikä tahansa muu yksikkö kuin '%' jatkuu asetusapu seuraavilla kysymyksillä. Mikäli valitaan '%', ohjelma siirtyy suoraan kohtaan 5.

| 2 | Valitun yksikön minimi     |    |
|---|----------------------------|----|
| 3 | Valitun yksikön maksimi    |    |
| 4 | Valitun yksikön desimaalit | 04 |

| <b>5</b> Takaisinkytkentä 1, paikan valinta | Kts. valinnat sivulla 77. |
|---------------------------------------------|---------------------------|
|---------------------------------------------|---------------------------|

Mikäli valitaan jokin analogiatulosignaaleista, näyttöön tulee 6. Muutoin asetusapu jatkuu kysymyksestä 7.

| 6 Analogiatulon signaalialue | 0 = 010 V/020 mA<br>1 = 210 V/420 mA<br>Katso sivu 58. |
|------------------------------|--------------------------------------------------------|
|------------------------------|--------------------------------------------------------|

| 7 | Eron korjaus alas          | 0 = Normaali<br>1 = Käännetty |
|---|----------------------------|-------------------------------|
| 8 | Asetusarvon paikan valinta | Kts. valinnat sivulla 75.     |

Mikäli valitaan jokin analogiatulosignaaleista, näyttöön tulee 9. Muutoin asetusapu jatkuu kysymyksestä 11.

Jos valitaan jompi kumpi Asetusarvo 1, paneeli tai Asetusarvo 2, paneeli, tulee kysymys 10 näyttöön.

| 9  | Analogiatulon signaalialue | 0 = 010 V/020 mA<br>1 = 210 V/420 mA<br>Katso sivu 58. |
|----|----------------------------|--------------------------------------------------------|
| 10 | Asetusarvo 1, paneeli      |                                                        |

Jos valitaan 'Kyllä', kysytään vielä kolmea arvoa:

| 12 | Asetusarvo 1, lepotaajuus    | 0,00320,00 Hz                         |
|----|------------------------------|---------------------------------------|
| 13 | Asetusarvo 1, lepoviive      | 03000 s                               |
| 14 | Asetusarvo 1, havahtumisraja | Arvoalue riippuu valitusta yksiköstä. |

#### 2.3 Pumppu- ja puhallinsarjan (PFC) asetusapu

PFC-asetusapu kysyy tärkeitä tietoja PFC-järjestelmän asetusten määrittämistä varten. PID-asetusapu suoritetaan aina ennen PFC-asetusapua. Paneeli käy läpi luvussa 2.2 kuvatut kysymykset, jonka jälkeen näkyviin tulee seuraava kysymyssarja:

| 15 | Moottorien lukumäärä | 14                              |
|----|----------------------|---------------------------------|
| 16 | Lukitustoiminto      | 0 = Ei käytössä<br>1 = Sallittu |
| 17 | Vuorottelu           | 0 = Estetty<br>1 = Sallittu     |

Jos vuorottelutoiminto on käytössä, kysytään vielä seuraavat kolme kysymystä. Jos taas toiminto on estetty, asetusapu siirtyy suoraan kysymykseen 21.

| 18 | Liitä taajuusmuuttaja | 0 = Estetty<br>1 = Sallittu |
|----|-----------------------|-----------------------------|
| 19 | Vuorotteluväli        | 0,03000,0 h                 |
| 20 | Vuorotteluraja        | 0,0050,00 Hz                |

| 21 | Säätöalue         | 0100 %  |
|----|-------------------|---------|
| 22 | Säätöalueen viive | 03600 s |

Tämän jälkeen paneelissa näkyy sovelluksen suosittelema digitaalitulon ja relelähdön konfigurointi (vain graafinen käyttöpaneeli). Kirjoita nämä arvot muistiin myöhempää käyttöä varten.

#### 2.4 Resonanssipyyhkäisytoiminto

#### Resonanssipyyhkäisytoiminnon käynnistys

- 1. Etsi parametri P3.7.9 ja paina OK-painiketta.
- 2. Valitse nuolipainikkeilla arvo 1 Aktiivinen ja paina OK-painiketta.
- 3. Kun näytössä näkyy teksti Aloita pyyhkäisy, paina käynnistyspainiketta. Pyyhkäisy käynnistyy.
- 4. Paina OK-painiketta joka kerta, kun resonanssi loppuu. Tällä tavalla merkitset alueiden alku- ja loppukohdat.
- 5. Onnistuneen pyyhkäisyn jälkeen toiminto kehottaa tallentamaan asetukset. Tallenna painamalla OK.
- 6. Jos resonanssipyyhkäisytoiminnon suorittaminen onnistui, näyttöön tulee teksti Onnistui. Paina sitten OK-painiketta. Näyttö palaa parametrin P3.7.9 näyttöön, jossa näkyy arvo Inaktiviinen.

Lisätietoja tästä toiminnosta on kohdassa sivu 96.

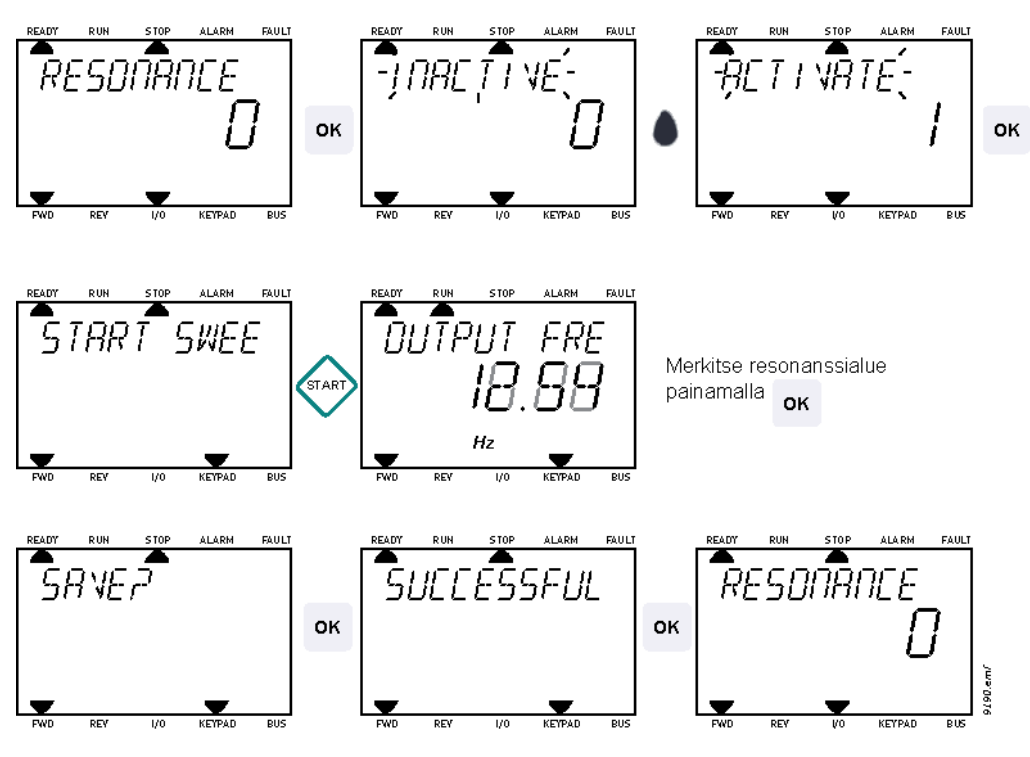

Kuva 1. Resonanssipyyhkäisy

### 3. TAAJUUSMUUTTAJAN OHJAUSPANEELI

Ohjauspaneeli toimii linkkinä taajuusmuuttajan ja käyttäjän välillä. Ohjauspaneelin avulla säädetään esimerkiksi moottorin nopeutta, tarkkaillaan laitteiston tilaa ja määritetään taajuusmuuttajan parametriarvoja.

Käyttöliittymään on valittavana kahden tyyppisiä ohjauspaneeleita: Tekstipohjainen paneeli (vakiopaneeli) ja graafinen käyttöpaneeli (valinnainen).

Molemmissa paneeleissa on samanlainen näppäimistö.

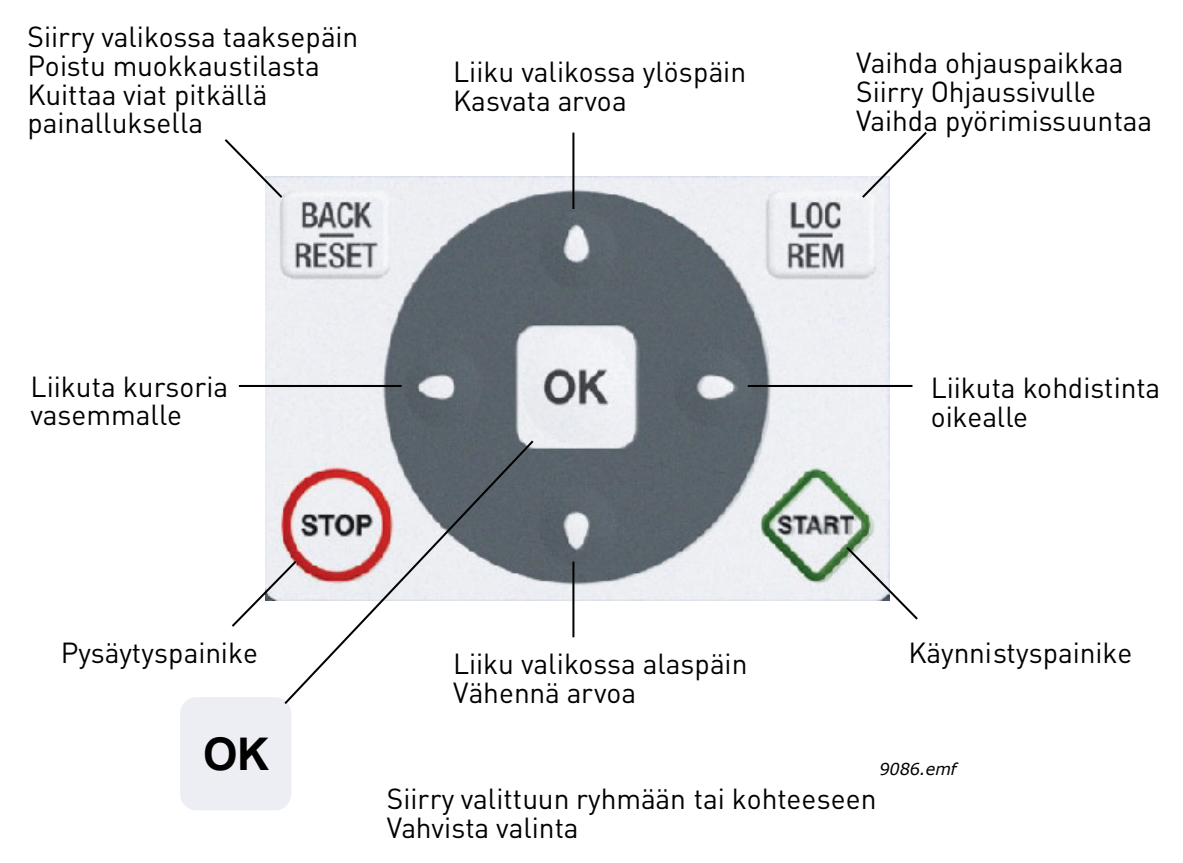

Kuva 2. Paneelin painikkeet

#### 3.1 Vakiopaneeli

#### 3.1.1 Paneelin näyttö

Paneelin näytöllä on tietoja moottorin ja taajuusmuuttajan tilasta, ja siihen ilmestyvät myös viestit mahdollisista ongelmista, joita on ilmennyt moottorissa tai taajuusmuuttajassa. Käyttäjä näkee näytöllä sijaintinsa valikkorakenteessa sekä tietoja parhaillaan valittuna olevasta kohteesta. Jos tekstirivillä oleva teksti ei mahdu näyttöön, teksti kiertää rivillä vasemmalta oikealle, jotta koko merkkijono on nähtävissä.

#### <u>3.1.1.1</u> Päävalikko

Tiedot paneelilla on järjestetty valikoihin ja alivalikoihin. Ylös- ja alas-nuolilla liikutaan valikoiden välillä. Seuraavan valikkotason ryhmiin ja kohteisiin pääsee painamalla OK-painiketta ja taas takaisin edelliselle tasolle painamalla Back/Reset-painiketta. Katso Kuva 2.

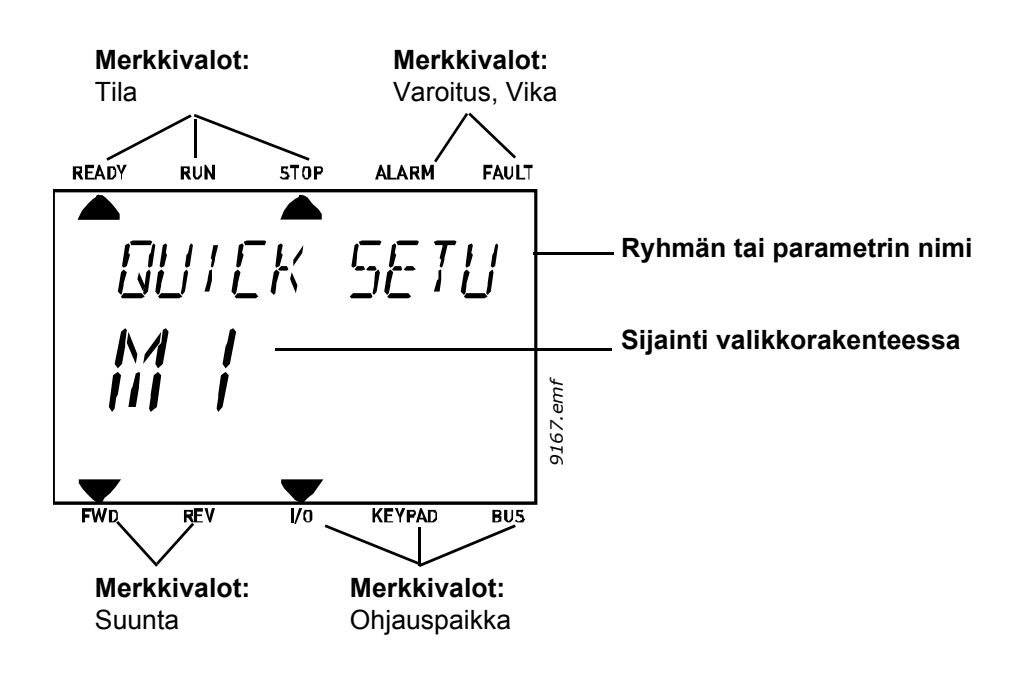

#### 3.1.2 Paneelin käyttö

#### 3.1.2.1 Arvojen muokkaus

Parametrin arvoa muutetaan seuraavasti:

- 1. Etsi valikoista parametri.
- 2. Siirry muokkaustilaan painamalla OK-painiketta.
- 3. Aseta uusi arvo ylös-/alas-nuolipainikkeilla. Jos arvo on numeerinen, voit siirtyä numerosta toiseen nuolilla vasemmalle ja oikealle ja muuttaa sitten arvoa ylös-/alas-nuolipainikkeilla.
- 4. Vahvista arvon muutos OK-painikkeella tai hylkää muutos Back/Reset-painikkeella, jolla siirryt samalla edelliselle valikkotasolle.

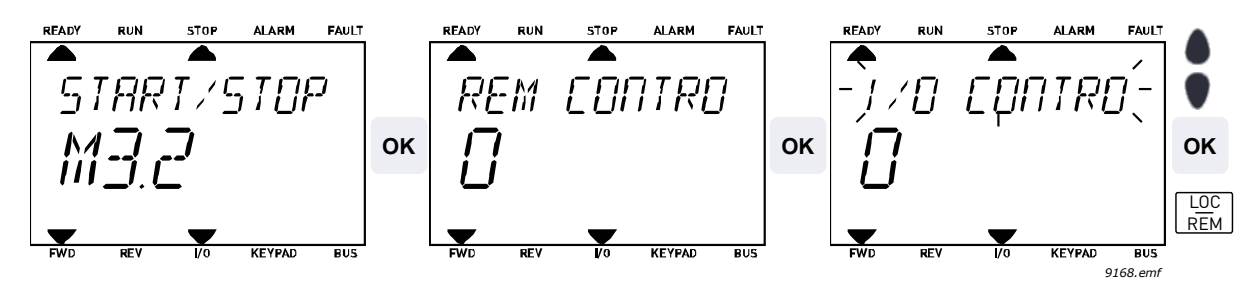

Kuva 3. Arvojen muokkaus

#### 3.1.2.2 Viankuittaus

Ohje viankuittauksesta löytyy kappaleesta 4.7.1 sivulla 112.

#### 3.1.2.3 Paikallis-/kauko-ohjauspainike

LOC/REM-painiketta käytetään kahteen toimintoon: sitä painamalla siirrytään nopeasti Ohjaussivulle tai voidaan helposti vaihtaa ohjauspaikkaa paikallisohjauspaikasta (paneelilta) kauko-ohjauspaikkaan ja päinvastoin.

#### Ohjauspaikka

*Ohjauspaikka* on se paikka taajuusmuuttajan ohjauksessa, josta taajuusmuuttaja voidaan käynnistää ja pysäyttää. Jokaisessa *ohjauspaikassa* on oma parametri taajuusohjelähteen valintaa varten. HVAC-taajuusmuuttajassa paikallisohjauspaikka on *aina ohjauspaneeli*. Kauko-ohjauspaikaksi määritellään riviliittimet tai kenttäväylä parametrilla P1.15. Valittu ohjauspaikka näkyy paneelin tilapalkissa.

#### Kauko-ohjauspaikka

Kauko-ohjauspaikoiksi voidaan valita I/O A, I/O B ja kenttäväylä. I/O A:lla ja kenttäväylällä on matalin prioriteetti, ja ne voidaan valita parametrilla P3.2.1 (Kauko-ohjauspaikka). I/O B voi ohittaa parametrilla P3.2.1 valitun ohjauspaikan digitaalitulon kautta. Digitaalitulo valitaan parameterilla P3.5.1.5 (*Pakota ohjaus paikkaan I/O B*).

#### Paikalliskäyttö

Paikallisohjauspaikka on aina ohjauspaneeli. Paikallisohjauksella on korkeampi prioriteetti kuin kauko-ohjauksella. Jos digitaalitulon parametri P3.5.1.5 ohittaa valitun ohjauspaikan kauko-ohjauksessa, paneeli kytkeytyy kuitenkin ohjauspaikaksi, kun valitaan *Paikallisohjaus*. Paikallis-/ kauko-ohjaustila voidaan valita painamalla paneelin Loc/Rem-painiketta tai "Paikallis-/Kauko-ohjaus" (ID211) -parametrilla.

#### Ohjauspaikan vaihto

Ohjauspaikan vaihto Kauko-ohjauksesta Paikallisohjaukseen (paneelista).

- 1. Paina Loc/Rem -painiketta (sijainnillasi valikkorakenteessa ei ole merkitystä).
- 2. Valitse nuolipainikkeilla Paikallis-/Kauko-ohjaus ja vahvista valinta painamalla OK-painiketta.
- 3. Valitse seuraavalla näytöllä Paikallinen tai Kauko ja vahvista jälleen valinta OK-painikkeella.
- 4. Näyttö palautuu samaan kohtaan, missä se oli *Loc/Rem* -painiketta painettaessa. Jos kuitenkin kauko-ohjauspaikaksi valittiin Paikallinen (Paneeli), näyttöön tulee paneelioh-jearvon kehote.

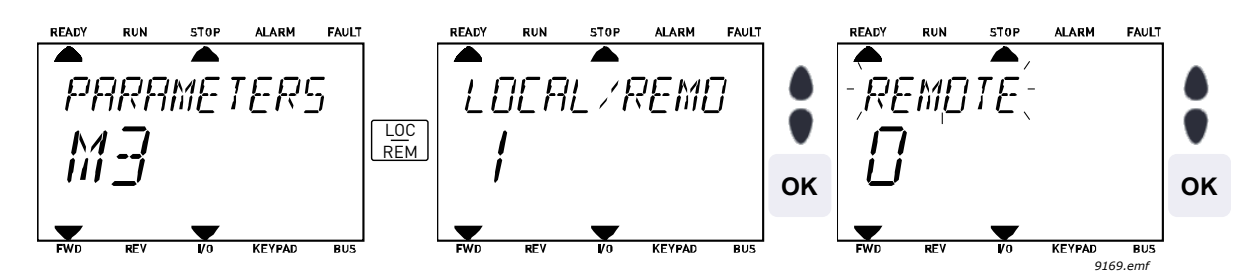

Kuva 4. Ohjauspaikan vaihto

#### Siirtyminen ohjaussivulle

*Ohjaussivu* on tarkoitettu helpottamaan taajuusmuuttajan käyttöä. Ohjaussivulla voi myös valvoa tärkeimpiä oloarvoja.

- 1. Paina Loc/Rem -painiketta (sijainnillasi valikkorakenteessa ei ole merkitystä).
- 2. Aktivoi *Ohjaussivu*-valinta painamalla *Nuoli ylös/alas* -painiketta. Vahvista valinta *OK*-painikkeella.
- 3. Ohjaussivu tulee näyttöön

Jos ohjauspaikaksi on valittu paneeli ja ohjearvoksi paneeliohjearvo, voit asettaa Paneeliohjearvon painettuasi *OK*-painiketta. Jos kuitenkin käytetään toista ohjauspaikkaa ja muuta ohjearvoa, näyttöön tulee Taajuusohje, jota ei voi editoida.

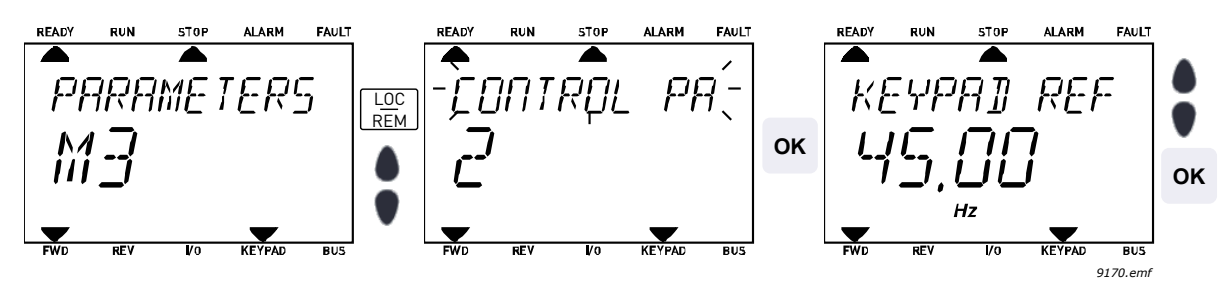

Kuva 5. Siirtyminen ohjaussivulle

#### 3.2 Graafinen käyttöpaneeli (valinnainen)

Graafisessa käyttöpaneelissa on LCD-näyttö ja 9 painiketta.

#### 3.2.1 Paneelin näyttö

Paneelin näytöllä on tietoja moottorin ja taajuusmuuttajan tilasta, ja siihen ilmestyvät myös viestit mahdollisista ongelmista, joita on ilmennyt moottorissa tai taajuusmuuttajassa. Käyttäjä näkee näytöllä sijaintinsa valikkorakenteessa sekä tietoja parhaillaan valittuna olevasta kohteesta.

#### 3.2.1.1 Päävalikko

Tiedot paneelilla on järjestetty valikoihin ja alivalikoihin. Ylös- ja alas-nuolilla liikutaan valikoiden välillä. Seuraavan valikkotason ryhmiin ja kohteisiin pääsee painamalla OK-painiketta ja taas takaisin edelliselle tasolle painamalla Back/Reset-painiketta. Katso Kuva 2.

*Sijaintikenttä* osoittaa nykyisen sijainnin. *Tilakenttä* antaa tietoja taajuusmuuttajan nykyisestä tilasta.

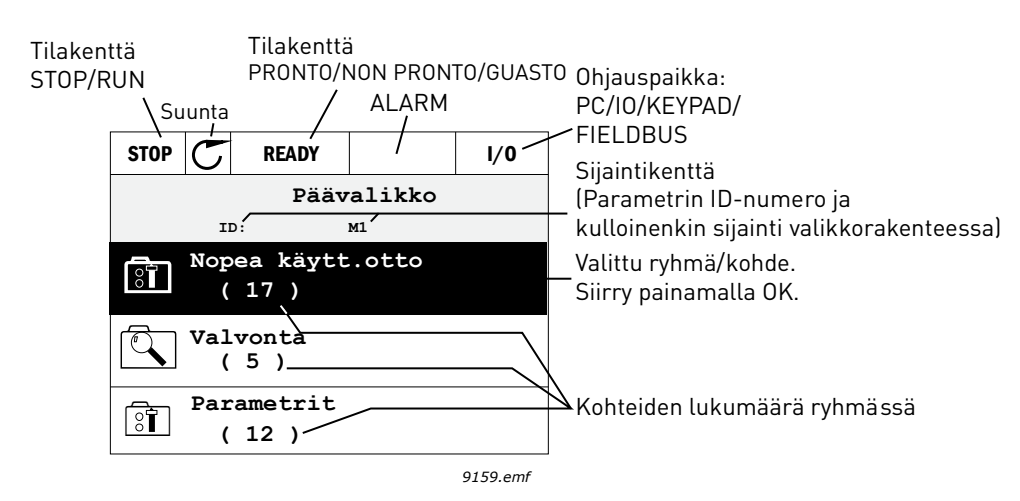

Kuva 6. Päävalikko

#### 3.2.2 Graafisen käyttöpaneelin käyttö

#### 3.2.2.1 Arvon muokkaus

Parametrin arvoa muutetaan seuraavasti:

- 5. Etsi valikoista parametri.
- 6. Siirry *muokkaustilaan*.
- 7. Aseta uusi arvo ylös-/alas-nuolipainikkeilla. Jos arvo on numeerinen, voit siirtyä numerosta toiseen nuolilla vasemmalle ja oikealle ja muuttaa sitten arvoa ylös-/alas-nuolipainikkeilla.
- 8. Vahvista arvon muutos OK-painikkeella tai hylkää muutos Back/Reset-painikkeella, jolla siirryt samalla edelliselle valikkotasolle.

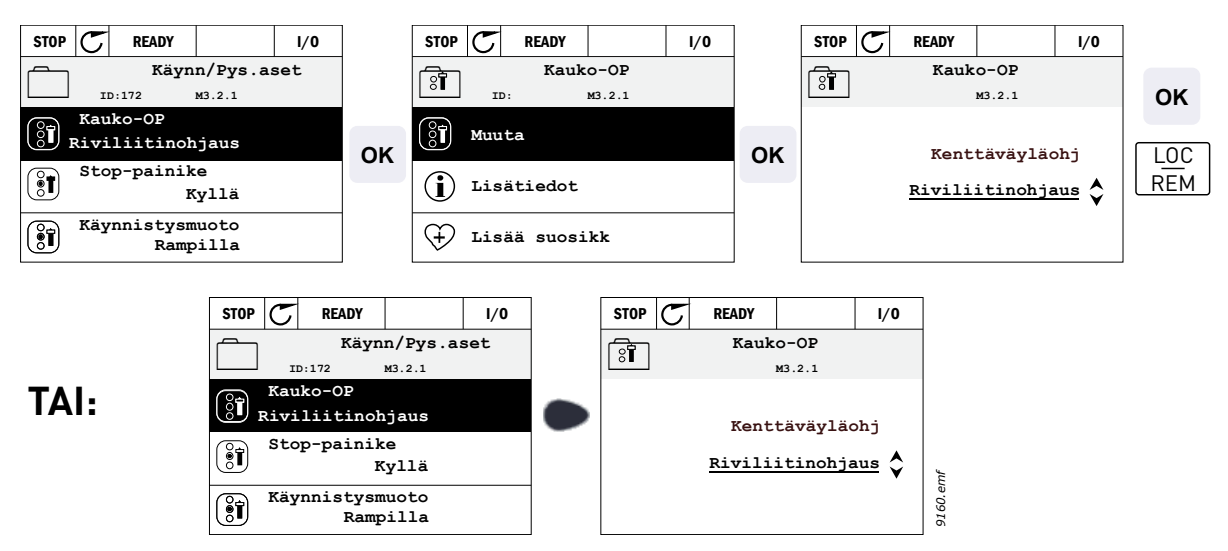

Kuva 7. Arvojen muokkaus graafisessa käyttöpaneelissa

#### 3.2.2.2 Viankuittaus

Ohje viankuittauksesta löytyy kappaleesta 4.7.1 sivulla 112.

#### 3.2.2.3 Paikallis-/kauko-ohjauspainike

LOC/REM-painiketta käytetään kahteen toimintoon: sitä painamalla siirrytään nopeasti Ohjaussivulle tai voidaan helposti vaihtaa ohjauspaikkaa paikallisohjauspaikasta (paneelilta) kauko-ohjauspaikkaan ja päinvastoin.

#### Ohjauspaikka

*Ohjauspaikka* on se paikka taajuusmuuttajan ohjauksessa, josta taajuusmuuttaja voidaan käynnistää ja pysäyttää. Jokaisessa ohjauspaikassa on oma parametri taajuusohjelähteen valintaa varten. HVAC-taajuusmuuttajassa *paikallisohjauspaikka* on aina ohjauspaneeli. *Kauko-ohjauspaikaksi* määritellään riviliittimet tai kenttäväylä parametrilla P1.15. Valittu ohjauspaikka näkyy paneelin tilapalkissa.

#### Kauko-ohjauspaikka

Kauko-ohjauspaikoiksi voidaan valita I/O A, I/O B ja kenttäväylä. I/O A:lla ja kenttäväylällä on matalin prioriteetti, ja ne voidaan valita parametrilla P3.2.1 (*Kauko-ohjauspaikka*). I/O B voi ohittaa parametrilla P3.2.1 valitun ohjauspaikan digitaalitulon kautta. Digitaalitulo valitaan parameterilla P3.5.1.5 (*Pakota ohjaus paikkaan I/O B*).

#### Paikalliskäyttö

Paikallisohjauspaikka on aina ohjauspaneeli. Paikallisohjauksella on korkeampi prioriteetti kuin kauko-ohjauksella. Jos digitaalitulon parametri P3.5.1.5 ohittaa valitun ohjauspaikan *kauko-ohjauksessa*, paneeli kytkeytyy kuitenkin ohjauspaikaksi, kun valitaan *Paikallisohjaus*. Paikallis-/ kauko-ohjaustila voidaan valita painamalla paneelin Loc/Rem-painiketta tai "Paikallis-/Kauko-ohjaus" (ID211) -parametrilla.

#### Ohjauspaikan vaihto

Ohjauspaikan vaihto Kauko-ohjauksesta Paikallisohjaukseen (paneelista)

- 1. Paina Loc/Rem -painiketta (sijainnillasi valikkorakenteessa ei ole merkitystä).
- 2. Valitse *Paikallis-/Kauko-ohjaus*-asetus painamalla *Nuoli ylös* tai *Nuoli alas* -painiketta. Vahvista valinta *OK*-painikkeella.
- 3. Valitse seuraavalla näytöllä Paikallinen tai Kauko ja vahvista jälleen valinta OK-painikkeella.
- Näyttö palautuu samaan kohtaan, missä se oli Loc/Rem -painiketta painettaessa. Jos kuitenkin kauko-ohjauspaikaksi valittiin Paikallinen (Paneeli), näyttöön tulee paneeliohjearvon kehote.

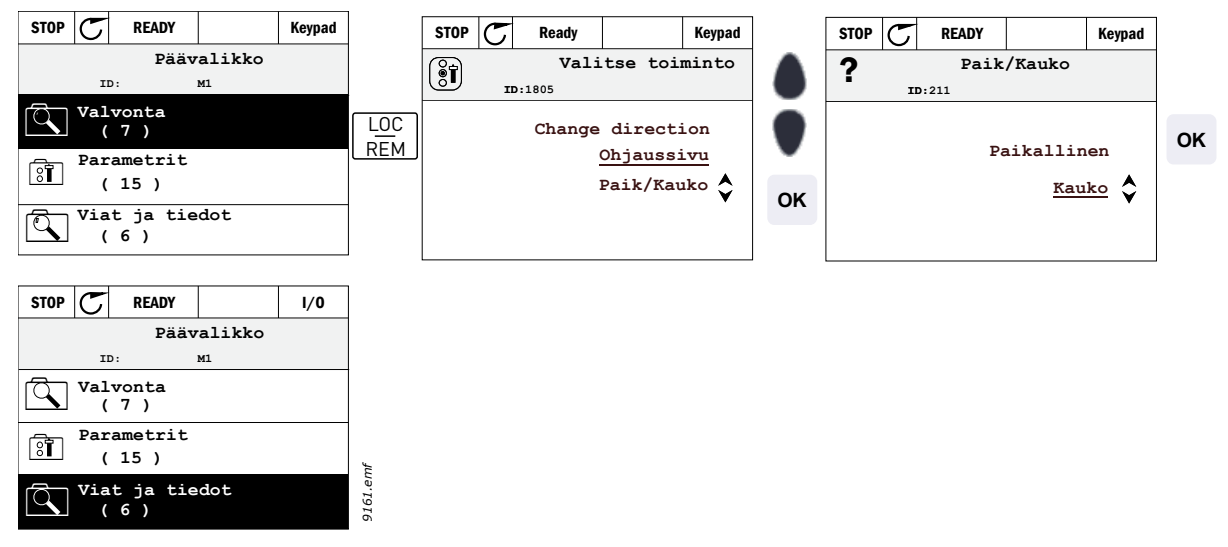

Kuva 8. Ohjauspaikan vaihto

#### Siirtyminen ohjaussivulle

Ohjaussivu on tarkoitettu helpottamaan taajuusmuuttajan käyttöä. Ohjaussivulla voi myös valvoa tärkeimpiä oloarvoja.

- 1. Paina Loc/Rem -painiketta (sijainnillasi valikkorakenteessa ei ole merkitystä).
- 2. Aktivoi Ohjaussivu-valinta painamalla Nuoli ylös/alas -painiketta. Vahvista valinta OK-painikkeella.
- 3. Ohjaussivu tulee näkyviin. Voit asettaa *Asetusarvo 2, paneeli* -parametrin OK-painikkeen painamisen jälkeen. Muut sivulla olevat arvot ovat Monivalvonta-arvoja. Tällä sivulla näkyvät valvonta-arvot ovat käyttäjän valittavissa (lisätietoja toiminnosta on kohdassa sivu 24).

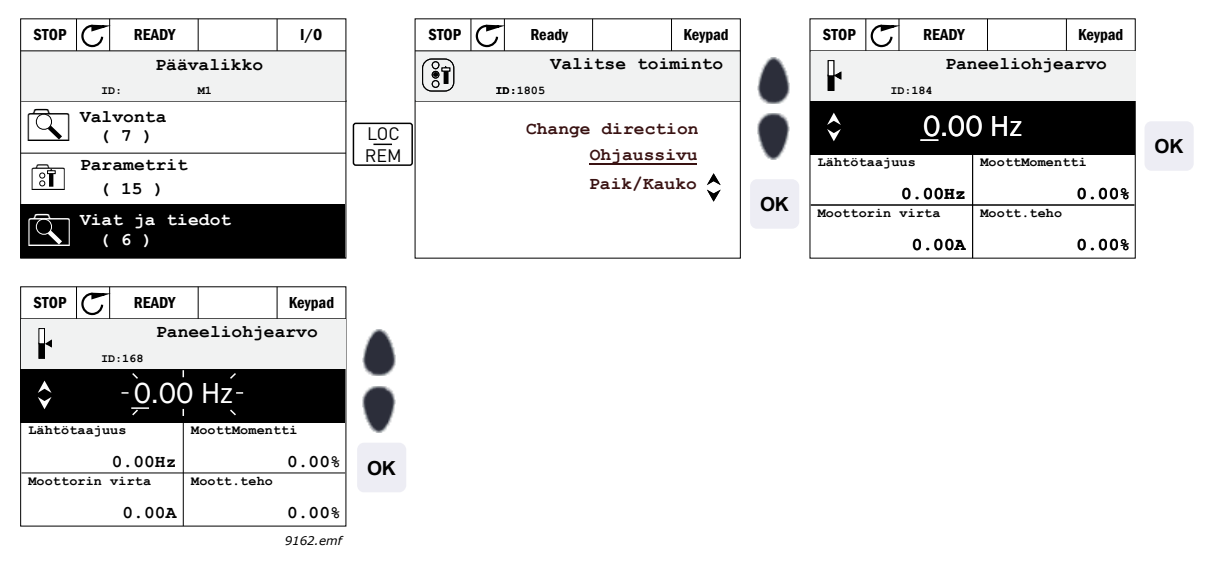

Kuva 9. Siirtyminen ohjaussivulle

#### 3.2.2.4 Parametrien kopioiminen

HUOMAUTUS: Tämä toiminto on käytettävissä ainoastaan graafisessa käyttöpaneelissa.

Parametrien kopiointitoimintoa käytetään parametrien kopioimiseen laitteelta toiselle.

Parametrit kopioidaan ensin paneeliin, minkä jälkeen paneelin kytkentä irrotetaan ja paneeli kytketään toiseen taajuusmuuttajaan. Parametrit ladataan uuteen taajuusmuuttajaan palauttamalla ne paneelista.

Parametrien kopiointi laitteesta toiseen ei onnistu, ennen kuin laite pysäytetään parametrien kopioinnin ajaksi.

Siirry *Käyttöasetukset*-valikkoon ja etsi *Parametrien automaattinen tallennus* -alivalikko. Tässä *Parametrien automaattinen tallennus*-alivalikossa voidaan valita kolme toimintoa:

Palauta oletusasetukset palauttaa parametrin tehdasasetukset.

Valitsemalla Tallenna paneelille -vaihtoehdon voit kopioida kaikki parametrit paneelille.

Palauta paneelilta -toiminto kopioi kaikki parametrit paneelilta taajuusmuuttajaan.

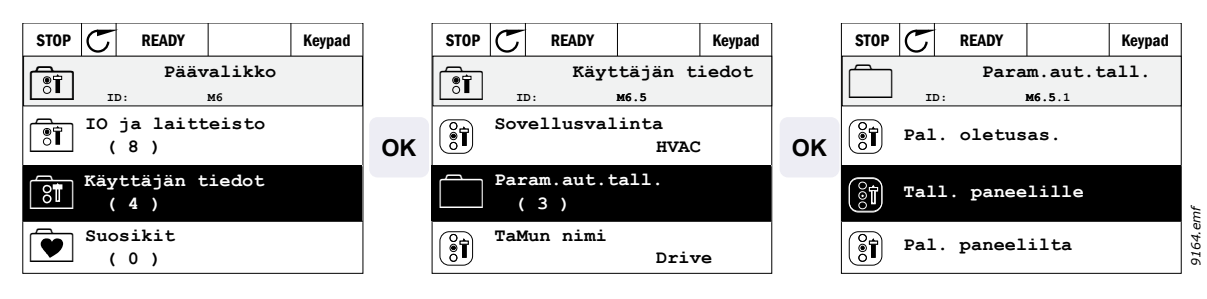

Kuva 10. Parametrien kopiointi

**HUOMAA:** Jos paneeli vaihdetaan erikokokoiseen taajuusmuuttajaan, näiden parametrien kopioituja arvoja ei oteta käyttöön:

Moottorin nimellisvirta (P3.1.1.4) Moottorin nimellisjännite (P3.1.1.1) Moottorin nimellisnopeus (P3.1.1.3) Moottorin nimellisteho (P3.1.1.6) Moottorin nimellistaajuus (P3.1.1.2) Moottori Cosf (P3.1.1.5) Kytkentätaajuus (P3.1.2.1) Moottorin virtaraja (P3.1.2.1) Jumivirtaraja (P3.9.12) Jumiaikaraja (P3.9.13) Jumitaajuus (P3.9.14) Maksimitaajuus (P3.3.2)

#### 3.2.2.5 Ohjetekstit

Graafinen käyttöpaneeli näyttää pikaohjeita ja tietoja kohteista.

Ohje on liitetty kaikkiin parametreihin. Valitse Lisätiedot ja paina OK-painiketta

Tietoja on saatavina myös vioista, varoituksista ja ohjatuista asetuksista.

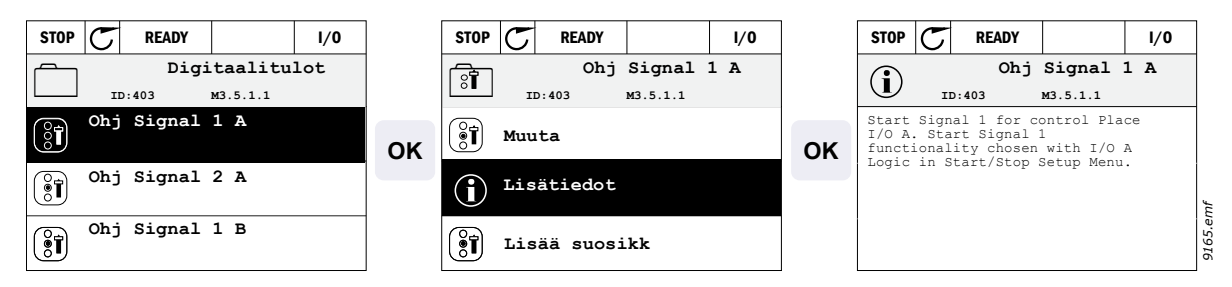

Kuva 11. Esimerkki ohjeteksteistä

#### 3.2.2.6 Kohteen lisääminen suosikkeihin

Joihinkin parametriarvoihin tai muihin kohteisiin saattaa olla tarpeen päästä usein. Vältyt hakemasta niitä yksitellen valikkorakenteesta, kun lisäät ne *Suosikit*-kansioon, josta saat ne nopeasti tarkasteltaviksi ja muokattaviksi.

Kappaleessa 3.3.7 kerrotaan, miten kohde poistetaan Suosikeista.

| STOP C READY            | I/0                | STOP C READY 1/0 | ]  | STOP 丆             | READY                 | I/0             |
|-------------------------|--------------------|------------------|----|--------------------|-----------------------|-----------------|
| Perusasetuks            | et                 | Moott.nim.taaj   |    | Î                  | Moot                  | tt.nim.taaj     |
| Moott.nim.jänn<br>230.0 | <sup>00 v</sup> OK |                  | ок | lisätty<br>Jatka p | suosikke<br>ainamalla | eihin.<br>A OK. |
| Moott.nim.taaj<br>50.00 | Hz                 | Lisätiedot       |    |                    |                       |                 |
| Moott.nim.nop<br>1430 : | rpm                | 🕂 Lisää suosikk  |    |                    |                       |                 |

Kuva 12. Kohteen lisääminen suosikkeihin

#### <u>3.2.2.7</u> <u>Monivalvonta</u>

HUOMAUTUS: Tämä valikko ei ole käytettävissä vakiopaneelissa.

Monivalvonta-arvosivulla voi hakea samaan näyttöön 9 valvonta-arvoa, joita haluaa seurata.

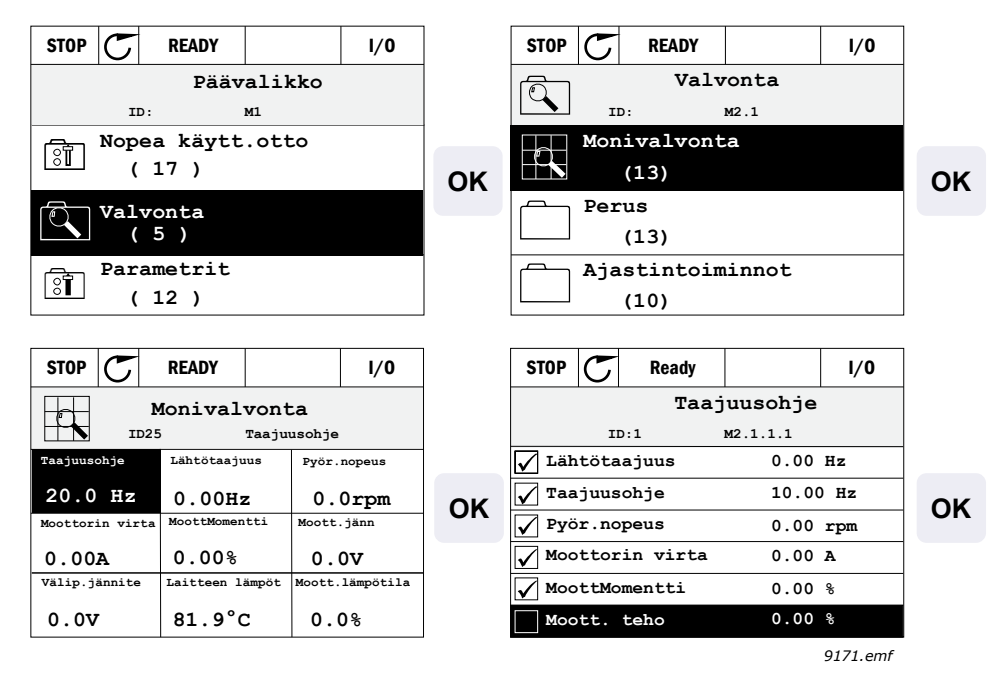

Kuva 13. Monivalvontasivu

Valvottavaa arvoa voi vaihtaa valitsemalla nuolinäppäimillä kyseisen näytön solun (nuolinäppäimillä) ja painamalla OK. Valitse sen jälkeen uusi arvo valvonta-arvoluettelosta ja paina uudelleen OK.

#### 3.3 Valikkorakenne

Valitse napsauttamalla kohde, josta haluat lisätietoa (sähköinen käsikirjaversio).

| Nopea<br>käyttöönotto | Katso luku 4.3.                             |  |
|-----------------------|---------------------------------------------|--|
| Raylloonollo          | Monivalvonta*                               |  |
|                       | Perusvalvonta                               |  |
|                       | Ajastintoiminnot                            |  |
|                       | PID-säädin 1                                |  |
| Monitori              | PID-säädin 2                                |  |
|                       | PFC                                         |  |
|                       | Huoltoajastimet                             |  |
|                       | Kenttäväylädata                             |  |
| Parametrit            | Katso luku 4.                               |  |
|                       | Aktiiviset viat                             |  |
|                       | Viankuittaus                                |  |
|                       | Vikahistoria                                |  |
| Viat ja tiedot        | Laskurit                                    |  |
|                       | Osa-aikalaskurit -valikko                   |  |
|                       | Ohjelmistotiedot                            |  |
|                       | Perus I/O                                   |  |
|                       | Korttipaikka D                              |  |
|                       | Korttipaikka E                              |  |
|                       | Reaaliaika                                  |  |
| I/O ja laitteisto     | Tehoyksikön asetukset,<br>Puhaltimen ohjaus |  |
|                       | Paneeli                                     |  |
|                       | RS-485                                      |  |
|                       | Ethernet                                    |  |
|                       | Kielivalinnat                               |  |
| Käyttöase-<br>tukset  | Sovellusvalinta                             |  |
|                       | Parametrien automaattinen tallennus*        |  |
|                       | Taajuusmuuttajan nimi                       |  |
| Suosikit <sup>*</sup> | Katso luku 3.2.2.6                          |  |

\*. Käytettävissä ainoastaan graafisessa käyttöpaneelissa.

Taulukko 3. Paneelin valikot

#### 3.3.1 Nopea käyttöönotto

Nopean käyttöönoton valikossa on taajuusmuuttajan asennuksen ja käyttöönoton yhteydessä käytetyimmät parametrit. Tarkempaa tietoa tämän ryhmän parametreista löytyy kappaleesta 4.3.

#### 3.3.2 Monitori

Graafisessa käyttöpaneelissa voidaan näyttää useita valvonta-arvoja samanaikaisesti. Katso luku 3.2.2.7.

#### Perusvalvonta

Perusvalvonta-arvot ovat valittujen parametrien ja signaalien oloarvoja sekä tila-arvoja ja mittauksia.

#### Ajastintoiminnot

Ajastintoimintojen reaaliaikakellon (RTC) valvonta. Kts. kappale 4.4.3.

#### PID-säädin 1

PID-säätimen arvojen valvonta. Katso kappaleita 4.4.4 ja 4.4.5.

#### PID-säädin 2

PID-säätimen arvojen valvonta. Katso kappaleita 4.4.4 ja 4.4.5.

#### PFC

Useiden taajuusmuuttajien käyttöön liittyvien arvojen valvonta. Katso luku 4.4.6.

#### Kenttäväylädata

Valvonta-arvoina näytettävä kenttäväylädata vianetsintää tai kenttäväylän käyttöönottoa varten. Katso luku 4.4.8.

#### 3.3.3 Parametrit

Tästä valikosta löytyvät sovelluksen parametriryhmät ja parametrit. Parametreja käsitellään tarkemmin tämän käsikirjan kappaleessa 4.

#### 3.3.4 Viat ja tiedot

Tämän valikon kohteita ovat Aktiiviset viat, Viankuittaus, Vikahistoria, Laskurit ja Ohjelmistotiedot.

#### <u>3.3.4.1</u> Aktiiviset viat

| Valikko         | Toiminto                                                                                                    | Huomautus                                                                                                    |
|-----------------|----------------------------------------------------------------------------------------------------|----------------------------------------------------------------------------------------------------|
| Aktiiviset viat | Kun vika ilmenee, näyttöön tulee<br>vian nimi, joka vilkkuu. Painamal-<br>laOK-painiketta pääset takaisin<br>Viat ja tiedot -valikkoon. <i>Aktiiviset</i><br><i>viat</i> -alivalikossa näkyy vikojen<br>määrä. Vianaikaiset tiedot saat<br>valitsemalla vian ja painamalla<br>OK-painiketta. | Vika pysyy aktiivisena, kunnes se<br>kuitataan Reset-painikkeella (paina<br>2 sekunnin ajan) tai antamalla kuitta-<br>ussignaali riviliittimiltä tai kenttäväy-<br>lältä tai valisemalla <i>Viankuittaus</i><br>(katso seuraavaa).<br>Muistiin tallentuu esiintymisjärjestyk-<br>sessä korkeintaan 10 aktiivista (kuit-<br>taamatonta) vikaa. |

#### <u>3.3.4.2</u> <u>Viankuittaus</u>

| Valikko      | Toiminto                                                                            | Huomautus                                                                                                    |
|--------------|-------------------------------------------------------------------------------------|----------------------------------------------------------------------------------------------------|
| Viankuittaus | Viat voidaan kuitata tässä vali-<br>kossa. Tarkempaa tietoa kappa-<br>leessa 4.7.1. | <b>VAROITUS!</b> Varmista ennen vian<br>kuittaamista, ettei ulkoinen käynnis-<br>tyssignaali ole aktiivinen. Näin vältät<br>taajuusmuuttajan tahattoman käyn-<br>nistymisen. |

#### 3.3.4.3 Vikahistoria

| Valikko      | Toiminto                                        | Huomautus                                                                                                    |
|--------------|-------------------------------------------------|----------------------------------------------------------------------------------------------------|
| Vikahistoria | Vikahistoriaan tallentuu<br>40 viimeistä vikaa. | Vianaikaiset (tarkat) tiedot kustakin<br>Vikahistoriassa olevasta viasta saa<br>valitsemalla vian ja painamalla OK-<br>painiketta. |

#### <u>3.3.4.4</u> <u>Laskurit</u>

| Koodi   | Parametri                                   | Min. | Maks. | Yksikkö    | Oletus | ID   | Kuvaus                                                                                                    |
|---------|---------------------------------------------|------|-------|------------|--------|------|----------------------------------------------------------------------------------------------------|
| V4.4.1  | Energialaskuri                              |      |       | Vaihtelee  |        | 2291 | Syöttöverkosta otetun ener-<br>gian määrä. Ei voi nollata.<br>VAKIOPANEELIA<br>KOSKEVA HUOMAUTUS:<br>Suurin vakiopaneelissa<br>näkyvä energiayksikkö on<br><i>MW</i> . Jos laskettu energia<br>ylittää 999,9 MW, paneeli ei<br>näytä yksikköä. |
| V4.4.3  | Käyttöaika<br>(graafinen<br>käyttöpaneeli)  |      |       | a d hh:min |        | 2298 | Ohjausyksikön käyttöaika                                                                                                    |
| V4.4.4  | Käyttöaika<br>(vakiopaneeli)                |      |       | а          |        |      | Ohjausyksikön kokonaiskäyt-<br>töaika vuosina.                                                                                                    |
| V4.4.5  | Käyttöaika<br>(vakiopaneeli)                |      |       | d          |        |      | Ohjausyksikön kokonaiskäyt-<br>töaika vuorokausina.                                                                                                    |
| V4.4.6  | Käyttöaika<br>(vakiopaneeli)                |      |       | hh:min:ss  |        |      | Ohjausyksikön käyttöaika<br>tunteina, minuutteina ja<br>sekunteina.                                                                                                    |
| V4.4.7  | Ajoaika<br>(graafinen<br>käyttöpaneeli)     |      |       | a d hh:min |        | 2293 | Moottorin ajoaika.                                                                                                    |
| V4.4.8  | Ajoaika<br>(vakiopaneeli)                   |      |       | а          |        |      | Moottorin kokonaisajoaika<br>vuosina.                                                                                                    |
| V4.4.9  | Ajoaika<br>(vakiopaneeli)                   |      |       | d          |        |      | Moottorin kokonaisajoaika<br>päivinä.                                                                                                    |
| V4.4.10 | Ajoaika<br>(vakiopaneeli)                   |      |       | hh:min:ss  |        |      | Moottorin ajoaika tunteina,<br>minuutteina ja sekunteina.                                                                                                    |
| V4.4.11 | Valmiusaika<br>(graafinen<br>käyttöpaneeli) |      |       | a d hh:min |        | 2294 | Aika, jonka tehoyksikkö<br>on ollut virroitettuna. Ei voi<br>nollata.                                                                                                    |
| V4.4.12 | Valmiusaika<br>(vakiopaneeli)               |      |       | а          |        |      | Kokonaisvalmiusaika vuosina                                                                                                    |
| V4.4.13 | Valmiusaika<br>(vakiopaneeli)               |      |       | d          |        |      | Kokonaisvalmiusaika päivinä                                                                                                    |
| V4.4.14 | Valmiusaika<br>(vakiopaneeli)               |      |       | hh:min:ss  |        |      | Valmiusaika tunteina,<br>minuutteina ja sekunteina                                                                                                    |
| V4.4.15 | Käy-käskylaskuri                            |      |       |            |        | 2295 | Tehoyksikön käynnistysten määrä.                                                                                                    |

Taulukko 4. Viat ja tiedot -valikko, Laskurit

#### 3.3.4.5 Osa-aikalaskurit -valikko

| Koodi  | Parametri                                  | Min. | Maks. | Yksikkö    | Oletus | ID   | Kuvaus                                                                                                    |
|--------|--------------------------------------------|------|-------|------------|--------|------|----------------------------------------------------------------------------------------------------|
| P4.5.1 | Energialaskuri<br>(nollattava)             |      |       | Vaihtelee  |        | 2296 | Nollattava energialaskuri.<br><b>HUOMAUTUS:</b> Suurin<br>vakiopaneelissa näkyvä<br>energiayksikkö on <i>MW</i> .<br>Jos laskettu energia ylittää<br>999,9 MW, paneeli ei näytä<br>yksikköä.<br><b>Laskuri nollataan</b><br>seuraavasti:<br>Vakiopaneeli:<br>Paina OK-painiketta pitkään<br>(4 s).<br>Graafinen <u>käyttöpaneeli:</u><br>Paina OK-painiketta kerran.<br><i>Laskurin nollaussivu</i> tulee<br>näkyviin. Paina OK-<br>painiketta uudelleen. |
| P4.5.3 | Käyttöaika<br>(graafinen<br>käyttöpaneeli) |      |       | a d hh:min |        | 2299 | Nollattavissa. Katso P4.5.1.                                                                                                    |
| P4.5.4 | Käyttöaika<br>(vakiopaneeli)               |      |       | а          |        |      | Kokonaiskäyttöaika vuosina                                                                                                    |
| P4.5.5 | Käyttöaika<br>(vakiopaneeli)               |      |       | d          |        |      | Kokonaiskäyttöaika päivinä                                                                                                    |
| P4.5.6 | Käyttöaika<br>(vakiopaneeli)               |      |       | hh:min:ss  |        |      | Käyttöaika tunteina,<br>minuutteina ja sekunteina                                                                                                    |

Taulukko 5. Viat ja tiedot -valikko, Osa-aikalaskurit

#### <u>3.3.4.6</u> Ohjelmistotiedot

| Koodi  | Parametri                                             | Min. | Maks. | Yksikkö | Oletus | ID   | Kuvaus                                      |
|--------|-------------------------------------------------------|------|-------|---------|--------|------|---------------------------------------------|
| V4.6.1 | Ohjelmistopaketti<br>(graafinen<br>käyttöpaneeli)     |      |       |         |        |      |                                             |
| V4.6.2 | Ohjelmistopaketin ID<br>(vakiopaneeli)                |      |       |         |        |      |                                             |
| V4.6.3 | Ohjelmistopaketin<br>versio<br>(vakiopaneeli)         |      |       |         |        |      |                                             |
| V4.6.4 | Kuormitus                                             | 0    | 100   | %       |        | 2300 | Ohjausyksikön keskusyksi-<br>kön kuormitus. |
| V4.6.5 | Sovelluksen nimi<br>(vain graafinen<br>käyttöpaneeli) |      |       |         |        |      | Sovelluksen nimi                            |
| V4.6.6 | Sovelluksen ID                                        |      |       |         |        |      |                                             |
| V4.6.7 | Sovelluksen versio                                    |      |       |         |        |      |                                             |

Taulukko 6. Viat ja tiedot -valikko, Ohjelmistotiedot

#### 3.3.5 I/O ja laitteisto

Tähän valikkoon on kerätty erilaisia optioihin liittyviä lisäasetuksia.

#### <u>3.3.5.1</u> Perus I/O

Tulo- ja lähtösignaalien tilanvalvonta.

| Koodi   | Parametri                        | Min. | Maks. | Yksikkö | Oletus | ID | Kuvaus                                                                                                    |
|---------|----------------------------------|------|-------|---------|--------|----|----------------------------------------------------------------------------------------------------|
| V5.1.1  | Digitaalitulo 1                  | 0    | 1     |         |        |    | Digitaalitulosignaalin tila.                                                                               |
| V5.1.2  | Digitaalitulo 2                  | 0    | 1     |         |        |    | Digitaalitulosignaalin tila.                                                                               |
| V5.1.3  | Digitaalitulo 3                  | 0    | 1     |         |        |    | Digitaalitulosignaalin tila.                                                                               |
| V5.1.4  | Digitaalitulo 4                  | 0    | 1     |         |        |    | Digitaalitulosignaalin tila.                                                                               |
| V5.1.5  | Digitaalitulo 5                  | 0    | 1     |         |        |    | Digitaalitulosignaalin tila.                                                                               |
| V5.1.6  | Digitaalitulo 6                  | 0    | 1     |         |        |    | Digitaalitulosignaalin tila.                                                                               |
| V5.1.7  | Analogiatulosignaalin 1<br>alue  | 1    | 3     |         |        |    | Näyttää (maadoituspistik-<br>keellä) valitun analogiatulon<br>signaalialueen<br>1 = 020 mA<br>3 = 010 V    |
| V5.1.8  | Analogiatulo 1                   | 0    | 100   | %       |        |    | Analogisen tulosignaalin tila                                                                              |
| V5.1.9  | Analogiatulosignaalin 2<br>alue  | 1    | 3     |         |        |    | Näyttää (maadoituspistik-<br>keellä) valitun analogiatulon<br>signaalialueen<br>1 = 020 mA<br>3 = 010 V    |
| V5.1.10 | Analogiatulo 2                   | 0    | 100   | %       |        |    | Analogisen tulosignaalin tila                                                                              |
| V5.1.11 | Analogialähtösignaalin<br>1 alue | 1    | 3     |         |        |    | Näyttää (maadoituspistik-<br>keellä) valitun analogialäh-<br>dön signaalialueen<br>1 = 020 mA<br>3 = 010 V |
| V5.1.12 | Analogialähtö 1                  | 0    | 100   | %       |        |    | Analogisen lähtösignaalin tila                                                                             |
| M5.1.13 | Relelähtö 1                      | 0    | 1     |         |        |    | Digitaalilähtösignaalin tila                                                                               |
| M5.1.14 | Relelähtö 2                      | 0    | 1     |         |        |    | Digitaalilähtösignaalin tila                                                                               |
| M5.1.15 | Relelähtö 3                      | 0    | 1     |         |        |    | Digitaalilähtösignaalin tila                                                                               |

Taulukko 7. I/O ja laitteisto -valikko, Perus-I/O-parametrit

#### <u>3.3.5.2</u> Lisäkorttipaikat

Tässä ryhmässä näkyy taajuusmuttajaan asennettuun optiokorttiin liittyviä parametreja. Jos mitään optiokorttia ei ole asennettu D- tai E-korttipaikkoihin, ei ryhmässä näy parametreja. Katso korttipaikkojen sijainti kappaleesta 4.5.2.

Jos lisäkortti poistetaan, näyttöön tulee teksti F39 Laite poistettu. Katso Taulukko 60.

| Menu (valikko) | Toiminto  | Huomautus                                 |
|----------------|-----------|-------------------------------------------|
| Korttipaikka D | Asetukset | Lisäkorttien asetukset.                   |
|                | Valvonta  | Lisäkortteihin liittyvän tiedon valvonta. |
| Korttipaikka E | Asetukset | Lisäkorttien asetukset.                   |
|                | Valvonta  | Lisäkortteihin liittyvän tiedon valvonta. |

#### 3.3.5.3 Reaaliaika

| Koodi  | Parametri  | Min. | Maks. | Yksikkö  | Oletus | ID   | Kuvaus                                                             |
|--------|------------|------|-------|----------|--------|------|--------------------------------------------------------------------|
| V5.4.1 | Akun tila  | 1    | 3     |          | 2      | 2205 | Akun tila.<br>1 = Ei asennettu<br>2 = Asennettu<br>3 = Vaihda akku |
| V5.4.2 | Aika       |      |       | hh:mm:ss |        | 2201 | Kellonaika                                                         |
| V5.4.3 | Päivämäärä |      |       | dd.mm.   |        | 2202 | Päiväys                                                            |
| V5.4.4 | Vuosi      |      |       | уууу     |        | 2203 | Kuluva vuosi                                                       |
| V5.4.5 | Kesäaika   | 1    | 4     |          | 1      | 2204 | Kesäajan määritys<br>1 = Off<br>2= EU<br>3 = US<br>4 = Venäjä      |

Taulukko 8. I/O ja laitteisto -valikko, Reaaliaikaparametrit

#### <u>3.3.5.4</u> <u>Tehoyksikön asetukset, Puhaltimen ohjaus</u>

| Koodi    | Parametri         | Min. | Maks. | Yksikkö | Oletus | ID | Kuvaus                          |
|----------|-------------------|------|-------|---------|--------|----|---------------------------------|
| V5.5.1.2 | Puhaltimen nopeus | 0    | 100   | %       | 1      |    |                                 |
| V5.5.1.3 | Puhallin seis     | 0    | 1     |         | 1      |    | 0 = ei käytössä<br>1 = Käytössä |

Taulukko 9. Tehoyksikön asetukset, Puhaltimen ohjaus

#### <u>3.3.5.5</u> <u>Paneeli</u>

| Koodi  | Parametri                                     | Min. | Maks. | Yksikkö | Oletus | ID | Kuvaus                                                                                                    |
|--------|-----------------------------------------------|------|-------|---------|--------|----|----------------------------------------------------------------------------------------------------|
| P5.6.1 | Aikaraja                                      | 0    | 60    | min     | 0      |    | Aika, jonka kuluttua näyttö<br>palaa päävalikkoon.P5.6.2<br>0 = Ei käytössä                                                                 |
| P5.6.2 | Oletussivu                                    | 0    | 4     |         | 0      |    | 0 = Ei käytössä<br>1 = Siirry valikkoluetteloon<br>2 = Päävalikko<br>3 = Ohjaussivu<br>4 = Monivalvonta                                     |
| P5.6.3 | Valikkoluettelo                               |      |       |         |        |    | Aseta halutun sivun valikko-<br>luettelo ja aktivoi paramet-<br>rilla P5.6.2 = 1.                                                           |
| P5.6.4 | Kirkkaus<br>(vain graafinen<br>käyttöpaneeli) | 30   | 70    | %       | 50     |    | Näytön kirkkauden säätö<br>(3070 %).                                                                                                    |
| P5.6.5 | Taustavalo                                    | 0    | 60    | min     | 5      |    | Näytön taustavalo sammuu<br>tähän asetetun ajan kuluttua<br>(060 min). Jos ajaksi on<br>asetettu 0 min, taustavalo on<br>jatkuvasti päällä. |

Taulukko 10. I/O ja laitteisto -valikko, Paneeliparametrit

#### 3.3.5.6 Kenttäväylä

Eri kenttäväyliin liittyvät parametrit ovat löydettävissä myös I/O ja laitteisto -valikosta. Parametreistä saa lisätietoa kunkin kenttäväylän omasta käsikirjasta.

| Alivalikkotaso 1 | Alivalikkotaso 2  | Alivalikkotaso 3         |  |  |  |
|------------------|-------------------|--------------------------|--|--|--|
| RS-485           | Yleiset asetukset | Protokolla               |  |  |  |
|                  | Modbus RTU        | Modbus-parametrit        |  |  |  |
|                  |                   | Modbus-valvonta          |  |  |  |
|                  | N2                | N2-parametrit            |  |  |  |
|                  |                   | N2-valvonta              |  |  |  |
|                  | BACnet MS/TP      | BACnet MS/TP -parametrit |  |  |  |
|                  |                   | BACnet MS/TP -valvonta   |  |  |  |
| Ethernet         | Yleiset asetukset |                          |  |  |  |
|                  | Modbus/TCP        | Modbus/TCP-parametrit    |  |  |  |
|                  |                   | Modbus/TCP-valvonta      |  |  |  |
|                  | BACnetIP          | BACnet IP -parametrit    |  |  |  |
|                  |                   | BACnet IP -valvonta      |  |  |  |

#### 3.3.6 Käyttöasetukset

| Koodi | Parametri                                | Min.      | Maks.     | Yksikkö   | Oletus      | ID      | Kuvaus                                        |
|-------|------------------------------------------|-----------|-----------|-----------|-------------|---------|-----------------------------------------------|
| P6.1  | Kielivalinnat                            | Vaihtelee | Vaihtelee |           | Vaihtelee   | 802     | Kielipaketin mukaan.                          |
| P6.2  | Sovellusvalinta                          |           |           |           |             | 801     |                                               |
| M6.5  | Parametrien auto-<br>maattinen tallennus |           |           | Katso sei | uraava kapp | ale 3.3 | 3.6.1.                                        |
| P6.7  | Taajuusmuuttajan nimi                    |           |           |           |             |         | Anna taajuusmuuttajan<br>nimi (tarvittaessa). |

Taulukko 11. Käyttöasetukset, Yleiset asetukset

#### <u>3.3.6.1</u> Parametrien automaattinen tallennus

Lisätietoja on luvussa 3.3.6.1.

| Koodi  | Parametri                        | Min. | Maks. | Yksikkö | Oletus | ID  | Kuvaus                                                                                                    |
|--------|----------------------------------|------|-------|---------|--------|-----|----------------------------------------------------------------------------------------------------|
| P6.5.1 | Palauta<br>oletusasetukset       |      |       |         |        | 831 | Palauttaa parametrien<br>oletusarvot ja käynnistää<br>Asetusavun                                                      |
| P6.5.2 | Tallenna paneelille <sup>*</sup> | 0    | 1     |         | 0      |     | Tallenna parametriarvot<br>paneelille esimerkiksi<br>toiseen laitteeseen<br>kopiointia varten.<br>0 = Ei<br>1 = Kyllä |
| P6.5.3 | Palauta paneelilta               |      |       |         |        |     | Lataa parametriarvot paneelilta laitteeseen.                                                                          |

\*. Käytettävissä ainoastaan graafisessa käyttöpaneelissa

Taulukko 12. Käyttöasetukset, Parametrien automaattinen tallennus

#### 3.3.7 Suosikit

HUOMAUTUS: Tämä valikko on käytettävissä ainoastaan graafisessa käyttöpaneelissa.

Suosikit-kansioon voit kerätä usein käyttämiäsi parametreja ja valvontasignaaleja mistä tahansa paneelin valikoista. Kohteiden ja parametrien lisääminen on opastettu kappaleessa 3.2.2.6.

Kohde tai parametri poistetaan Suosikit-kansiosta seuraavasti:

| STOP C                     | READY |  | I/0 |    | STOP           | ${\mathbb C}$ | READY   |    | I/0 | ]        |
|----------------------------|-------|--|-----|----|----------------|---------------|---------|----|-----|----------|
| Suosikit                   |       |  |     |    | Moott.nim.taaj |               |         |    |     |          |
| Moott.nim.taaj<br>50.00 Hz |       |  |     | ок | Valvonta       |               |         |    | ок  |          |
|                            |       |  |     |    | (j) Lisätiedot |               |         |    |     |          |
|                            |       |  |     |    | <b>\$</b>      | Pois          | ta suos | ik |     | 9172.emt |

## 4. ΚΆΥΤΤÖÖNOTTO

Sovelluksen parametrit on lueteltu tämän oppaan luvussa 4.5. Yksityiskohtaiset tiedot on esitetty luvussa 4.6.

#### 4.1 SmartDrive HVAC -taajuusmuuttajan toiminnot

SmartDrive HVAC -ohjelmisto on suunniteltu helppokäyttöiseksi ratkaisuksi lämmitys-, ilmanvaihto- ja ilmastointisovelluksiin, joissa voidaan käyttää moottorin nopeuden ohjausta. Ohjelmisto antaa laajat mahdollisuudet erilliselle PID-ohjaukselle ja pumppu- ja puhallinsarjan (PFC) ohjaukselle.

#### Ominaisuudet

- Nopeat ohjatut asetukset peruspumppu- tai puhallinsovelluksille
- Helppokäyttöiset asetusavut erillisille PID- ja PFC-sovelluksille
- Loc/Rem-nappi, jonka avulla ohjauspaikan vaihto ohjauspaneelilta etäohjauspaikalle käy helposti. Etäohjauspaikka (riviliittimet tai kenttäväylä) valitaan parametrilla
- Ohjaussivu, jonka avulla tärkeimpien parametriarvojen käsittely ja valvonta on helppoa
- Käynnin lukitustulo (läppälukitus). Taajuusmuuttajaa ei voi käynnistää ennen kuin tämä tulo on aktiivinen
- Esilämmitystoiminnot kondensaatio-ongelmien välttämiseksi
- Maksimilähtötaajuus 320 Hz
- Reaaliaikakello ja ajastintoiminnot. Mahdollisuus ohjelmoida 3 aikakanavaa, joihin voidaan määrittää erilaisia taajuusmuuttajan toimintoja (esim. Käy/Seis ja vakionopeudet)
- Saatavana ulkoinen PID-säädin. Sitä voidaan käyttää taajuusmuuttajan riviliitinohjauksella esimerkiksi toimilaitteen säätöön
- Lepotoiminto, joka säätelee automaattisesti taajuusmuuttajan käyntiä käyttäjän määrittelemissä rajoissa energian säästämiseksi
- 2-toiminen PID-säätäjä (2 eri takaisinkytkentäsignaalia; minimi- ja maksimisäätö)
- Kaksi asetusarvopaikkaa PID-säädölle. Valitaan digitaalituloilla
- PID-asetusarvon tehostustoiminto
- Myötäkytkentätoiminto, jolla parannetaan vastetta prosessin muutoksiin
- Prosessin oloarvon valvonta
- **Pumppu- ja puhallinsarjan** ohjaus useita pumppuja tai tuulettimia sisältävän järjestelmän ohjausta varten
- Virran vikasietotoiminto mukauttaa toiminnan automaattisesti tilanteen mukaan ja estää vikoja esimerkiksi jännitteen kadotessa
- Ylilämpötilan vikasietotoiminto estää epänormaalien ympäristön lämpötilojen aiheuttamia vikoja mukauttamalla toiminnan automaattisesti
- **Painehäviön** kompensointitoiminto kompensoi paineen putoamista putkessa, jos anturi on esim. asennettu virheellisesti heti pumpun tai puhaltimen jälkeen
- Yhden tulon ohjaus, jossa analogiasignaalia (0–10 V tai 4–20 mA) voidaan käyttää myös moottorin käynnistämiseen tai pysäyttämiseen ilman lisätuloja
- **Resonanssipyyhkäisytoiminnon** avulla ohitettavat taajuusalueet voidaan määrittää helposti, jotta vältetään järjestelmän resonointi
- Ramppiajan optimoija (RTO) mukauttaa järjestelmän ramppiajan automaattisesti estäen nopeat kiihdytykset tai hidastukset, jotka saattaisivat vahingoittaa vesiputkia tai ilmakanavia
- Pumpun pehmotäyttötoiminto, jolla estetään ylipaineet, kun putkia täytetään nesteellä

#### 4.2 Ohjauskytkennät (esimerkki)

| Perus-I/O-kortti                      |              |                                 |                                                |                                |  |  |  |
|---------------------------------------|--------------|---------------------------------|------------------------------------------------|--------------------------------|--|--|--|
| <b>&gt;</b>                           |              | Liitin                          | Signaali                                       | Oletus                         |  |  |  |
|                                       | 1            | +10 Vref                        | Ohjearvojännite                                |                                |  |  |  |
| Ohjearvopontentiometri<br>110 kΩ      | 2            | Al1+                            | Analogiatulo, jännite tai virta <sup>*</sup>   | Jännite                        |  |  |  |
| :                                     | 3            | AI1-                            | Yhteinen analogiatulo (virta)                  | (0-10 v)                       |  |  |  |
| Kauko-ohjausohje<br>420 mA/010 V      | 4            | Al2+                            | Analogiatulo, jännite tai virta                | Ajankoh-<br>taista             |  |  |  |
| (ohjelmoitava)                        | 5            | AI2- Yhteinen analogiatulo (vir |                                                | (4–20 mA)                      |  |  |  |
| ·                                     | 6            | 24Vout                          | 24 V:n apujännite                              |                                |  |  |  |
|                                       | 7            | • GND                           | I/O-maa                                        |                                |  |  |  |
|                                       | 8            | DI1                             | Digitaalitulo 1                                | Käy eteen                      |  |  |  |
| · · · · · · · · · · · · · · · · · · · | 9            | DI2                             | Digitaalitulo 2                                | Käy<br>taakse                  |  |  |  |
|                                       | 10           | DI3                             | Digitaalitulo 3                                | Ulk. vika                      |  |  |  |
|                                       | 11           | • CM                            | Yhteinen A tuloille<br>DIN1-DIN6 <sup>**</sup> |                                |  |  |  |
|                                       | 12           | 24Vout •                        | 24 V:n apujännite                              |                                |  |  |  |
| ·                                     | 13           | • GND                           | I/O-maa                                        |                                |  |  |  |
|                                       | 14           | DI4                             | Digitaalitulo 4                                | Vakiono-<br>peusva-<br>linta 0 |  |  |  |
|                                       | . 15         | DI5                             | Digitaalitulo 5                                | Vakiono-<br>peusva-<br>linta 1 |  |  |  |
|                                       | 16           | DI6                             | Digitaalitulo 6                                | Vian<br>kuittaus               |  |  |  |
|                                       | 17           | • CM                            | Yhteinen A tuloille<br>DIN1-DIN6**             |                                |  |  |  |
| (mA)                                  | <b>18</b> AO | AO1+                            | Analogialähtö (+)                              | Lähtötaa-                      |  |  |  |
| ¦                                     | 19           | •AO-/GND                        | Yhteinen analogialähtö                         | juus                           |  |  |  |
|                                       | 30           | +24 Vin •                       | 24 V:n apujännitetulo                          |                                |  |  |  |
|                                       | Α            | RS485                           | Sarjaväylä, negatiivinen                       |                                |  |  |  |
| Kelekoltille                          | В            | RS485                           | Sarjaväylä, positiivinen                       |                                |  |  |  |

<sup>\*</sup>Valinta DIP-kytkimillä, lisätietoja asennusoppaassa. <sup>\*\*</sup>Digitaalitulot voidaan erottaa maasta. Lisätietoja

asennusoppaassa.

Taulukko 13. Kytkentäesimerkki, perus-I/O-kortti
| Mietä                                    |        |          |                  |                |        |
|------------------------------------------|--------|----------|------------------|----------------|--------|
| Perus-I/O-kortti                         |        | R        | elekortti        | Olotuc         |        |
| Liittimeltä Liittimeltä<br>#6 tai 12 #13 | Liitin |          | Liitin Signaal   |                | Oletus |
|                                          | 21     | R01/1 NC |                  | Relelähtö 1    | RUN    |
|                                          | 22     | RO1/2 CM |                  |                |        |
| └ -(X) <b>→</b>                          | 23     | R01/3 NO |                  |                |        |
|                                          | 24     | RO2/1 NC | $\left  \right $ | Relelähtö 2    | VIKA   |
| 220                                      | 25     | RO2/2 CM |                  |                |        |
| VAC                                      | 26     | RO2/3 NO |                  |                |        |
|                                          | 28     | TI1+     |                  | Termistoritulo |        |
|                                          | 29     | TI1–     |                  |                |        |

Taulukko 14. Kytkentäesimerkki, relekortti

## 4.3 Nopean käyttöönoton parametrit

Nopean käyttöönoton parametriryhmään kuuluvat taajuusmuuttajan asennuksen ja käyttöönoton yhteydessä tavallisimmin käytetyt parametrit. Ne on koottu ensimmäiseen parametriryhmään, jotta ne olisivat helposti ja nopeasti saatavilla. Niitä voidaan myös muokata omissa varsinaisissa parametriryhmissään. Nopean käyttöönoton parametriryhmään kuuluvan parametrin arvoa voi muuttaa joko tässä tai sen varsinaisessa sijaintipaikassa.

| Koodi | Parametri                       | Min       | Maks      | Yksikkö | Oletus    | ID  | Kuvaus                                                                                              |
|-------|---------------------------------|-----------|-----------|---------|-----------|-----|----------------------------------------------------------------------------------------------------|
| P1.1  | Moottorin<br>nimellisjännite    | Vaihtelee | Vaihtelee | V       | Vaihtelee | 110 | Tarkista tämä arvo U <sub>n</sub> moot-<br>torin arvokilvestä. Katso<br>sivu 48.                    |
| P1.2  | Moottorin<br>nimellistaajuus    | 8,00      | 320,00    | Hz      | 50,00     | 111 | Tarkista tämä arvo f <sub>n</sub> moot-<br>torin arvokilvestä. Katso<br>sivu 48.                    |
| P1.3  | Moottorin<br>nimellisnopeus     | 24        | 19200     | rpm     | Vaihtelee | 112 | Tarkista tämä arvo n <sub>n</sub> moot-<br>torin arvokilvestä.                                      |
| P1.4  | Moottorin<br>nimellisvirta      | Vaihtelee | Vaihtelee | А       | Vaihtelee | 113 | Tarkista tämä arvo I <sub>n</sub> moot-<br>torin arvokilvestä.                                      |
| P1.5  | moottorin cosf                  | 0,30      | 1,00      |         | Vaihtelee | 120 | Tarkista tämä arvo moottorin<br>arvokilvestä.                                                       |
| P1.6  | Moottorin<br>nimellisteho (kW). | 0,00      | Vaihtelee | kW      | Vaihtelee | 116 | Tarkista tämä arvo I <sub>n</sub> moot-<br>torin arvokilvestä.                                      |
| P1.7  | Moottorin virtaraja             | Vaihtelee | Vaihtelee | А       | Vaihtelee | 107 | Korkein taajuusmuuttajalta<br>lähtevä virta moottorille                                             |
| P1.8  | Minimitaajuus                   | 0,00      | M3.3.1    | Hz      | Vaihtelee | 101 | Pienin sallittu taajussohje                                                                         |
| P1.9  | Maksimitaajuus                  | M3.3.1    | 320,00    | Hz      | 50,00     | 102 | Suurin sallittu taajuusohje                                                                         |
| P1.10 | I/O ohjearvopaikan A<br>valinta | 1         | 8         |         | 6         | 117 | Ohjearvopaikan valinta, kun<br>ohjauspaikaksi on valittu I/O<br>A. ks. valinnat sivulla<br>sivu 52. |
| P1.11 | Vakionopeus 1                   | M3.3.1    | 300,00    | Hz      | 10,00     | 105 | Valitaan digitaalitulolla:<br>Vakionopeusvalinta 0<br>(P3.5.1.16)                                   |
| P1.12 | Vakionopeus 2                   | M3.3.1    | 300,00    | Hz      | 15,00     | 106 | Valitaan digitaalitulolla:<br>Vakionopeusvalinta 1<br>(P3.5.1.17)                                   |
| P1.13 | Kiihtyvyysaika 1                | 0,1       | 3000,0    | S       | Vaihtelee | 103 | Kiihdytysaika nollasta<br>maksiminopeuteen                                                          |
| P1.14 | Hidastuvuusaika 1               | 0,1       | 3000,0    | S       | Vaihtelee | 104 | Hidastusaika minimiarvosta nollanopeuteen                                                           |
| P1.15 | Kauko-ohjauspaikka              | 0         | 1         |         | 0         | 172 | Kauko-ohjauspaikan valinta<br>(käy/Seis)<br>0 = I/O<br>1 = Kenttäväylä                              |
| P1.16 | Automaattinen<br>viankuittaus   | 0         | 1         |         | 0         | 731 | 0 = Ei käytössä<br>1 = Käytössä                                                                     |

| P1.17 | Moottorin<br>huoltokytkin | 0 | 1 | 0 | 653  | Toiminto estää<br>taajuusmuuttajan laukaisun,<br>kun kytkintä (huolto-/<br>turvakytkintä) käytetään<br>moottorin ja<br>taajuusmuuttajan välillä.<br>0 = Ei käytössä<br>1 = Käytössä |
|-------|---------------------------|---|---|---|------|----------------------------------------------------------------------------------------------------|
| P1.18 | Multi-PID Wizard          | 0 | 1 | 0 | 1803 | 0 = Ei käytössä<br>1 = Aktivoi<br>Katso luku 2.2.                                                                                                    |
| P1.19 | PFC-asetusapu             | 0 | 1 | 0 |      | 0 = Ei käytössä<br>1 = Aktivoi<br>Katso luku 2.3.                                                                                                    |

Taulukko 15. Nopean käyttöönoton parametrit

## 4.4 Valvontavalikko

Taajuusmuuttajassa on mahdollisuus valvoa parametrien ja signaalien todellisia arvoja sekä tiloja ja mittausarvoja. Osa valvonta-arvonäkymistä on muokattavissa.

#### 4.4.1 Monivalvontanäkymä graafisessa käyttöpaneelissa

Monivalvonta-arvosivulla voi hakea samaan näyttöön 9 valvonta-arvoa, joita haluaa seurata. Katso lisätietoja sivu 22.

#### 4.4.2 Perusvalvonta

Taulukossa Taulukko 16 on esitetty tärkeimmät valvonta-arvot.

## HUOM!

Valvontavalikossa voi nähdä vain perus-I/O-korttien tilatiedot. Kaikkien I/O-korttien signaalien tila löytyy raakadatana I/O ja laitteisto -valikosta.

I/O-optiokorttien tilatiedot löytyvät niin ikään I/O ja laitteisto -valikosta.

| Koodi   | Valvonta-arvo            | Yksikkö | ID   | Kuvaus                                                                                                    |
|---------|--------------------------|---------|------|----------------------------------------------------------------------------------------------------|
| V2.2.1  | Lähtötaajuus             | Hz      | 1    | Lähtötaajuus moottorille                                                                                                    |
| V2.2.2  | Taajuusohje              | Hz      | 25   | Taajuusohje moottorin ohjaukseen                                                                                                    |
| V2.2.3  | Moottorin nopeus         | rpm     | 2    | Moottorin pyörimisnopeus (kierr./min)                                                                                                    |
| V2.2.4  | Moottorin virta          | А       | 3    |                                                                                                    |
| V2.2.5  | Moottorin momentti       | %       | 4    | Moottorin akselin laskennallinen<br>momentti                                                                                                    |
| V2.2.7  | Moottorin teho           | %       | 5    | Taajuusmuuttajan kokonaistehontarve                                                                                                    |
| V2.2.8  | Moottorin teho           | kW/hv   | 73   |                                                                                                    |
| V2.2.9  | Moottorin jännite        | V       | 6    |                                                                                                    |
| V2.2.10 | DC-välipiirin jännite    | V       | 7    |                                                                                                    |
| V2.2.11 | Laitteen lämpötila       | °C/°F   | 8    | Jäähdytyselementin lämpötila                                                                                                    |
| V2.2.12 | Moottorin lämpötila      | %       | 9    | Moottorin laskennallinen lämpötila                                                                                                    |
| V2.2.13 | Analogiatulo 1           | %       | 59   | Signaalin voimakkuus prosentteina<br>käytetystä alueesta                                                                                                    |
| V2.2.14 | Analogiatulo 2           | %       | 60   | Signaalin voimakkuus prosentteina<br>käytetystä alueesta                                                                                                    |
| V2.2.15 | Analogialähtö 1          | %       | 81   | Signaalin voimakkuus prosentteina käytetystä alueesta                                                                                                    |
| V2.2.16 | Moottorin<br>esilämmitys |         | 1228 | 0 = ei käytössä<br>1 = Lämmitys (syötetään DC-virtaa)                                                                                                    |
| V2.2.17 | Drive Status Word        |         | 43   | Bittimuotoinen taajuusmuuttajan tila<br>B1=Valmis<br>B2=Käy<br>B3=Vika<br>B6=Käy valmis<br>B7=Varoitus aktiivinen<br>B10=DC-virta pysäytyksessä<br>B11=DC-jarru aktiivinen<br>B12=Käy-pyyntö<br>B13=Moottorin säätäjä aktiivinen |

| Koodi   | Valvonta-arvo                | Yksikkö | ID   | Kuvaus                                                                     |
|---------|------------------------------|---------|------|----------------------------------------------------------------------------|
| V2.2.18 | Viimeisin<br>aktiivinen vika |         | 37   | Viimeisimmän kuittaamattoman aktiivi-<br>sen vian vikakoodi.               |
| V2.2.19 | Fire mode -tila              |         | 1597 | 0=Estetty<br>1=Sallittu<br>2=Aktivoitu (Sallittu + DI auki)<br>3=Testitila |

Taulukko 16. Valvontavalikon kohdat

## 4.4.3 Ajastintoimintojen valvonta

Tässä valikossa voi valvoa ajastintoimintoihin ja reaaliaikakelloon liittyviä toimintoja.

| Koodi   | Valvonta-arvo    | Yksikkö | ID   | Kuvaus                                                |
|---------|------------------|---------|------|-------------------------------------------------------|
| V2.3.1  | TC 1, TC 2, TC 3 |         | 1441 | Kolmen aikakanavan (AK) tilan valvonta<br>mahdollista |
| V2.3.2  | Aikaväli 1       |         | 1442 | Ajastinaikavälin tila                                 |
| V2.3.3  | Aikaväli 2       |         | 1443 | Ajastinaikavälin tila                                 |
| V2.3.4  | Aikaväli 3       |         | 1444 | Ajastinaikavälin tila                                 |
| V2.3.5  | Aikaväli 4       |         | 1445 | Ajastinaikavälin tila                                 |
| V2.3.6  | Aikaväli 5       |         | 1446 | Ajastinaikavälin tila                                 |
| V2.3.7  | Ajastin 1        | S       | 1447 | Aktivoidussa ajastimessa jäljellä oleva aika          |
| V2.3.8  | Ajastin 2        | S       | 1448 | Aktivoidussa ajastimessa jäljellä oleva aika          |
| V2.3.9  | Ajastin 3        | S       | 1449 | Aktivoidussa ajastimessa jäljellä oleva aika          |
| V2.3.10 | Reaaliaikakello  |         | 1450 |                                                       |

Taulukko 17. Ajastintoimintojen valvonta

## 4.4.4 PID-säätäjä 1, valvonta

| Koodi  | Valvonta-arvo              | Yksikkö   | ID | Kuvaus                                                                          |
|--------|----------------------------|-----------|----|---------------------------------------------------------------------------------|
| V2.4.1 | PID1 asetusarvo            | Vaihtelee | 20 | Yksikön valinta parametrilla                                                    |
| V2.4.2 | PID1 takaisinkyt-<br>kentä | Vaihtelee | 21 | Yksikön valinta parametrilla                                                    |
| V2.4.3 | PID1 eroarvo               | Vaihtelee | 22 | Yksikön valinta parametrilla                                                    |
| V2.4.4 | PID1 lähtö                 | %         | 23 | Lähtö moottorinohjaukselle tai ulkoiselle ohjaukselle (AO)                      |
| V2.4.5 | PID1 tila                  |           | 24 | 0 = Pysäytetty<br>1 = Käy<br>3 = Lepotila<br>4 = Kuollut alue (ks. sivusivu 74) |

Taulukko 18. PID-säätäjä 1:n arvojen valvonta

## 4.4.5 PID-säätäjä 2, valvonta

| Koodi  | Valvonta-arvo              | Yksikkö   | ID | Kuvaus                                                          |
|--------|----------------------------|-----------|----|-----------------------------------------------------------------|
| V2.5.1 | PID2 asetusarvo            | Vaihtelee | 83 | Yksikön valinta parametrilla                                    |
| V2.5.2 | PID2 takaisinkyt-<br>kentä | Vaihtelee | 84 | Yksikön valinta parametrilla                                    |
| V2.5.3 | PID2 eroarvo               | Vaihtelee | 85 | Yksikön valinta parametrilla                                    |
| V2.5.4 | PID2 lähtö                 | %         | 86 | Lähtö ulkoiselle ohjaukselle (AO)                               |
| V2.5.5 | PID2 tila                  |           | 87 | 0 = Pysäytetty<br>1 = Käy<br>2 = Kuollut alue (ks. sivusivu 74) |

Taulukko 19. PID-säätäjä 2:n arvojen valvonta

## 4.4.6 Pumppu- ja puhallinsarja (PFC)

| Koodi  | Valvonta-arvo      | Yksikkö | ID   | Kuvaus                                          |
|--------|--------------------|---------|------|-------------------------------------------------|
| V2.6.1 | Käytetyt moottorit |         | 30   | Moottorien määrä, kun PFC-toiminto on käytössä. |
| V2.6.2 | Vuorottelu         |         | 1114 | Ilmaisee, onko vuorottelupyyntö tullut.         |

Taulukko 20. Pumppu- ja puhallinsarjan valvonta

## 4.4.7 Huoltoajastimet

| Koodi  | Valvonta-arvo | Yksikkö  | ID   | Kuvaus                                 |
|--------|---------------|----------|------|----------------------------------------|
| V2.7.1 | Laskuri 1     | h/kierr. | 1101 | Laskurin tila (kierr.*1000 tai tuntia) |
| V2.7.2 | Laskuri 2     | h/kierr. | 1102 | Laskurin tila (kierr.*1000 tai tuntia) |
| V2.7.3 | Laskuri 3     | h/kierr. | 1103 | Laskurin tila (kierr.*1000 tai tuntia) |

Taulukko 21. Huoltoajastimien valvonta

## 4.4.8 Kenttäväylädatan valvonta

| Koodi   | Valvonta-arvo          | Yksikkö | ID  | Kuvaus                                                                                                    |
|---------|------------------------|---------|-----|----------------------------------------------------------------------------------------------------|
| V2.8.1  | KV Control Word        |         | 874 | Kenttäväylän control word, jota sovellus käyttää ohitusti-<br>lassa. Kenttäväylän tyypistä tai profiilista riippuu, voi-<br>daanko dataa käsitellä ennen kuin se lähetetään<br>sovellukselle.                       |
| V2.8.2  | KV nopeusohje          |         | 875 | Nopeusohje, joka on skaalattu minimi- ja maksimitaajuu-<br>den väliin sillä hetkellä, kun sovellus vastaanottaa sen.<br>Minimi- ja maksimitaajuutta voi muuttaa tämän jälkeen<br>sen vaikuttamatta nopeusohjeeseen. |
| V2.8.3  | KV data in 1           |         | 876 | Prosessidatan lähtöarvo 32-bittimuodossa                                                                                                    |
| V2.8.4  | KV data in 2           |         | 877 | Prosessidatan lähtöarvo 32-bittimuodossa                                                                                                    |
| V2.8.5  | KV data in 3           |         | 878 | Prosessidatan lähtöarvo 32-bittimuodossa                                                                                                    |
| V2.8.6  | KV data in 4           |         | 879 | Prosessidatan lähtöarvo 32-bittimuodossa                                                                                                    |
| V2.8.7  | KV data in 5           |         | 880 | Prosessidatan lähtöarvo 32-bittimuodossa                                                                                                    |
| V2.8.8  | KV data in 6           |         | 881 | Prosessidatan lähtöarvo 32-bittimuodossa                                                                                                    |
| V2.8.9  | KV data in 7           |         | 882 | Prosessidatan lähtöarvo 32-bittimuodossa                                                                                                    |
| V2.8.10 | KV data in 8           |         | 883 | Prosessidatan lähtöarvo 32-bittimuodossa                                                                                                    |
| V2.8.11 | FB Status Word         |         | 864 | Sovelluksen kenttäväylältä lähettämä tilasana ohitusti-<br>lassa. Kenttäväylän tyypistä tai profiilista riippuu, voi-<br>daanko dataa käsitellä ennen kuin se lähetetään väylälle.                                  |
| V2.8.12 | KV nopeuden<br>oloarvo |         | 865 | Nopeuden oloarvo prosenteissa. 0 % vastaa minimitaa-<br>juutta ja 100 % maksimitaajuutta. Arvo päivittyy jatkuvasti<br>hetkellisten minimi- ja maksimitaajuuksien sekä lähtötaa-<br>juuden mukaan.                  |
| V2.8.13 | KV data out 1          |         | 866 | Prosessidatan lähtöarvo 32-bittimuodossa                                                                                                    |
| V2.8.14 | KV data out 2          |         | 867 | Prosessidatan lähtöarvo 32-bittimuodossa                                                                                                    |
| V2.8.15 | KV data out 3          |         | 868 | Prosessidatan lähtöarvo 32-bittimuodossa                                                                                                    |
| V2.8.16 | KV data out 4          |         | 869 | Prosessidatan lähtöarvo 32-bittimuodossa                                                                                                    |
| V2.8.17 | KV data out 5          |         | 870 | Prosessidatan lähtöarvo 32-bittimuodossa                                                                                                    |
| V2.8.18 | KV data out 6          |         | 871 | Prosessidatan lähtöarvo 32-bittimuodossa                                                                                                    |
| V2.8.19 | KV data out 7          |         | 872 | Prosessidatan lähtöarvo 32-bittimuodossa                                                                                                    |
| V2.8.20 | KV data out 8          |         | 873 | Prosessidatan lähtöarvo 32-bittimuodossa                                                                                                    |

Taulukko 22. Kenttäväylädatan valvonta

## 4.5 Sovellusparametrit

Parametrivalikkoon sekä parametriryhmiin pääset kuvan osoittamalla tavalla.

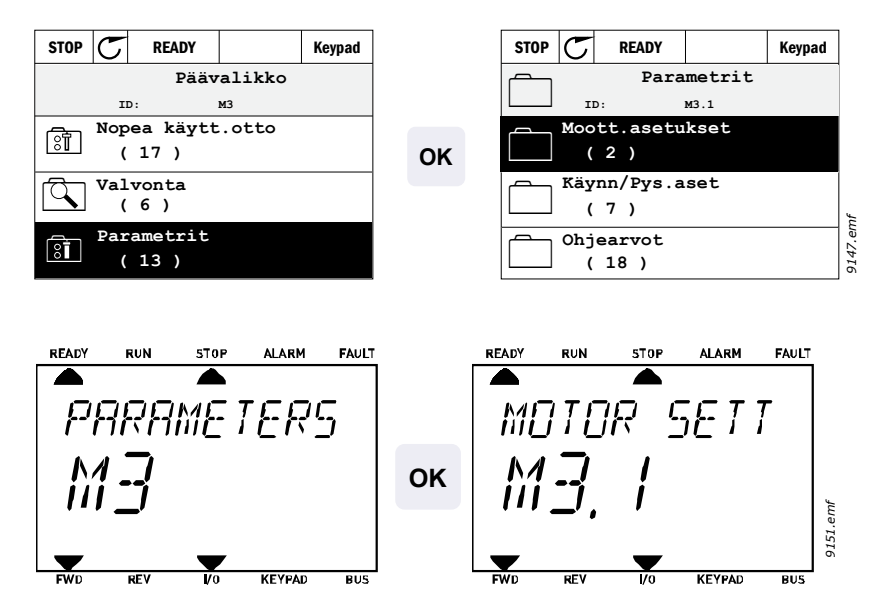

HVAC-sovellus sisältää seuraavat parametriryhmät:

| Valikko ja parametriryhmä                   | Kuvaus                                                                      |
|---------------------------------------------|-----------------------------------------------------------------------------|
| Ryhmä 3.1: Moottorin asetukset              | Moottoria koskevat perus- ja lisäasetukset                                  |
| Ryhmä 3.2: Käynnistys- ja pysäytysasetukset | Käynnistys- ja pysäytystoiminnot                                            |
| Ryhmä 3.3: Ohjearvon asetukset              | Taajuusohjeen asetukset                                                     |
| Ryhmä 3.4: Ramppi- ja jarruasetukset        | Kiihtyvyys- ja hidastustoiminnot                                            |
| Ryhmä 3.5: I/O-konfigurointi                | I/O-konfigurointi                                                           |
| Ryhmä 3.6: Kenttäväylä                      | Kenttäväylädatan parametrit                                                 |
| Ryhmä 3.7: Estotaajuudet                    | Estotaajuuksien ohjelmointi                                                 |
| Ryhmä 3.8: Raja-arvojen valvonta            | Raja-arvojen ohjelmointi                                                    |
| Ryhmä 3.9: Suojaukset                       | Suojausten asetus                                                           |
| Ryhmä 3.10: Automaattinen viankuittaus      | Viankuittausasetusten valinta                                               |
| Ryhmä 3.11: Sovelluksen asetukset           | Yksikkövalinnat                                                             |
| Ryhmä 3.12: Reaaliaikakello                 | Kolmen reaaliaikakelloon perustuvan ajastimen asetus.                       |
| Ryhmä 3.13: PID-säätäjä 1                   | PID-säätäjä 1:n parametrit. Moottorin<br>ohjaukseen tai ulkoiseen käyttöön. |
| Ryhmä 3.14: PID-säätäjä 2                   | PID-säätäjä 2:n parametrit. Ulkoiseen käyttöön.                             |
| Ryhmä 3.15: Pumppu- ja puhallinsarja        | Pumppu- ja puhallinsarjan parametrit.                                       |
| Ryhmä 3.16: Huoltolaskurit                  | Huoltolaskurien parametrit.                                                 |
| Ryhmä 3.17: Flre mode                       | Fire Mode -parametrit                                                       |

Taulukko 23. Parametriryhmät

#### 4.5.1 Parametritaulukoiden sarakkeet

- Koodi = Numerosarja, joka ilmaisee parametrin sijainnin valikkorakenteessa. Parametri = Parametrin nimi
- Min = Parametrin minir
  - Parametrin minimiarvo
    Parametrin maksimiarvo
- Max Yks
  - = Parametriarvon yksikkö; Ilmoitetaan mikäli sellainen on
- Oletus = Tehtaalla asetettu arvo
  - = Parametrin tunnistenumero
- Kuvaus

ID

- = Parametrin lyhyt toiminnallinen kuvaus sekä valittavissa olevat arvot
- = Tästä parametrista löytyy lisätietoa käsikirjan selitysosassa; Napsauta parametrin nimeä

## 4.5.2 I/O-ohjelmointi

Digitaalitulojen ohjelmointi on hyvin joustavaa. Digitaaliliittimiä ei ole varattu millekään tietylle toiminnolle. Käyttäjä voi valita tietyn liittimen tietylle toiminnolle. Toisin sanoen toiminnot esitetään parametreina, joille käyttäjä määrittää tietyn tulon. Digitaalitulojen toimintoluettelo on taulukossa 28 (sivu 56).

Myös Aikakanavat voidaan yhdistää digitaalituloihin. Lisätietoa sivulla sivu 70.

Ohjelmoitavien parametrien arvot ovat tyyppiä

DigIN SlotA.1 (graafinen käyttöpaneeli) tai

dI A.1 (vakiopaneeli)

jossa

'DigIN/dI' tarkoittaa digitaalituloa.

'Slot\_' viittaa korttiin;

A ja B ovat vakiokortteja, D ja E ovat optiokortteja (katso Kuva 14). Katso luku .

Kortin kirjainta seuraava **numero** viittaa valitulla kortilla olevaan liittimeen. Näin ollen **SlotA.1** tarkoittaa liitintä DIN1 vakiokortilla korttipaikassa A. Parametria (eli signaalia) **ei** ole kytketty mihinkään liittimeen (eli se ei ole käytössä), jos kirjaimen sijaan viimeistä numeroa edeltää "**0**" (esimerkiksi **DigIN Slot0.1/dl 0.1**).

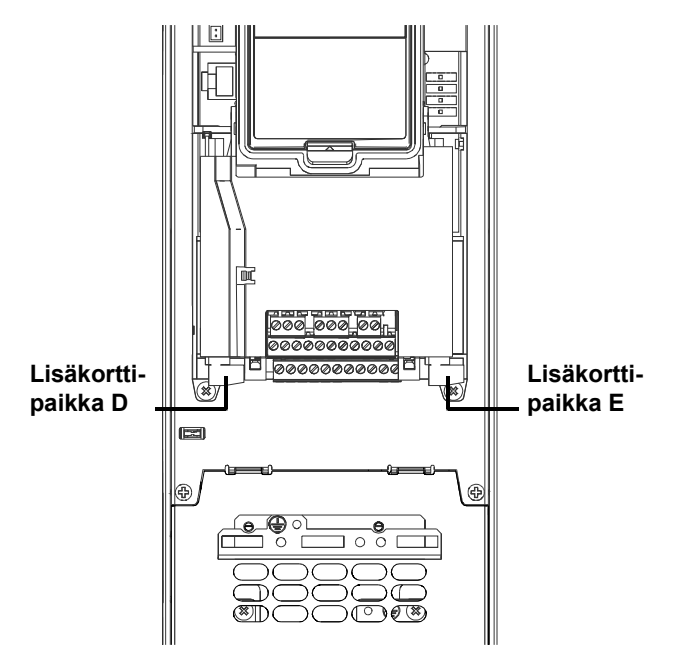

Kuva 14. Lisäkorttien paikat

#### <u>4.5.2.1</u> Signaalilähteiden kuvaukset:

| Lähde            | Toiminto                                    |
|------------------|---------------------------------------------|
| Korttipaikka0    | 1 = Aina EPÄTOSI, 2-9 = Aina TOSI           |
| KorttipaikkaA    | Numero vastaa korttipaikan digitaalituloa.  |
| KorttipaikkaB    | Numero vastaa korttipaikan digitaalituloa.  |
| KorttipaikkaC    | Numero vastaa korttipaikan digitaalituloa.  |
| KorttipaikkaD    | Numero vastaa korttipaikan digitaalituloa.  |
| KorttipaikkaE    | Numero vastaa korttipaikan digitaalituloa.  |
| Aikakanava (tCh) | 1=Aikakanava1, 2=Aikakanava2, 3=Aikakanava3 |

Taulukko 24. Signaalilähteiden kuvaukset

#### ESIMERKKI:

1

Haluat yhdistää toiminnon Ohjaussignaali 2 A (parametri P3.5.1.2) perus-I/O-kortin digitaalituloon DI2.

## <u>4.5.2.2</u> Ohjelmointiesimerkki vakiopaneelilla

Hae parametri *Ohjaussignaali 2 A* (P3.5.1.2) paneelin näyttöön kohdasta Parametrit > I/O konfig > Digitaalitulot.

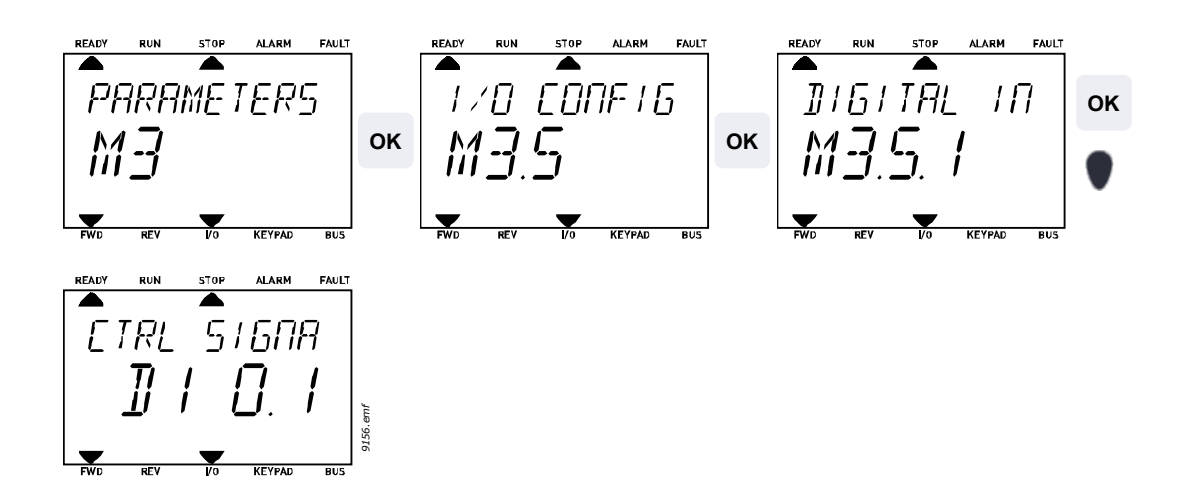

| 2 | Siirry <i>Muuta</i> tilaan painamalla OK. Ensimmäinen merkki vilkkuu. Muuta signaali-<br>lähteen arvoksi A nuolinäppäimillä.<br>Paina nuolinäppäintä oikealle. Liittimen numero vilkkuu. Yhdistä parametri <i>Käyn-<br/>nistyssignaali 2 A</i> (P3.5.1.2) liittimeen DI2 asettamalla liittimen numeroksi "2". |
|---|----------------------------------------------------------------------------------------------------|
|---|----------------------------------------------------------------------------------------------------|

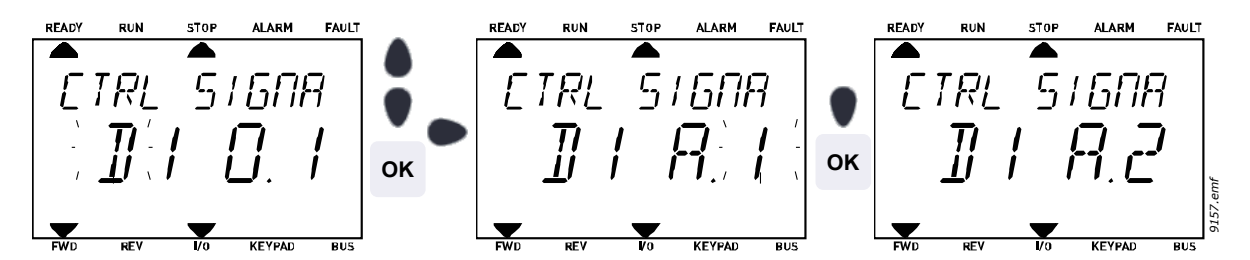

<u>4.5.2.3</u> Ohjelmointiesimerkki graafisella käyttöpaneelilla

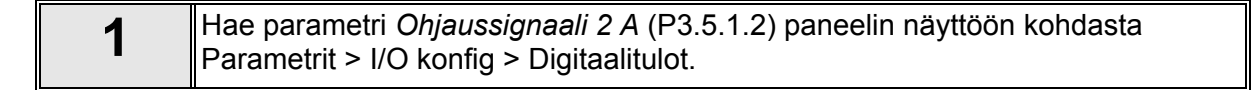

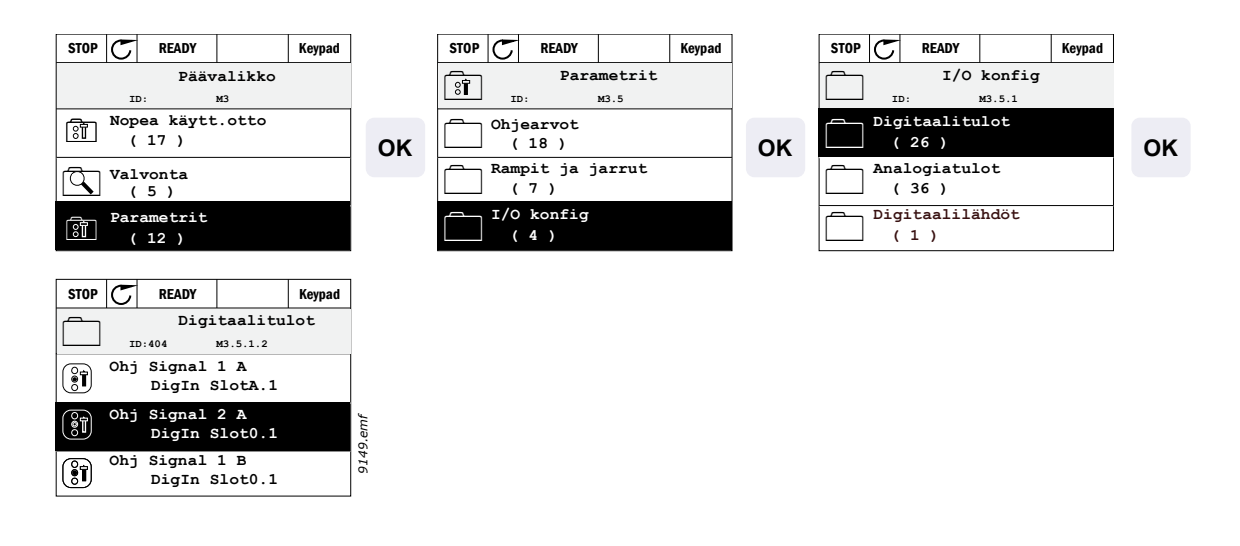

2 Siirry *Muuta* tilaan.

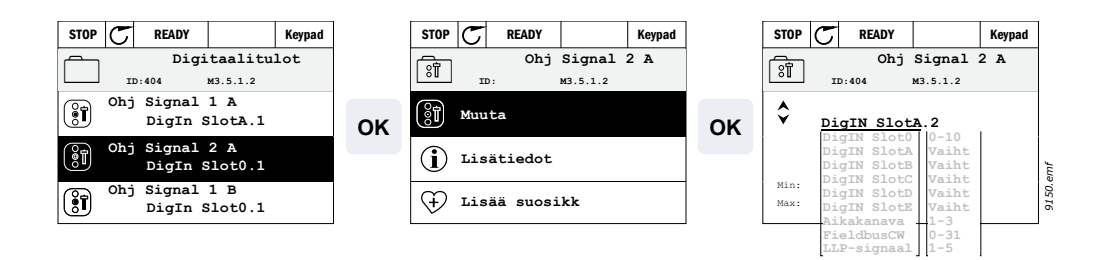

| 3 | <b>Muuta arvoa:</b> Muutettava osa parametrin arvoa (DigIN Slot0) on alleviivattu ja se<br>vilkkuu. Vaihda korttipaikkaa (tai liitä toiminto Aikakanavaan) nuolinäppäimillä<br>ylös tai alas. Liittimen arvoa (.1) voit tämän jälkeen muuttaa painamalla Oikea-<br>nuolinäppäintä kerran, jotta se aktivoituu; muuta sitten arvoksi "2" ylös-/alas-nuo-<br>linäppäimillä. |
|---|----------------------------------------------------------------------------------------------------|
|   | Hyväksy muutos painamalla OK-näppäintä tai palaa edelliselle valikkotasolle<br>arvoa muuttamatta painamalla BACK/RESET-näppäintä.                                                                                                    |

## 4.5.3 Ryhmä 3.1: Moottorin asetukset

## 4.5.3.1 Perusasetukset

| Koodi    | Parametri                       | Min       | Maks      | Yksikkö | Oletus    | ID  | Kuvaus                                                                                                    |
|----------|---------------------------------|-----------|-----------|---------|-----------|-----|----------------------------------------------------------------------------------------------------|
| P3.1.1.1 | Moottorin<br>nimellisjännite    | Vaihtelee | Vaihtelee | V       | Vaihtelee | 110 | Tarkista tämä arvo Un<br>moottorin arvokilvestä. Tällä<br>parametrilla kentänheiken-<br>nyspisteen jännite asetetaan<br>arvoon 100 % * U <sub>nMotor</sub> . |
|          |                                 |           |           |         |           |     | Tarkista myös kytkentä<br>(kolmio-/tähti-).                                                                                                    |
| P3.1.1.2 | Moottorin<br>nimellistaajuus    | 8,00      | 320,00    | Hz      | 50,00     | 111 | Tarkista tämä arvo fn mootto-<br>rin arvokilvestä.                                                                                                    |
| P3.1.1.3 | Moottorin<br>nimellisnopeus     | 24        | 19200     | rpm     | Vaihtelee | 112 | Tarkista tämä arvo n <sub>n</sub> mootto-<br>rin arvokilvestä.                                                                                               |
| P3.1.1.4 | Moottorin<br>nimellisvirta      | Vaihtelee | Vaihtelee | А       | Vaihtelee | 113 | Tarkista tämä arvo In mootto-<br>rin arvokilvestä.                                                                                                    |
| P3.1.1.5 | Moottori Cosf                   | 0,30      | 1,00      |         | Vaihtelee | 120 | Tarkista tämä arvo moottorin arvokilvestä.                                                                                                    |
| P3.1.1.6 | Moottorin<br>nimellisteho (kW). | Vaihtelee | Vaihtelee | kW/HP   | Vaihtelee | 116 | Tarkista tämä arvo In mootto-<br>rin arvokilvestä.                                                                                                    |
| P3.1.1.7 | Virtaraja                       | Vaihtelee | Vaihtelee | А       | Vaihtelee | 107 | Korkein taajuusmuuttajalta<br>moottorille lähtevä virta.                                                                                                    |

Taulukko 25. Moottorin perusasetukset

4.5.3.2 Moottorisäätöasetukset

|    | Koodi    | Parametri                     | Min  | Maks      | Yksikkö | Oletus    | ID   | Kuvaus                                                                                                    |
|----|----------|-------------------------------|------|-----------|---------|-----------|------|----------------------------------------------------------------------------------------------------|
|    | P3.1.2.1 | Kytkentätaajuus               | 1,5  | Vaihtelee | kHz     | Vaihtelee | 601  | Moottorin melu voidaan<br>minimoida käyttämällä kor-<br>keaa kytkentätaajuutta. Kyt-<br>kentätaajuuden nostaminen<br>pienentää taajuusmuutta-<br>jan suorituskykyä. Jos<br>moottorin kaapeli on pitkä,<br>on suositeltavaa käyttää<br>pienempää taajuutta kaape-<br>lissa esiintyvien kapasitiivis-<br>ten virtojen vähentämiseksi. |
|    | P3.1.2.2 | Moottorin huoltokytkin        | 0    | 1         |         | 0         | 653  | Tämä toiminto estää taa-<br>juusmuuttajan laukaisun,<br>kun kytkintä (huolto-/<br>turvakytkintä) käytetään<br>moottorin ja taajuusmuutta-<br>jan välillä.<br>0 = Ei käytössä<br>1 = Käytössä                                                                                                    |
|    | P3.1.2.3 | Nollataajuusjännite           | 0,00 | 40,00     | %       | Vaihtelee | 606  | Tällä parametrilla määrite-<br>tään U/f-käyrän nollataajuus-<br>jännite. Oletusarvo vaihtelee<br>yksikön koon mukaan.                                                                                                    |
|    | P3.1.2.4 | Moottorin esilämmitys         | 0    | 3         |         | 0         | 1225 | 0 = Ei käytössä<br>1 = Aina Seis-tilassa<br>2 = DI-ohjaus<br>3 = Lämpötilaraja<br>(jäähdytyselementti)<br><b>HUOM:</b> Virtuaalinen<br>digitaalitulo voidaan<br>aktivoida reaaliaikakellolla                                                                                                    |
|    | P3.1.2.5 | Moottorin<br>esilämmitysraja  | -20  | 80        | °C/°F   | 0         | 1226 | Moottorin esilämmitys kyt-<br>keytyy päälle, kun jäähdy-<br>tyselementin lämpötila<br>alittaa tämän rajan (jos par.<br>P3.1.2.4 arvoksi on asetettu<br><i>Lämpötilaraja</i> .<br>Jos rajana on esim. 10 °C,<br>virransyöttö alkaa 10 °C:ssa<br>ja lakkaa 11 °C:ssa<br>(1 asteen hystereesi).                                        |
|    | P3.1.2.6 | Moottorin<br>esilämmitysvirta | 0    | 0.5*IL    | A       | Vaihtelee | 1227 | Moottorin ja taajuusmuutta-<br>jan esilämmitykseen tarkoi-<br>tettu DC-virta seis-tilassa.<br>Aktivoidaan digitaalitulolla tai<br>asettamalla lämpötilaraja.                                                                                                    |
| ∎₽ | P3.1.2.7 | U/f-suhteen valinta           | 0    | 1         |         | 0         | 108  | U/f-käyrän tyyppi nollataa-<br>juuden ja kentänheikennys-<br>pisteen välillä.<br>0 = Lineaarinen<br>1 = Neliöllinen                                                                                                    |
|    | P3.1.2.8 | Ylijännitesäätäjä             | 0    | 1         |         | 1         | 607  | 0 = Ei käytössä<br>1 = Käytössä                                                                                                    |
|    | P3.1.2.9 | Alijännitesäätäjä             | 0    | 1         |         | 1         | 608  | 0 = Ei käytössä<br>1 = Käytössä                                                                                                    |

Taulukko 26. Moottorin lisäasetukset

## 4.5.4 Ryhmä 3.2: Käynnistys- ja pysäytysasetukset

Käynnistys- ja pysäytyskomennot annetaan eri tavalla eri ohjauspaikoista.

**Kauko-ohjauspaikka (I/O A):** Käy-, seis- ja taakse-komentoja ohjaa 2 digitaalituloa jotka valitaan parametreilla P3.5.1.1 ja P3.5.1.2. Tulojen toiminta/logiikka valitaan tämän jälkeen parametrilla P3.2.6 (tässä ryhmässä).

**Kauko-ohjauspaikka (I/O B):** Käy-, seis- ja taakse-komentoja ohjaa 2 digitaalituloa jotka valitaan parametreilla P3.5.1.3 ja P3.5.1.4. Tulojen toiminta/logiikka valitaan tämän jälkeen parametrilla P3.2.7 (tässä ryhmässä).

**Paikallisohjauspaikka (paneeli):** Käy- ja seis-komennot paneelin painikkeilla, suunta valitaan parametrilla P3.3.7.

Kauko-ohjauspaikka: Käy-, Seis- ja Taakse-komennot kenttäväylältä.

| Koodi  | Parametri                           | Min                    | Maks | Yksikkö                              | Oletus | ID   | Kuvaus                                                                                                    |
|--------|-------------------------------------|------------------------|------|--------------------------------------|--------|------|----------------------------------------------------------------------------------------------------|
| P3.2.1 | Kauko-<br>ohjauspaikka              | 0                      | 1    |                                      | 0      | 172  | Kauko-ohjauspaikan (Käy/<br>Seis) valinta. Ohjaus voi-<br>daan vaihtaa takaisin<br>kauko-ohjaukseen tietoko-<br>neesta, jos esim. paneeli<br>rikkoutuu.<br>0=Riviliitinohjaus<br>1=Kenttäväyläohjaus                                                                                                    |
| P3.2.2 | Paikallis-/<br>kauko-ohjaus         | 0                      | 1    |                                      | 0      |      | Vaihto paikallis- ja<br>kauko-ohjauspaikan välillä<br>0 = Kauko<br>1 = Paikallinen                                                                                                    |
| P3.2.3 | Paneelin<br>pääpysäytys             | 0                      | 1    |                                      | 1      | 1806 | 0=Ei käytössä<br>1=Käytössä                                                                                                    |
| P3.2.4 | Käynnistysmuoto                     | nnistysmuoto 0 1 0 505 |      | 0 = Rampilla<br>1 = Vauhtikäynnistys |        |      |                                                                                                    |
| P3.2.5 | Pysäytystoiminto                    | 0                      | 1    |                                      | 0      | 506  | 0 = Vapaasti pyörien<br>1 = Rampilla                                                                                                    |
| P3.2.6 | I/O A Käy/Seis-<br>logiikan valinta | 0                      | 5    |                                      | 0      | 300  | Logiikka = 0:<br>Ohj sign 1 = Eteen<br>Ohj sign 2 = Taakse<br>Logiikka = 1:<br>Ohj sign 1 = Eteen (reuna)<br>Ohj sign 2 = Käännetty seis<br>Logiikka = 2:<br>Ohj sign 1 = Eteen (reuna)<br>Ohj sign 2 = Taakse (reuna)<br>Logiikka = 3<br>Ohj sign 1 = Käy<br>Ohj sign 1 = Käy<br>Ohj sign 1 = Käy (reuna)<br>Ohj sign 2 = Taakse<br>Logiikka = 5:<br>Al1-raja = Käy<br>Oh sign 2 = Taakse |
| P3.2.7 | I/O B Käy/Seis-<br>logiikan valinta | 0                      | 5    |                                      | 0      | 363  | ks. ed.                                                                                                    |

| P3.2.8 | AI1-käynnistysraja                 | 3,00 | 100,00 | % | 10,00 | 185 | Jos P3.2.6 (I/O A Käy/<br>Seis-logiikan valinta) on<br>asetettu arvoon 5 (Al1-<br>raja), moottori käynnistyy<br>tälle parametrille asetetulla<br>tasolla ja pysähtyy tasolla<br>-2 % Al1-parametria<br>voidaan käyttää<br>samanaikaisesti myös<br>taajuusohjeena. |
|--------|------------------------------------|------|--------|---|-------|-----|----------------------------------------------------------------------------------------------------|
| P3.2.8 | Kenttäväylän<br>käynnistyslogiikka | 0    | 1      |   | 0     | 889 | 0 = Nouseva reuna<br>vaaditaan<br>1 = Tila                                                                                                    |

Taulukko 27. Käy/Seis-asetusvalikko

## 4.5.5 Ryhmä 3.3: Ohjearvon asetukset

Taajuusohjeen lähteet ovat ohjelmoitavissa kaikille ohjauspaikoille paitsi *PC*:lle, jossa ohjearvo tulee PC-työkalulta.

Kauko-ohjauspaikka (I/O A): Taajuusohjeen lähde voidaan valita parametrilla P3.3.3.

Kauko-ohjauspaikka (I/O B): Taajuusohjeen lähde voidaan valita parametrilla P3.3.4.

**Paikallinen ohjauspaikka (paneeli):** Jos oletusvalinta tehdään parametrilla P3.3.5, parametrilla P3.3.6 asetettu ohjearvo on voimassa.

**Kauko-ohjauspaikka (kenttäväylä):** Taajuusohje saadaan kenttäväylästä, jos parametrin P3.3.9 ohjearvo säilyy.

| Koodi  | Parametri                                                          | Min  | Maks   | Yksikkö                     | Oletus | ID  | Kuvaus                                                                                                    |
|--------|--------------------------------------------------------------------|------|--------|-----------------------------|--------|-----|----------------------------------------------------------------------------------------------------|
| P3.3.1 | Minimitaajuus                                                      | 0,00 | P3.3.2 | Hz                          | 0,00   | 101 | Pienin sallittu taajussohje                                                                                                    |
| P3.3.2 | Maksimitaajuus      P3.3.1      320,00      Hz      50,00      102 |      | 102    | Suurin sallittu taajuusohje |        |     |                                                                                                    |
| P3.3.3 | I/O ohjearvopaikan A<br>valinta                                    | 1    | 7      |                             | 6      | 117 | Ohjearvopaikan valinta, kun<br>ohjauspaikaksi on valittu I/O A.<br>1 = Vakionopeus 0<br>2 = Paneeliohjearvo<br>3 = Kenttäväylä<br>4 = AI1<br>5 = AI2<br>6 = AI1+AI2<br>7 = PID 1:n ohjearvo |
| P3.3.4 | I/O ohjearvopaikan B<br>valinta                                    | 1    | 7      |                             | 5      | 131 | Ohjearvon valinta, kun<br>ohjauspaikaksi on valittu<br>I/O B. Ks. edellinen kohta.<br><b>HUOM:</b> Ohjaus voidaan<br>pakottaa ohjauspaikkaan<br>I/O B digitaalitulolla (P3.5.1.5).          |
| P3.3.5 | Paneeliohjearvon<br>valinta                                        | 1    | 7      |                             | 2      | 121 | Ohjearvon valinta, kun ohja-<br>uspaikaksi on valittu paneeli:<br>1 = Vakionopeus 0<br>2 = Paneeli<br>3 = Kenttäväylä<br>4 = Al1<br>5 = Al2<br>6 = Al1+Al2<br>7 = PID 1:n ohjearvo          |
| P3.3.6 | Paneeliohjearvo                                                    | 0,00 | P3.3.2 | Hz                          | 0,00   | 184 | Tällä parametrilla voidaan<br>paneelin taajuusohjetta<br>muuttaa.                                                                                                    |
| P3.3.7 | Suunta paneelilta                                                  | 0    | 1      |                             | 0      | 123 | Moottorin suunta, kun<br>ohjauspaikkana on paneeli.<br>0 = Eteen<br>1 = Taakse                                                                                                    |
| P3.3.8 | Kopioi<br>paneeliohjearvo                                          | 0    | 2      |                             | 1      | 181 | Valitsee Käy & Kopioi<br>ohjearvo -toiminnon, kun siir-<br>rytään paneeliohjaukseen:<br>0 = Kopioi ohjearvo<br>1 = Kopioi ohjearvo ja Käy<br>2 = Älä kopioi                                 |

|    | P3.3.9  | Kenttäväyläohjauk-<br>sen ohjearvo | 1      | 7      |    | 3     | 122 | Ohjearvon valinta, kun ohja-<br>uspaikaksi on valittu kenttä-<br>väylä:<br>1 = Vakionopeus 0<br>2 = Paneeli<br>3 = Kenttäväylä<br>4 = Al1<br>5 = Al2<br>6 = Al1+Al2<br>7 = PID 1:n ohjearvo |
|----|---------|------------------------------------|--------|--------|----|-------|-----|----------------------------------------------------------------------------------------------------|
| ∎₽ | P3.3.10 | Vakionopeustila                    | 0      | 1      |    | 0     | 182 | 0 = Binääritila<br>1 = Tulojen määrä. Vakiono-<br>peus valitaan aktiivisten digi-<br>taalitulojen määrän mukaan                                                                             |
|    | P3.3.11 | Vakionopeus 0                      | P3.3.1 | P3.3.2 | Hz | 5,00  | 180 | Perusvakionopeus 0, jos<br>valittu ohjausohjeparametrilla<br>(P3.3.3).                                                                                                    |
|    | P3.3.12 | Vakionopeus 1                      | P3.3.1 | P3.3.2 | Hz | 10,00 | 105 | Valitaan digitaalitulolla:<br>Vakionopeusvalinta 0<br>(P3.5.1.16)                                                                                                    |
|    | P3.3.13 | Vakionopeus 2                      | P3.3.1 | P3.3.2 | Hz | 15,00 | 106 | Valitaan digitaalitulolla:<br>Vakionopeusvalinta 1<br>(P3.5.1.17)                                                                                                    |
|    | P3.3.14 | Vakionopeus 3                      | P3.3.1 | P3.3.2 | Hz | 20,00 | 126 | Valitaan digitaalituloilla:<br>Vakionopeusvalinta 0 & 1                                                                                                    |
|    | P3.3.15 | Vakionopeus 4                      | P3.3.1 | P3.3.2 | Hz | 25,00 | 127 | Valitaan digitaalitulolla:<br>Vakionopeusvalinta 2<br>(P3.5.1.18)                                                                                                    |
|    | P3.3.16 | Vakionopeus 5                      | P3.3.1 | P3.3.2 | Hz | 30,00 | 128 | Valitaan digitaalituloilla:<br>Vakionopeusvalinta 0 & 2                                                                                                    |
|    | P3.3.17 | Vakionopeus 6                      | P3.3.1 | P3.3.2 | Hz | 40,00 | 129 | Valitaan digitaalituloilla:<br>Vakionopeusvalinta 1 & 2                                                                                                    |
|    | P3.3.18 | Vakionopeus 7                      | P3.3.1 | P3.3.2 | Hz | 50,00 | 130 | Valitaan digitaalituloilla:<br>Vakionopeusvalinta 0 & 1 & 2                                                                                                    |
|    | P3.3.19 | Varoituksen<br>jälkeinen taajuus   | P3.3.1 | P3.3.2 | Hz | 25,00 | 183 | Tätä taajuutta käytetään, kun<br>vian vasteena (Ryhmä 3.9:<br>Suojaukset) on<br>Varoitus+vakionopeus                                                                                        |

Taulukko 28. Taajuusohjeen asetukset

## 4.5.6 Ryhmä 3.4: Ramppi- ja jarruasetukset

Käytettävissä on kaksi ramppia (kaksi kiihtyvyysaika-, hidastuvuusaika- ja ramppimuotoasetusta). Toinen ramppi voidaan aktivoida taajuusrajalla tai digitaalitulolla. **HUOMAUTUS:** Rampilla 2 on aina suurempi prioriteetti, ja sitä käytetään, jos ramppivalinnan digitaalitulo on aktiivinen tai rampin 2 taajuusraja on pienempi kuin RampFreqOut.

| Koodi   | Parametri                            | Min       | Maks      | Yksikkö | Oletus    | ID   | Kuvaus                                                                                                    |
|---------|--------------------------------------|-----------|-----------|---------|-----------|------|----------------------------------------------------------------------------------------------------|
| P3.4.1  | Rampin 1 muoto                       | 0,0       | 10,0      | s       | 0,0       | 500  | Ramppi 1 S-muotoisena ajan<br>kuvaajana                                                                                                    |
| P3.4.2  | Kiihtyvyysaika 1                     | 0,1       | 300,0     | s       | Vaihtelee | 103  | Määrittää ajan, jonka aikana<br>lähtötaajuus kasvaa nollataa-<br>juudesta asetettuun maksimi-<br>taajuuteen                                                                                                    |
| P3.4.3  | Hidastuvuusaika 1                    | 0,1       | 300,0     | S       | Vaihtelee | 104  | Määrittää ajan, jonka aikana<br>lähtötaajuus laskee asete-<br>tusta maksimitaajuudesta<br>nollataajuuteen                                                                                                    |
| P3.4.4  | Rampin 2 taajuusraja                 | 0,00      | P3.3.2    | Hz      | 0,00      | 526  | Ramppi 2 aktivoituu, kun<br>lähtötaajuus ylittää tämän<br>rajan (verrattuna<br>ramppigeneraattorin<br>taajuuslähtöön).<br>0=Ei käytössä.<br>Ramppi 2 voidaan myös<br>säätää digitaalitulolla.                                                    |
| P3.4.5  | Rampin 2 muoto                       | 0,0       | 10,0      | S       | 0,0       | 501  | Katso P3.4.1                                                                                                    |
| P3.4.6  | Kiihtyvyysaika 2                     | 0,0       | 300,0     | s       | 10,0      | 502  | Katso P3.4.2.                                                                                                    |
| P3.4.7  | Hidastuvuusaika 2                    | 0,0       | 300,0     | s       | 10,0      | 503  | Katso P3.4.3.                                                                                                    |
| P3.4.8  | Ramppiajan optimoija                 | 0         | 1         |         | Vaihtelee | 1808 | 0=Poista käytöstä<br>1=Ota käyttöön                                                                                                    |
| P3.4.9  | Rampin optimoinnin<br>prosenttivaihe | 0,0       | 50,0      | %       | 10,0      | 1809 | Määrittää, kuinka suuret<br>muutokset sallitaan<br>kiihtyvyys- ja<br>hidastuvuusajoissa.<br>10,0 % tarkoittaa, että kun<br>ylijännitesäätimen<br>hidastusvaihe on käynnissä,<br>hidastuvuusaikaa<br>kasvatetaan 10,0 %<br>hetkellisestä arvosta. |
| P3.4.10 | Rampin optimoinnin<br>maksimiaika    | 0,0       | 3000,0    | s       | Vaihtelee | 1810 | Ramppiajan optimoija ei<br>kasvata ramppia yli tämän<br>rajan.                                                                                                    |
| P3.4.11 | Magnetointiaika<br>käynnistyksessä   | 0,00      | 600,00    | S       | 0,00      | 516  | Määrittää, kuinka kauan<br>DC-virtaa syötetään<br>moottorille ennen<br>kiihdytyksen aloittamista.                                                                                                    |
| P3.4.12 | Magnetointivirta<br>käynnistyksessä  | Vaihtelee | Vaihtelee | A       | Vaihtelee | 517  |                                                                                                    |
| P3.4.13 | DC-jarrutusaika<br>pysäytyksessä     | 0,00      | 600,00    | S       | 0,00      | 508  | Määrittelee, onko jarrutus<br>päällä sekä DC-jarrutusajan<br>moottorin pysähtyessä.                                                                                                    |

| P3.4.14 | DC-jarrutusvirta                                 | Vaihtelee | Vaihtelee | A  | Vaihtelee | 507 | Määrittelee tasavirran suu-<br>ruuden, joka ohjataan moot-<br>toriin DC-jarrutuksen aikana<br>0 = Ei käytössä |
|---------|--------------------------------------------------|-----------|-----------|----|-----------|-----|----------------------------------------------------------------------------------------------------|
| P3.4.15 | DC-jarrutustaajuus<br>hidastuspysäytyk-<br>sessä | 0,10      | 10,00     | Hz | 1,50      | 515 | Määrittelee lähtötaajuuden,<br>jossa DC-jarrutus käynnistyy.                                                  |
| P3.4.16 | Vuojarrutus                                      | 0         | 1         |    | 0         | 520 | 0=Estetty<br>1=Sallittu                                                                                       |
| P3.4.17 | Vuojarrutusvirta                                 | 0         | Vaihtelee | А  | Vaihtelee | 519 | Määrittää vuojarrutusvirran<br>tason.                                                                         |

Taulukko 29. Ramppien ja jarrutusten asetukset

#### 4.5.7 Ryhmä 3.5: I/O-konfigurointi

#### <u>4.5.7.1</u> <u>Digitaalitulot</u>

Digitaalitulojen käyttö on hyvin joustavaa. Toiminnot esitetään parametreinä, jotka käyttäjä yhdistää haluttuun digitaalituloon. Digitaalitulot esitetään muodossa DigIN Slot A.2, jossa kyseessä on toinen digitaalitulo korttipaikassa A olevalla kortilla.

Myös aikakanavat voidaan yhdistää digitaalituloihin, ja ne myös esitetään tämän ryhmän parametreina.

Ellei toisin mainita, parametritoiminnot ovat käytössä, kun tulo on aktiivinen (TOSI).

HUOM! Digitaalitulojen ja -lähtöjen tiloja voidaan valvoa monivalvontasivulla, katso luku 4.4.1.

| Koodi     | Parametri                            | Oletus        | ID   | Kuvaus                                                                                                    |
|-----------|--------------------------------------|---------------|------|----------------------------------------------------------------------------------------------------|
| P3.5.1.1  | Ohjaussignaali 1 A                   | DigIN SlotA.1 | 403  | Käy-signaali 1, kun ohjauspaikkana on I/O 1<br>(ETEEN)                                                                                                    |
| P3.5.1.2  | Ohjaussignaali 2 A                   | DigIN SlotA.2 | 404  | Käy-signaali 2, kun ohjauspaikkana on I/O 1<br>(TAAKSE)                                                                                                    |
| P3.5.1.3  | Ohjaussignaali 1 B                   | DigIN Slot0.1 | 423  | Käy-signaali 1, kun ohjauspaikkana on I/O B                                                                                                    |
| P3.5.1.4  | Ohjaussignaali 2 B                   | DigIN Slot0.1 | 424  | Käy-signaali 2, kun ohjauspaikkana on I/O B                                                                                                    |
| P3.5.1.5  | Pakota ohjaus<br>paikkaan I/O B      | DigIN Slot0.1 | 425  | TOSI = Pakota ohjaus paikkaan I/O B                                                                                                    |
| P3.5.1.6  | Pakota taajuusohje<br>paikkaan I/O B | DigIN Slot0.1 | 343  | TOSI = Käytettävä taajuusohje määritellään<br>parametrilla (P3.3.4), I/O ohjearvopaikan B<br>valinta.                                                                          |
| P3.5.1.7  | Ulkoinen vika (KIINNI)               | DigIN SlotA.3 | 405  | EPÄTOSI = OK<br>TOSI = Ulkoinen vika                                                                                                    |
| P3.5.1.8  | Ulkoinen vika (AUKI)                 | DigIN Slot0.2 | 406  | EPÄTOSI = Ulkoinen vika<br>TOSI = OK                                                                                                    |
| P3.5.1.9  | Vian kuittaus                        | DigIN SlotA.6 | 414  | Kaikki aktiiviset viat kuittautuvat.                                                                                                    |
| P3.5.1.10 | Käy valmis                           | DigIN Slot0.2 | 407  | Tulon täytyy olla aktiivinen, jotta laite voi siir-<br>tyä VALMIS-tilaan                                                                                                    |
| P3.5.1.11 | Käynnin lukitus 1                    | DigIN Slot0.1 | 1041 | Laite on valmis, mutta sitä ei voi käynnistää<br>niin kauan kuin lukitus on aktiivinen (läppälu-<br>kitus).                                                                    |
| P3.5.1.12 | Käynnin lukitus 2                    | DigIN Slot0.1 | 1042 | Ks. ed.                                                                                                    |
| P3.5.1.13 | Kiihdytys-/hidastusajan<br>valinta   | DigIN Slot0.1 | 408  | Käytetään ramppien 1 ja 2 vaihtamiseen.<br>EPÄTOSI=Rampin 1 muoto, Kiihtyvyysaika 1<br>ja Hidastuvuusaika 1.<br>TOSI=Rampin 2 muoto, Kiihtyvyysaika 2 ja<br>Hidastuvuusaika 2. |
| P3.5.1.14 | Moottorin esilämmitys<br>PÄÄLLÄ      | DigIN Slot0.1 | 1044 | EPÄTOSI = Ei toimintoa<br>TOSI = Moottorin esilämmityksen DC-virta<br>käytössä seis-tilassa<br>Käytössä kun parametrin P3.1.2.4 arvoksi on<br>asetettu 2.                      |
| P3.5.1.15 | Aktivoi Fire Mode                    | DigIN Slot0.2 | 1596 | EPÄTOSI = Fire Mode aktiivinen<br>TOSI = Ei käytössä                                                                                                    |
| P3.5.1.16 | Vakionopeusvalinta 0                 | DigIN SlotA.4 | 419  | Binäärimuotoinen valitsin Vakionopeuksille 0-7.<br>Katso sivu 53.                                                                                                    |
| P3.5.1.17 | Vakionopeusvalinta 1                 | DigIN SlotA.5 | 420  | Binäärimuotoinen valitsin Vakionopeuksille 0-7.<br>Katso sivu 53.                                                                                                    |

| <br>_ |  |
|-------|--|

| P3.5.1.18 | Vakionopeusvalinta 2       | DigIN Slot0.1 | 421  | Binäärimuotoinen valitsin Vakionopeuksille 0-7.<br>Katso sivu 53.                                                                                                  |
|-----------|----------------------------|---------------|------|----------------------------------------------------------------------------------------------------|
| P3.5.1.19 | Ajastin 1                  | DigIN Slot0.1 | 447  | Parametriryhmässä Ryhmä 3.12: Reaaliaika-<br>kello ohjelmoitu Ajastin 1 käynnistyy nouse-<br>vaan reunaan                                                          |
| P3.5.1.20 | Ajastin 2                  | DigIN Slot0.1 | 448  | Ks. yllä                                                                                                    |
| P3.5.1.21 | Ajastin 3                  | DigIN Slot0.1 | 449  | Ks. yllä                                                                                                    |
| P3.5.1.22 | PID1, asetusarvon tehostus | DigIN Slot0.1 | 1047 | EPÄTOSI = Ei tehostusta<br>TOSI = Tehostus                                                                                                    |
| P3.5.1.23 | PID1, asetusarvon valinta  | DigIN Slot0.1 | 1046 | EPÄTOSI = Asetusarvo 1<br>TOSI = Asetusarvo 2                                                                                                    |
| P3.5.1.24 | PID2 käynnistyssignaali    | DigIN Slot0.2 | 1049 | EPÄTOSI = PID2 seis-tilassa<br>TOSI = PID2 säätää<br>Tällä parametrilla ei ole vaikutusta, jos PID2-<br>säädintä ei ole otettu käyttöön PID2-säätimen<br>valikossa |
| P3.5.1.25 | PID2, asetusarvon valinta  | DigIN Slot0.1 | 1048 | EPÄTOSI = Asetusarvo 1<br>TOSI = Asetusarvo 2                                                                                                    |
| P3.5.1.26 | Moottorin lukitus 1        | DigIN Slot0.1 | 426  | EPÄTOSI = Ei käytössä<br>TOSI = Käytössä                                                                                                    |
| P3.5.1.27 | Moottorin lukitus 2        | DigIN Slot0.1 | 427  | EPÄTOSI = Ei käytössä<br>TOSI = Käytössä                                                                                                    |
| P3.5.1.28 | Moottorin lukitus 3        | DigIN Slot0.1 | 428  | EPÄTOSI = Ei käytössä<br>TOSI = Käytössä                                                                                                    |
| P3.5.1.29 | Moottorin lukitus 4        | DigIN Slot0.1 | 429  | EPÄTOSI = Ei käytössä<br>TOSI = Käytössä                                                                                                    |
| P3.5.1.31 | Nollaa huoltolaskuri 1     | DigIN Slot0.1 | 490  | TOSI = Nollaa                                                                                                    |
| P3.5.1.32 | Nollaa huoltolaskuri 2     | DigIN Slot0.1 | 491  | TOSI = Nollaa                                                                                                    |
| P3.5.1.33 | Nollaa huoltolaskuri 3     | DigIN Slot0.1 | 492  | TOSI = Nollaa                                                                                                    |

Taulukko 30. Digitaalitulojen asetukset

| Koodi     | Parametri             | Min     | Maks   | Yksikkö | Oletus          | ID  | Kuvaus                                                                                               |
|-----------|-----------------------|---------|--------|---------|-----------------|-----|----------------------------------------------------------------------------------------------------|
| P3.5.2.1  | Al1 signaalin valinta |         |        |         | AnIN<br>SlotA.1 | 377 | Tällä parametrilla voit<br>yhdistää Al1-signaalin<br>valitsemaasi analogiatuloon<br>Ohjelmoitava     |
| P3.5.2.2  | AI1 suodatusaika      | 0,00    | 300,00 | S       | 1,0             | 378 | Analogiatulon suodatusaika                                                                           |
| P3.5.2.3  | AI1 signaalialue      | 0       | 1      |         | 0               | 379 | 0 = 010 V/020 mA<br>1 = 210 V/420 mA                                                                 |
| P3.5.2.4  | AI1 oma minimi        | -160,00 | 160,00 | %       | 0,00            | 380 | Vapaavalintaisen<br>signaalialueen minimiarvo.<br>20 % = 4-20 mA/2-10 V                              |
| P3.5.2.5  | AI1 oma maksimi       | -160,00 | 160,00 | %       | 100,00          | 381 | Vapaavalintaisen<br>signaalialueen maksimiarvo.                                                      |
| P3.5.2.6  | AI1 signaalin kääntö  | 0       | 1      |         | 0               | 387 | 0 = Normaali<br>1 = Signaalin kääntö                                                                 |
| P3.5.2.7  | Al2 signaalin valinta |         |        |         | AnIN<br>SlotA.2 | 388 | Katso P3.5.2.1.                                                                                      |
| P3.5.2.8  | Al2 suodatusaika      | 0,00    | 300,00 | S       | 1,0             | 389 | Katso P3.5.2.2.                                                                                      |
| P3.5.2.9  | Al2-signaalialue      | 0       | 1      |         | 1               | 390 | 0 = 010 V/020 mA<br>1 = 210 V/420 mA                                                                 |
| P3.5.2.10 | Al2 oma minimi        | -160,00 | 160,00 | %       | 0,00            | 391 | Katso P3.5.2.4.                                                                                      |
| P3.5.2.11 | Al2 oma maksimi       | -160,00 | 160,00 | %       | 100,00          | 392 | Katso P3.5.2.5.                                                                                      |
| P3.5.2.12 | Al2 signaalin kääntö  | 0       | 1      |         | 0               | 398 | Katso P3.5.2.6.                                                                                      |
| P3.5.2.13 | Al3 signaalin valinta |         |        |         | AnIN<br>Slot0.1 | 141 | Tällä parametrilla voit yhdis-<br>tää Al3-signaalin valitse-<br>maasi analogiatuloon<br>Ohjelmoitava |
| P3.5.2.14 | Al3 suodatusaika      | 0,00    | 300,00 | S       | 1,0             | 142 | Analogiatulon suodatusaika                                                                           |
| P3.5.2.15 | Al3-signaalialue      | 0       | 1      |         | 0               | 143 | 0 = 010 V/020 mA<br>1 = 210 V/420 mA                                                                 |
| P3.5.2.16 | AI3 oma minimi        | -160,00 | 160,00 | %       | 0,00            | 144 | 20 % = 4-20 mA/2-10 V                                                                                |
| P3.5.2.17 | AI3 oma maksimi       | -160,00 | 160,00 | %       | 100,00          | 145 | Vapaavalintaisen signaalialu-<br>een maksimiarvo.                                                    |
| P3.5.2.18 | AI3 signaalin kääntö  | 0       | 1      |         | 0               | 151 | 0 = Normaali<br>1 = Signaalin kääntö                                                                 |
| P3.5.2.19 | Al4 signaalin valinta |         |        |         | AnIN<br>Slot0.1 | 152 | Katso P3.5.2.13. Ohjelmoi-<br>tava                                                                   |
| P3.5.2.20 | Al4 suodatusaika      | 0,00    | 300,00 | S       | 1,0             | 153 | Katso P3.5.2.14.                                                                                     |
| P3.5.2.21 | Al4-signaalialue      | 0       | 1      |         | 0               | 154 | 0 = 010 V/020 mA<br>1 = 210 V/420 mA                                                                 |
| P3.5.2.22 | Al4 oma minimi        | -160,00 | 160,00 | %       | 0,00            | 155 | Katso P3.5.2.16.                                                                                     |
| P3.5.2.23 | Al4 oma maksimi       | -160,00 | 160,00 | %       | 100,00          | 156 | Katso P3.5.2.17.                                                                                     |
| P3.5.2.24 | Al4 signaalin kääntö  | 0       | 1      |         | 0               | 162 | Katso P3.5.2.18.                                                                                     |
| P3.5.2.25 | AI5 signaalin valinta |         |        |         | AnIN<br>Slot0.1 | 188 | Tällä parametrilla voit yhdis-<br>tää Al5-signaalin valitse-<br>maasi analogiatuloon<br>Ohjelmoitava |
| P3.5.2.26 | AI5 suodatusaika      | 0,00    | 300,00 | S       | 1,0             | 189 | Analogiatulon suodatusaika                                                                           |
| P3.5.2.27 | AI5-signaalialue      | 0       | 1      |         | 0               | 190 | 0 = 010 V/020 mA<br>1 = 210 V/420 mA                                                                 |
| P3.5.2.28 | AI5 oma minimi        | -160,00 | 160,00 | %       | 0,00            | 191 | 20 % = 4-20 mA/2-10 V                                                                                |

## <u>4.5.7.2</u> <u>Analogiatulot</u>

| P3.5.2.29  | AI5 oma maksimi       | -160,00 | 160,00 | % | 100,00          | 192 | Vapaavalintaisen signaalialu-<br>een maksimiarvo. |
|------------|-----------------------|---------|--------|---|-----------------|-----|---------------------------------------------------|
| P3.5.2.30  | AI5 signaalin kääntö  | 0       | 1      |   | 0               | 198 | 0 = Normaali<br>1 = Signaalin kääntö              |
| P3.5.2.31  | Al6 signaalin valinta |         |        |   | AnIN<br>Slot0.1 | 199 | Katso P3.5.2.13. Ohjelmoi-<br>tava                |
| P3.5.2.32  | Al6 suodatusaika      | 0,00    | 300,00 | S | 1,0             | 200 | Katso P3.5.2.14.                                  |
| P3.5.2.33  | Al6-signaalialue      | 0       | 1      |   | 0               | 201 | 0 = 010 V/020 mA<br>1 = 210 V/420 mA              |
| P3.5.2.34  | Al6 oma minimi        | -160,00 | 160,00 | % | 0,00            | 202 | Katso P3.5.2.16.                                  |
| P3.5.2.35  | Al6 oma maksimi       | -160,00 | 160,00 | % | 100,00          | 203 | Katso P3.5.2.17.                                  |
| P3.5.2.36? | Al6 signaalin kääntö  | 0       | 1      |   | 0               | 209 | Katso P3.5.2.18.                                  |

Taulukko 31. Analogiatulojen asetukset

| Koodi      | Parametri                    | Min  | Maks   | Yksikkö | Oletus | ID    | Kuvaus                                                                                                    |
|------------|------------------------------|------|--------|---------|--------|-------|----------------------------------------------------------------------------------------------------|
| P3.5.3.2.1 | R01 toiminto                 | 0    | 35     |         | 2      | 11001 | Toiminnan valinta vakiorele-<br>lähdölle R01:<br>0 = Ei käytössä<br>1 = Valmis<br>2 = Käy<br>3 = Vika<br>4 = Vika käännetty<br>5 = Varoitus<br>6 = Taakse<br>7 = Asetussa nopeudessa<br>8 = Moottorisäätäjä käytössä<br>9 = Vakionopeustila<br>10 = Paneeliohjaus aktiivinen<br>11 = I/O B ohjaus käytössä<br>12 = Lähtötaaj.valvontaraja 1<br>13 = Lähtötaaj.valvontaraja 2<br>14 = Käy-signaali aktiivinen<br>15 = Varattu<br>16 = Aktivoi Fire Mode<br>17 = RTC aikakanava 1 ohj.<br>18 = RTC aikakanava 2 ohj.<br>19 = RTC aikakanava 3 ohj.<br>20 = KV ControlWord B13<br>21 = KV ControlWord B14<br>22 = KV ControlWord B15<br>23 = PID1 lepotilassa<br>24 = Varattu<br>25 = PID1 valvontarajat<br>26 = PID2 valvontarajat<br>27 = Moottorin 1 ohjaus<br>28 = Moottorin 2 ohjaus<br>30 = Moottorin 4 ohjaus<br>31 = Varattu (aina auki)<br>32 = Varattu (aina auki)<br>33 = Varattu (aina auki)<br>34 = Huoltovaroitus<br>35 = Huoltovika |
| P3.5.3.2.2 | R01 päällekytkentäviive (ON) | 0,00 | 320,00 | S       | 0,00   | 11002 | Releen päällekytkentäviive                                                                                                    |
| P3.5.3.2.3 | RO1 irtikytkentäviive (OFF)  | 0,00 | 320,00 | S       | 0,00   | 11003 | Releen irtikytkentäviive                                                                                                    |
| P3.5.3.2.4 | R02 toiminto                 | 0    | 35     |         | 3      | 11004 | Katso P3.5.3.2.1.                                                                                                    |
| P3.5.3.2.5 | R02 päällekytkentäviive (ON) | 0,00 | 320,00 | S       | 0,00   | 11005 | Katso P3.5.3.2.2.                                                                                                    |
| P3.5.3.2.6 | RO2 irtikytkentäviive (OFF)  | 0,00 | 320,00 | S       | 0,00   | 11006 | Katso P3.5.3.2.3.                                                                                                    |

| 4.5.7.3 | Digitaalitulot, | paikka B | (vakiokortti) |
|---------|-----------------|----------|---------------|
|         |                 |          |               |

Taulukko 32. Digitaalilähtöjen asetukset perus-I/O-kortilla

<u>4.5.7.4</u> Digitaalilähdöt lisäkorttipaikoissa D ja E

| Koodi | Parametri                                          | Min | Maks | Yksikkö | Oletus | ID | Kuvaus                                                                                                    |
|-------|----------------------------------------------------|-----|------|---------|--------|----|----------------------------------------------------------------------------------------------------|
|       | Sovelluskohtainen<br>digitaalilähtöjen<br>luettelo |     |      |         |        |    | Vain käytössä oleviin lisä-<br>korttipaikkoihin D ja E liitty-<br>vät parametrit näytetään.<br>Valinnat kuten perus-I/O-<br>kortin digitaalilähdöissä.<br>Parametriryhmä ei näy, jos<br>lisäkorttipaikoissa D/E ei<br>ole digitaalilähtöjä. |

Taulukko 33. Digitaalilähdöt lisäkorttipaikoissa D ja E

| Koodi      | Parametri        | Min       | Maks      | Yksikkö   | Oletus | ID    | Kuvaus                                                                                                    |
|------------|------------------|-----------|-----------|-----------|--------|-------|----------------------------------------------------------------------------------------------------|
| P3.5.4.1.1 | AO1 toiminto     | 0         | 19        |           | 2      | 10050 | $\begin{array}{l} 0=& TESTI 0 \% \ (Ei käytössä) \\ 1=& TESTI 100 \% \\ 2=& Lähtötaajuus (0 -fmax) \\ 3=& Taajuusohje (0-fmax) \\ 4=& Moottorin nopeus \\ (0-& Moottorin nimellisnopeus) \\ 5=& Moottorin nimellisnopeus) \\ 5=& Moottorin nimellisnopeus) \\ 5=& Moottorin nimellisnopeus) \\ 6=& Moottorin nimellisnopeus) \\ 6=& Moottorin nimellisnopeus) \\ 8=& Moottorin teho (0-& PnMotor) \\ 9=& Valipiirin jännite (0-& UnMotor) \\ 9=& Valipiirin jännite (0-& UnMotor) \\ 10=& PID1 lähtö (0-& 100 \%) \\ 11=& PID2 lähtö (0-& 100 \%) \\ 11=& PID2 lähtö (0-& 100 \%) \\ 12=& ProcessDataln1 \\ 13=& ProcessDataln2 \\ 14=& ProcessDataln3 \\ 15=& ProcessDataln4 \\ 16=& ProcessDataln5 \\ 17=& ProcessDataln5 \\ 17=& ProcessDataln6 \\ 18=& ProcessDataln7 \\ 19=& ProcessDataln8 \\ Huom: ProcessDataln2 \\ essentanna \\ essentanna \\ $ |
| P3.5.4.1.2 | AO1 suodatusaika | 0,00      | 300,00    | S         | 1,00   | 10051 | Analogialähdön suodatus-<br>aika. Katso P3.5.2.2.<br>0 = ei suodatusta                                                                                                    |
| P3.5.4.1.3 | AO1 minimi       | 0         | 1         |           | 0      | 10052 | 0 = 0 mA/0 V<br>1 = 4 mA/2 V<br>Huomaa ero analogialähdön<br>signaalin skaalauksessa,<br>ks.P3.5.4.1.4                                                                                                    |
| P3.5.4.1.4 | AO1 minimitaso   | Vaihtelee | Vaihtelee | Vaihtelee | 0,0    | 10053 | Minimitaso valitussa<br>yksikössä (riippuu valitusta<br>AO1:n toiminnosta)                                                                                                    |
| P3.5.4.1.5 | AO1 maksimitaso  | Vaihtelee | Vaihtelee | Vaihtelee | 0,0    | 10054 | Maksimitaso valitussa<br>yksikössä (riippuu valitusta<br>AO1:n toiminnosta)                                                                                                    |

## 4.5.7.5 Analogialähdöt, vakiokorttipaikka A

Taulukko 34. Perus-I/O-kortin analogialähdön asetukset

| 4.5.7.6 | Analogialähdöt | lisäkorttipaikoissa | D | ja | Ε |
|---------|----------------|---------------------|---|----|---|
|         |                |                     | _ |    | _ |

| Koodi | Parametri                                         | Min | Maks | Yksikkö | Oletus | ID | Kuvaus                                                                                                    |
|-------|---------------------------------------------------|-----|------|---------|--------|----|----------------------------------------------------------------------------------------------------|
|       | Sovelluskohtainen<br>analogialähtöjen<br>luettelo |     |      |         |        |    | Vain käytössä oleviin lisäkort-<br>tipaikkoihin D ja E liittyvät<br>parametrit näytetään.<br>Valinnat kuten perus<br>I/O-kortin analogialähdöissä.<br>Parametriryhmä ei näy, jos<br>lisäkorttipaikoissa D/E ei ole<br>analogialähtöjä. |

Taulukko 35. Analogialähdöt lisäkorttipaikoissa D ja E

| Koodi  | Parametri             | Min | Maks  | Yksikkö | Oletus | ID  | Kuvaus                                                                                                    |
|--------|-----------------------|-----|-------|---------|--------|-----|----------------------------------------------------------------------------------------------------|
| P3.6.1 | KV data out 1 valinta | 0   | 35000 |         | 1      | 852 | Kenttäväylälle lähetettävä data<br>valitaan käyttäen parametrin tai<br>valvonta-arvon ID-numeroa.<br>Arvo on skaalattu etumerkitsettö-<br>mäksi 16-bittiseksi arvoksi<br>paneeliformaatin mukaa. Esim.<br>25.5 paneelilla vastaa arvoa 255. |
| P3.6.2 | KV data out 2 valinta | 0   | 35000 |         | 2      | 853 | Valitse Process data out käyttä-<br>mällä parametrin ID-numeroa                                                                                                    |
| P3.6.3 | KV data out 3 valinta | 0   | 35000 |         | 3      | 854 | Valitse Process data out käyttä-<br>mällä parametrin ID-numeroa                                                                                                    |
| P3.6.4 | KV data out 4 valinta | 0   | 35000 |         | 45     | 855 | Valitse Process data out käyttä-<br>mällä parametrin ID-numeroa                                                                                                    |
| P3.6.5 | KV data out 5 valinta | 0   | 35000 |         | 5      | 856 | Valitse Process data out käyttä-<br>mällä parametrin ID-numeroa                                                                                                    |
| P3.6.6 | KV data out 6 valinta | 0   | 35000 |         | 6      | 857 | Valitse Process data out käyttä-<br>mällä parametrin ID-numeroa                                                                                                    |
| P3.6.7 | KV data out 7 valinta | 0   | 35000 |         | 7      | 858 | Valitse Process data out käyttä-<br>mällä parametrin ID-numeroa                                                                                                    |
| P3.6.8 | KV data out 8 valinta | 0   | 35000 |         | 37     | 859 | Valitse Process data out käyttä-<br>mällä parametrin ID-numeroa                                                                                                    |

## 4.5.8 Ryhmä 3.6: Kenttäväylä

Taulukko 36. Kenttäväyläparametrit

## Kenttäväylän prosessitietolähtö

Kenttäväylästä valvottavat arvot ovat:

| Data               | Arvo                           | Asteikko |
|--------------------|--------------------------------|----------|
| Process Data Out 1 | Lähtötaajuus                   | 0,01 Hz  |
| Process Data Out 2 | Moottorin nopeus               | 1 rpm    |
| Process Data Out 3 | Moottorin virta                | 0,1 A    |
| Process Data Out 4 | Moottorin momentti             | 0,1 %    |
| Process Data Out 5 | Moottorin teho                 | 0,1 %    |
| Process Data Out 6 | Moottorin jännite              | 0,1 V    |
| Process Data Out 7 | DC-piirin jännite              | 1 V      |
| Process Data Out 8 | Viimeisin aktiivinen vikakoodi |          |

Taulukko 37. Kenttäväylän Process Data Out

## 4.5.9 Ryhmä 3.7: Estotaajuudet

Joissakin järjestelmissä saattaa olla syytä välttää tiettyjä taajuuksia, koska ne aiheuttavat mekaanisia resonansseja. Näillä parametreilla voidaan asettaa estotaajuusalueet.

| Koodi  | Parametri                      | Min   | Maks   | Yksikkö | Oletus | ID   | Kuvaus                                                                                                    |
|--------|--------------------------------|-------|--------|---------|--------|------|----------------------------------------------------------------------------------------------------|
| P3.7.1 | Estotaajuusalue 1;<br>Alaraja  | -1,00 | 320,00 | Hz      | 0,00   | 509  | 0 = Ei käytössä                                                                                                    |
| P3.7.2 | Estotaajuusalue 1;<br>Yläraja  | 0,00  | 320,00 | Hz      | 0,00   | 510  | 0 = Ei käytössä                                                                                                    |
| P3.7.3 | Estotaajuusalue 2;<br>Alaraja  | 0,00  | 320,00 | Hz      | 0,00   | 511  | 0 = Ei käytössä                                                                                                    |
| P3.7.4 | Estotaajuusalue 2;<br>Yläraja  | 0,00  | 320,00 | Hz      | 0,00   | 512  | 0 = Ei käytössä                                                                                                    |
| P3.7.5 | Estotaajuusalue 3;<br>Alaraja  | 0,00  | 320,00 | Hz      | 0,00   | 513  | 0 = Ei käytössä                                                                                                    |
| P3.7.6 | Estotaajuusalue 3;<br>Yläraja  | 0,00  | 320,00 | Hz      | 0,00   | 514  | 0 = Ei käytössä                                                                                                    |
| P3.7.7 | Estotaajuuden<br>ohitusaika    | 0,1   | 10,0   | Ajat    | 1,0    | 518  | Valittu kiihdytys-/hidastusaika<br>kerrotaan tällä arvolla. Saadaan<br>aika, jota noudatetaan rampissa<br>lähtötaajuuden ollessa estotaa-<br>juusalueiden välissä |
| P3.7.8 | Resonanssipyyhkäisyn<br>ramppi | 0,1   | 3000,0 | S       | 60,0   | 1812 |                                                                                                    |
| P3.7.9 | Resonanssipyyhkäisy            | 0     | 1      |         | 0      | 1811 | 0 = Inaktiivinen<br>1 = Aktiivinen                                                                                                    |

Taulukko 38. Estotaajuudet

## 4.5.10 Ryhmä 3.8: Raja-arvojen valvonta

Näillä parametreilla tehtävät valinnat:

- 1. Valitaan yksi tai kaksi (P3.8.1/P3.8.5) valvottavaa signaaliarvoa.
- 2. Määritetään, valvotaanko arvojen ala- vai ylärajaa (P3.8.2/P3.8.6)
- 3. Määritetään valvontarajat (P3.8.3/P3.8.7).
- 4. Määritetään raja-arvojen hystereesi (P3.8.4/P3.8.8).

| Koodi  | Parametri                     | Min      | Maks   | Yksikkö   | Oletus | ID   | Kuvaus                                                                                                    |
|--------|-------------------------------|----------|--------|-----------|--------|------|----------------------------------------------------------------------------------------------------|
| P3.8.1 | Valvontakohteen 1<br>valinta  | 0        | 7      |           | 0      | 1431 | 0 = Lähtötaajuus<br>1 = Taajuusohje<br>2 = Moottorivirta<br>3 = Moottorimomentti<br>4 = Moottorin teho<br>5 = DC-välipiirin jännite<br>6 = Analogiatulosignaali 1<br>7 = Analogiatulosignaali 2 |
| P3.8.2 | Valvontatila 1                | 0        | 2      |           | 0      | 1432 | 0 = Ei käytössä<br>1 = Alarajan valvonta<br>(lähtö aktiivinen rajan<br>ylittyessä)<br>2 = Ylärajan valvonta<br>(lähtö aktiivinen rajan<br>alittuessa)                                           |
| P3.8.3 | Valvontaraja 1                | -200,000 | 200,00 | Vaihtelee | 25,00  | 1433 | Valvontaraja valitulle koh-<br>teelle. Yksikkö määräytyy<br>automaattisesti.                                                                                                    |
| P3.8.4 | Valvontarajan 1<br>hystereesi | -200,000 | 200,00 | Vaihtelee | 5,00   | 1434 | Valvontarajan hystereesi vali-<br>tulle kohteelle. Yksikkö mää-<br>räytyy automaattisesti.                                                                                                    |
| P3.8.5 | Valvontakohteen 2<br>valinta  | 0        | 7      |           | 1      | 1435 | Katso P3.8.1.                                                                                                    |
| P3.8.6 | Valvontatila 2                | 0        | 2      |           | 0      | 1436 | Katso P3.8.2.                                                                                                    |
| P3.8.7 | Valvontaraja 2                | -200,000 | 200,00 | Vaihtelee | 40,00  | 1437 | Katso P3.8.3.                                                                                                    |
| P3.8.8 | Valvontarajan 2<br>hystereesi | -200,000 | 200,00 | Vaihtelee | 5,00   | 1438 | Katso P3.8.4.                                                                                                    |

Taulukko 39. Raja-arvojen valvonnan asetukset

## 4.5.11 Ryhmä 3.9: Suojaukset

## Moottorin lämpösuojaparametrit (P3.9.6 – P3.9.10)

Moottorin lämpösuojaus suojaa moottoria ylikuumenemiselta. Taajuusmuuttaja pystyy syöttämään moottorille nimellisarvoa suurempia virtoja. Jos kuorma vaatii näin suurta virtaa, moottori on vaarassa ylikuormittua termisesti. Tämä koskee erityisesti pieniä taajuuksia. Pienillä taajuuksilla sekä moottorin kapasiteetti että sen jäähdytysvaikutus vähenee. Jos moottorissa on ulkoinen puhallin, kuorman väheneminen pienillä nopeuksilla on vähäistä.

Moottorin lämpösuojaus perustuu laskennalliseen malliin, ja se käyttää taajuusmuuttajan lähtövirtaa moottorin kuorman määrittämiseen.

Moottorin lämpösuojausta voi säätää parametreilla. Terminen virta IT määrittää kuormitusvirran, jonka ylityttyä moottori ylikuormittuu. Tämä virtaraja on lähtötaajuuden funktio.

Moottorin lämpökäyrää voidaan valvoa paneelin näytössä. Katso luku 4.4.

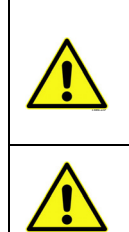

Jos käytät pitkiä moottorikaapeleita (enintään 100 m) pienien (1,5 kW) taajuusmuuttajien kanssa, taajuusmuuttajan mittaama moottorin virta voi moottorikaapelin kapasitiivisten virtojen takia olla paljon suurempi kuin moottorin todellinen virta. Ota tämä huomioon säätäessäsi moottorin lämpösuojaustoimintoja.

Laskennallinen malli ei suojaa moottoria, jos ilman virtaus moottoriin estyy tukkeutuneen ilmanottosäleikön takia. Malli alkaa nollasta, jos ohjauskortilla ei ole virtaa.

### Moottorin jumisuoja (P3.9.11 – P3.9.14)

Jumisuoja suojaa moottoria lyhytaikaisissa ylikuormitustilanteissa, kuten esimerkiksi akselin jumittuessa. Jumisuojan reaktioaika voidaan asettaa moottorin lämpösuojan reaktioaikaa lyhyemmäksi. Jumitila määritellään kahden parametrin, P3.9.12 (*Jumivirta*) ja P3.9.14 (*jumitaa-juusraja*) perusteella. Jos virta on suurempi kuin sille asetettu arvo ja ulostulotaajuus pienempi kuin sille asetettu arvo, jumitila on tosi. Akselin pyörimisestä ei ole itseasiassa mitään todellista ilmaisinta. Jumisuoja on eräänlainen ylivirtasuoja.

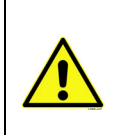

Jos käytät pitkiä moottorikaapeleita (enintään 100 m) pienien (1,5 kW) taajuusmuuttajien kanssa, taajuusmuuttajan mittaama moottorin virta voi moottorikaapelin kapasitiivisten virtojen takia olla paljon suurempi kuin moottorin todellinen virta. Ota tämä huomioon säätäessäsi moottorin lämpösuojaustoimintoja.

### Alikuormitussuojan parametrit (P3.9.15 – P3.9.18)

Moottorin alikuormitussuojauksen tehtävänä on valvoa, että käyttö ei pyöri ilman kuormitusta. Jos moottorin akselilta poistuu kuormitus, saattaa prosessissa olla jotain vialla, esim. katkennut käyttöhihna tai kuiva pumppu.

Moottorin alikuormitussuojan toiminta voidaan asettaa parametreilla P3.9.16 (Alikuormitussuoja, kentänheikennysalueen kuorma) ja P3.9.17 (*Alikuormitussuoja, nollataajuuden kuorma*), ks. alla. Alikuormitussuojan toimintakäyrä on nollataajuuden ja kentänheikennystaajuuden kautta kulkeva neliöllinen käyrä. Alikuormitussuojan toiminta on estetty alle 5 Hz:n taajuuksilla (alikuormitusaikalaskuri on pysähdyksissä). Alikuormitussuojan parametriarvot asetetaan prosentteina moottorin nimellismomentista. Moottorin arvokilven tietoja, moottorin nimellisvirran parametria ja taajusmuuttajan nimellisvirran arvoa I käytetään sisäisen vääntömomentin skaalauskertoimen määrittämiseen. Jos moottorina käytetään muuta kuin nimelliskokoista moottoria, huononee momentin laskentatarkkuus.

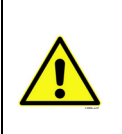

Jos käytät pitkiä moottorikaapeleita (enintään 100 m) pienien (≤ 1,5 kW) taajuusmuuttajien kanssa, taajuusmuuttajan mittaama moottorin virta voi moottorikaapelin kapasitiivisten virtojen takia olla paljon suurempi kuin moottorin todellinen virta. Ota tämä huomioon säätäessäsi moottorin lämpösuojaustoimintoja.

|    | Koodi   | Parametri                                         | Min   | Maks             | Yksikkö | Oletus    | ID  | Kuvaus                                                                                                    |
|----|---------|---------------------------------------------------|-------|------------------|---------|-----------|-----|----------------------------------------------------------------------------------------------------|
|    | P3.9.1  | Vaste<br>analogiatulovikaan                       | 0     | 4                |         | 0         | 700 | 0 = Ei vastetta<br>1=Varoitus<br>2=Varoitus ja asetettu vian<br>jälkeinen taajuus (par.<br>P3.3.19) käyttöön<br>3=Vika (Pysäytys pysäytysti-<br>lan mukaan)<br>4 = Vika (Pysäytys vapaasti<br>pyörien) |
| ∎Æ | P3.9.2  | Vaste ulkoiseen vikaan                            | 0     | 3                |         | 2         | 701 | 0 = Ei vastetta<br>1 = Hälytys<br>2 = Vika (Pysäytys pysäytys-<br>tilan mukaan)<br>3 = Vika (Pysäytys vapaasti<br>pyörien)                                                                             |
|    | P3.9.3  | Vaste tulovaihevikaan                             | 0     | 3                |         | 3         | 730 | Ks. yllä                                                                                                    |
|    | P3.9.4  | Alijännitevika                                    | 0     | 1                |         | 0         | 727 | 0 = Vika tallennetaan vikahis-<br>toriaan<br>1 = Vikaa ei tallenneta vika-<br>historiaan                                                                                                    |
|    | P3.9.5  | Vaste lähtövaihevikaan                            | 0     | 3                |         | 2         | 702 | Katso P3.9.2.                                                                                                    |
|    | P3.9.6  | Moottorin lämpösuoja                              | 0     | 3                |         | 2         | 704 | Katso P3.9.2.                                                                                                    |
|    | P3.9.7  | Moottorin ympäristön<br>lämpötila                 | -20,0 | 100,0            | °C/°F   | 40,0      | 705 | Ympäristön lämpötila.                                                                                                    |
|    | P3.9.8  | Moottorin<br>jäähdytyskerroin<br>nollataajuudessa | 5,0   | 150,0            | %       | Vaihtelee | 706 | Määrittää jäähdytyskertoimen<br>nollanopeudella suhteessa<br>pisteeseen, jossa moottori toi-<br>mii nimellisnopeudella ilman<br>ulkoista jäähdytystä.                                                  |
| ∎₽ | P3.9.9  | Moottorin terminen<br>aikavakio                   | 1     | 200              | min.    | Vaihtelee | 707 | Aikavakio on aika, jona<br>laskennallinen lämpenemä-<br>käyrä saavuttaa 63 % loppu-<br>arvostaan.                                                                                                    |
|    | P3.9.10 | Moottorin terminen kuormituskerroin               | 0     | 150              | %       | 100       | 708 |                                                                                                    |
|    | P3.9.11 | Jumivika                                          | 0     | 3                |         | 0         | 709 | Katso P3.9.2.                                                                                                    |
|    | P3.9.12 | Jumivirta                                         | 0,00  | 2*I <sub>H</sub> | А       | ΙΗ        | 710 | Jumitilassa virta on ylittänyt<br>tämän raja-arvon.                                                                                                    |
|    | P3.9.13 | Jumiaikaraja                                      | 1,00  | 120,00           | S       | 15,00     | 711 | Tämä on suurin sallittu aika<br>jumitilalle                                                                                                    |
|    | P3.9.14 | Jumitaajuusraja                                   | 1,00  | P3.3.2           | Hz      | 25,00     | 712 | Jumitilassa lähtötaajuuden<br>on täytynyt jäädä tämän<br>rajan alle tietyksi ajaksi.                                                                                                    |

| P3.9.15 | Alikuormitusvika<br>(rikkoutunut hihna/<br>pumppu kuivana) | 0    | 3      |   | 0     | 713 | Katso P3.9.2.                                                                                                    |
|---------|------------------------------------------------------------|------|--------|---|-------|-----|----------------------------------------------------------------------------------------------------|
| P3.9.16 | Alikuormitussuoja,<br>kentänheikennysalu-<br>een kuorma    | 10,0 | 150,0  | % | 50,0  | 714 | Tämä parametriarvo määrit-<br>tää pienimmän sallitun kuor-<br>mitettavuuden<br>kentänheikennyspisteen taa-<br>juutta suuremmilla lähtötaa-<br>juuksilla.                                                  |
| P3.9.17 | Alikuormitussuoja, nol-<br>lataajuuden kuorma              | 5,0  | 150,0  | % | 10,0  | 715 | Tämä parametri määrittelee<br>pienimmän sallitun kuormitet-<br>tavuuden nollataajuudella<br>Jos parametrin P3.1.1.4 arvo<br>muuttuu, tämän parametrin<br>arvo muuttuu automaatti-<br>sesti oletusarvoksi. |
| P3.9.18 | Alikuormitusaika                                           | 2,00 | 600,00 | s | 20,00 | 716 | Tämä on pisimmän mahdolli-<br>sen alikuormitustilanteen<br>kestoaika.                                                                                                    |
| P3.9.19 | Vaste kenttäväylävi-<br>kaan                               | 0    | 4      |   | 3     | 733 | Katso P3.9.1.                                                                                                    |
| P3.9.20 | Korttipaikkavika                                           | 0    | 3      |   | 2     | 734 | Katso P3.9.2.                                                                                                    |
| P3.9.21 | Termistorivika                                             | 0    | 3      |   | 0     | 732 | Katso P3.9.2.                                                                                                    |
| P3.9.22 | Pehmotäytön aikaraja                                       | 0    | 3      |   | 2     | 748 | Katso P3.9.2.                                                                                                    |
| P3.9.23 | Vaste PID1-<br>valvontavikaan                              | 0    | 3      |   | 2     | 749 | Katso P3.9.2.                                                                                                    |
| P3.9.24 | Vaste PID2-<br>valvontavikaan                              | 0    | 3      |   | 2     | 757 | Katso P3.9.2.                                                                                                    |

Taulukko 40. Suojausasetukset

| Koodi    | Parametri                                                | Min  | Maks    | Yksikkö | Oletus | ID  | Kuvaus                                                                                                    |
|----------|----------------------------------------------------------|------|---------|---------|--------|-----|----------------------------------------------------------------------------------------------------|
| M3.10.1  | Automaattinen<br>viankuittaus                            | 0    | 1       |         | 0      | 731 | 0 = Estetty<br>1 = Sallittu                                                                                                    |
| M3.10.2  | Uudelleenkäynnistys-<br>toiminto                         | 0    | 1       |         | 1      | 719 | Tällä parametrilla valitaan<br>automaattisen viankuittauk-<br>sen jälkeinen käynnistys-<br>muoto:<br>0 = Vauhtikäynnistys<br>1 = Käynnistysmuoto<br>(Par. P3.2.4 mukaan) |
| M3.10.3  | Odotusaika                                               | 0,10 | 10000,0 | S       | 0,50   | 717 | Odotusaika ennen ensim-<br>mäistä viankuittausta.                                                                                                    |
| M3.10.4  | Yritysaika                                               | 0,00 | 10000,0 | S       | 60,00  | 718 | Jos vika pysyy aktiivisena<br>yritysajan umpeuduttua,<br>taajuusmuuttaja siirtyy<br>vikatilaan.                                                                          |
| M3.10.5  | Yritysten lukumäärä                                      | 1    | 10      |         | 4      | 759 | HUOM: Yritysten kokonaislu-<br>kumäärä (huolimatta vikatyy-<br>pistä)                                                                                                    |
| M3.10.6  | Automaattinen<br>viankuittaus:<br>Alijännitevika         | 0    | 1       |         | 1      | 720 | Salli autom. viankuittaus?<br>0 = Ei<br>1 = Kyllä                                                                                                    |
| M3.10.7  | Automaattinen<br>viankuittaus:<br>Ylijännitevika         | 0    | 1       |         | 1      | 721 | Salli autom. viankuittaus?<br>0 = Ei<br>1 = Kyllä                                                                                                    |
| M3.10.8  | Automaattinen<br>viankuittaus:<br>Ylivirtavika           | 0    | 1       |         | 1      | 722 | Salli autom. viankuittaus?<br>0 = Ei<br>1 = Kyllä                                                                                                    |
| M3.10.9  | Automaattinen<br>viankuittaus:<br>Analogiatulovika       | 0    | 1       |         | 1      | 723 | Salli autom. viankuittaus?<br>0 = Ei<br>1 = Kyllä                                                                                                    |
| M3.10.10 | Automaattinen<br>viankuittaus:<br>Ylilämpövika           | 0    | 1       |         | 1      | 724 | Salli autom. viankuittaus?<br>0 = Ei<br>1 = Kyllä                                                                                                    |
| M3.10.11 | Automaattinen<br>viankuittaus:<br>Moottorin ylilämpövika | 0    | 1       |         | 1      | 725 | Salli autom. viankuittaus?<br>0 = Ei<br>1 = Kyllä                                                                                                    |
| M3.10.12 | Automaattinen<br>viankuittaus:<br>Ulkoinen vika          | 0    | 1       |         | 0      | 726 | Salli autom. viankuittaus?<br>0 = Ei<br>1 = Kyllä                                                                                                    |
| M3.10.13 | Automaattinen<br>viankuittaus:<br>Alikuormitusvika       | 0    | 1       |         | 0      | 738 | Salli autom. viankuittaus?<br>0 = Ei<br>1 = Kyllä                                                                                                    |

| 4.5.12 | Ryhmä | 3.10: | Automaattinen | viankuittaus |
|--------|-------|-------|---------------|--------------|
|--------|-------|-------|---------------|--------------|

Taulukko 41. Automaattisen viankuittauksen asetukset

## 4.5.13 Ryhmä 3.11: Sovelluksen asetukset

| Koodi   | Parametri     | Min. | Maks. | Yksikkö | Oletus | ID   | Kuvaus           |
|---------|---------------|------|-------|---------|--------|------|------------------|
| M3.11.1 | °C/°F-valinta | 0    | 1     |         | 0      | 1197 | 0 = C°<br>1 = F° |
| M3.11.2 | kW/HP-valinta | 0    | 1     |         | 0      | 1198 | 0 = kW<br>1 = HP |

Taulukko 42. Sovelluksen asetukset

## 4.5.14 Ryhmä 3.12: Reaaliaikakello

HVAC-taajuusmuuttajan aikatoiminnoilla (aikakanavat) voidaan ohjelmoida sisäisen reaaliaikakellon (Real Time Clock, RTC) ohjaamia toimintoja. Käytännössä kaikkia digitaalitulojen ohjaamia toimintoja voidaan ohjata myös aikakanavalla. Digitaalitulon ulkoisen PLC-ohjauksen sijaan tulon "suljetut" ja "avoimet" aikavälit voidaan ohjelmoida sisäisesti.

**HUOMAUTUS!** Suurin hyöty tämän parametriryhmän toiminnoista saadaan vain, jos taajuusmuuttajaan on asennettu akku (lisävaruste) ja jos reaaliaikakellon asetukset on tehty huolella Ohjatut asetukset -toiminnon yhteydessä (katso sivu 8 ja sivu 9).

#### Aikakanavat

*Aikakanavien* päälle/pois päältä-logiikka konfiguroidaan määrittämällä *Aikavälit* tai/ja *Ajastimet*. *Aikakanavan aikavälien* ja a*jastimien* määrää ei ole rajoitettu.

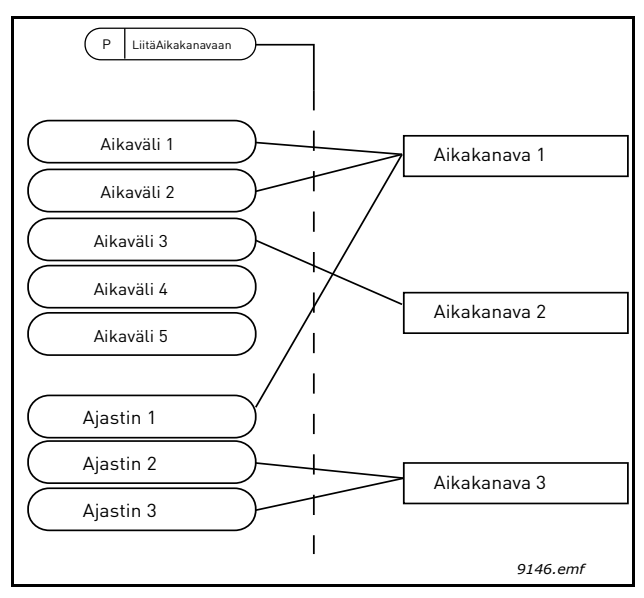

Kuva 15. Aikakanavien aikavälejä ja ajastimia voidaan käyttää joustavasti. Jokaisella aikavälillä ja ajastimella on omat parametrit aikakanavaan liittämistä varten.

### Aikavälit

Jokaiselle aikavälille asetetaan parametrien avulla PÄÄLLE-aika ja POIS PÄÄLTÄ -aika. Tämä on aktiivinen aikaväli niinä päivinä, jotka on asetettu Alkamispäivä- ja Loppumispäivä-parametreilla. Esimerkiksi oheinen parametriasetus tarkoittaa, että aikaväli on aktiivinen klo 7–9 arkipäivisin (maanantaista perjantaihin). Tällä aikajaksolla järjestelmä pitää aikakanavaa, johon tämä aikaväli on yhdistetty, suljettuna virtuaalisena digitaalitulona.

PÄÄLLE-aika: 07:00:00 POIS PÄÄLTÄ -aika: 09:00:00 Alkamispäivä: maanantai Loppumispäivä: perjantai

## Ajastimet

Ajastimella voidaan aktivoida Aikakanava tietyksi ajaksi ohjaamalla sitä digitaalitulolla.

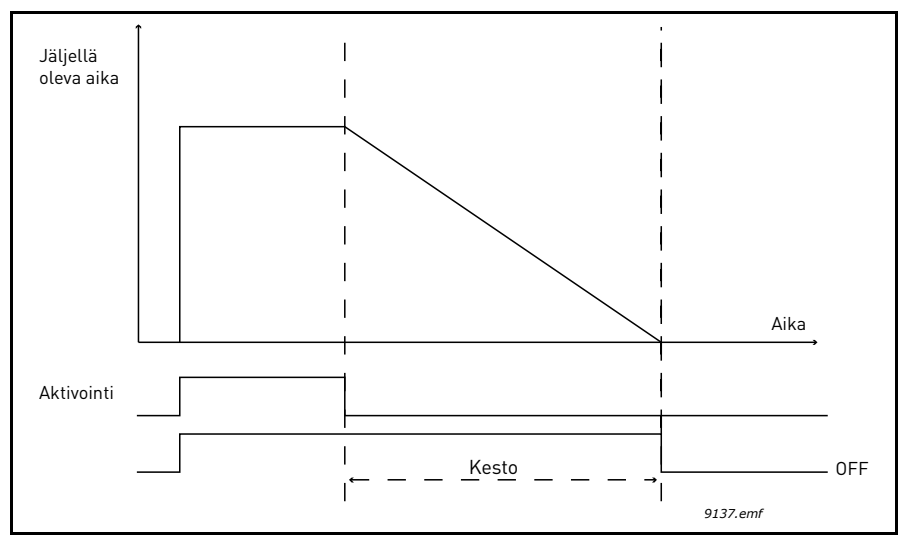

Kuva 16. Aktivointisignaali tulee digitaalitulolta tai "virtuaaliselta digitaalitulolta", jollainen aikakanava on. Ajastin laskee takaperin laskevasta reunasta.

Oheiset parametrit aktivoivat ajastimen, kun digitaalitulo 1 korttipaikassa A on suljettu, ja pitävät sen aktiivisena 30 sekunnin ajan avaamisen jälkeen.

# Kesto: 30 s

Ajastin: DigIn SlotA.1

**Vihje:** 0 sekunnin kestoa voidaan käyttää, kun halutaan ohittaa digitaalitulon aktivoima Aikakanava ilman sulkemisviivettä laskevan reunan jälkeen.

### ESIMERKKI

### Ongelma:

Tavaratalon ilmastoinnissa käytetään taajuusmuuttajaa. Ilmastoinnin pitää toimia arkipäivinä klo 7–17 ja viikonloppuisin klo 9–13. Lisäksi taajuusmuuttajaa pitää pystyä säätämään manuaalisesti työajan ulkopuolella, jos rakennuksessa on ihmisiä, minkä jälkeen tarvitaan 30 minuutin jälkikäynti.

### Ratkaisu:

Meidän pitää asettaa kaksi aikaväliä, arkipäiville ja viikonlopulle erikseen. Ajastinta tarvitaan ilmastoinnin aktivoimiseen työajan ulkopuolella. Ohessa on esimerkki konfiguroinnista.

### Aikaväli 1

P3.12.1.1: *PÄÄLLE-aika:* **07:00:00** P3.12.1.2: *POIS PÄÄLTÄ -*aika: **17:00:00** P3.12.1.3: *Alkamispäivä*: '**1**' (=maanantai) P3.12.1.4: *Loppumispäivä:* '**5**' (=perjantai) P3.12.1.5: *Liitä kanavaan:* **Aikakanava 1**
#### Aikaväli 2

P3.12.2.1: *PÄÄLLE-aika:* **09:00:00** P3.12.2.2: *POIS PÄÄLTÄ -aika:* **13:00:00** P3.12.2.3: *Alkamispäivä:* **lauantai** P3.12.2.4: *Loppumispäivä:* **sunnuntai** P3.12.2.5: *Liitä kanavaan:* **Aikakanava 1** 

#### Ajastin 1

Manuaalinen ohitus voidaan tehdä digitaalitulolla 1 korttipaikassa A (eri kytkimellä tai valokytkennällä).

P3.12.6.1: *Kesto:* **1800 s** (30 min)

P3.12.6.2: Liitä kanavaan: Aikakanava 1

#### P3.5.1.18: Ajastin 1: DigIn SlotA.1 (Parametri on digitaalitulot-valikossa.)

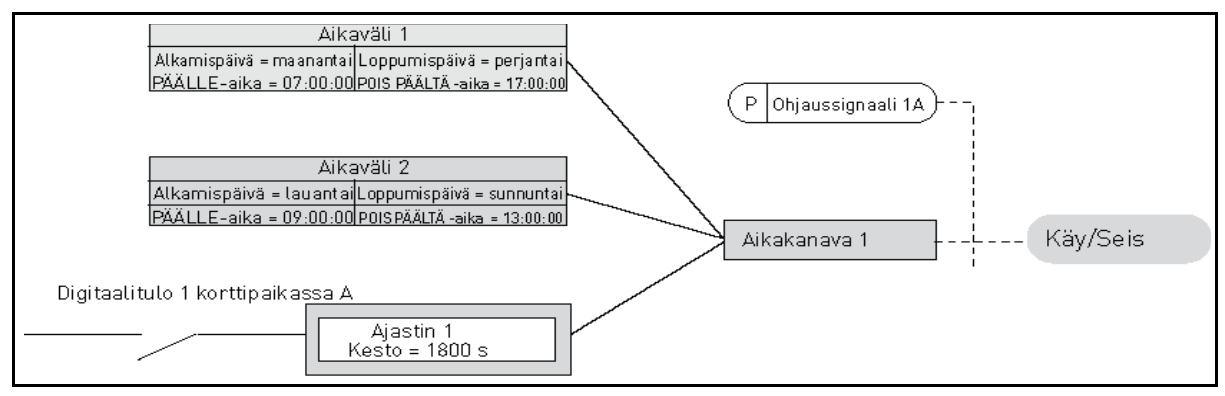

Kuva 17. Lopullinen konfiguraatio, jossa Aikakanavaa 1 käytetään käynnistyskomennon ohjaussignaalina digitaalitulon sijaan.

| Koodi     | Parametri            | Min     | Maks     | Yksikkö  | Oletus  | ID   | Kuvaus                                                                                                    |  |  |  |  |  |
|-----------|----------------------|---------|----------|----------|---------|------|----------------------------------------------------------------------------------------------------|--|--|--|--|--|
| 3.12.1 A  | 3.12.1 AIKAVÄLI 1    |         |          |          |         |      |                                                                                                    |  |  |  |  |  |
| P3.12.1.1 | PÄÄLLE-aika          | 0:00:00 | 23:59:59 | hh:mm:ss | 0:00:00 | 1464 | PÄÄLLE-aika                                                                                                    |  |  |  |  |  |
| P3.12.1.2 | POIS<br>PÄÄLTÄ -aika | 0:00:00 | 23:59:59 | hh:mm:ss | 0:00:00 | 1465 | POIS PÄÄLTÄ -aika                                                                                                  |  |  |  |  |  |
| P3.12.1.3 | PÄÄLLE-aika          | 0       | 6        |          | 0       | 1466 | Alkamispäivä<br>0=Sunnuntai<br>1=Maanantai<br>2=Tiistai<br>3=Keskiviikko<br>4=Torstai<br>5=Perjantai<br>6=Lauantai |  |  |  |  |  |
| P3.12.1.4 | Loppumispäivä        | 0       | 6        |          | 0       | 1467 | Ks. yllä                                                                                                    |  |  |  |  |  |
| P3.12.1.5 | Liitä kanavaan       | 0       | 3        |          | 0       | 1468 | Valitse aikakanava (1-3)<br>0 = Ei käytössä<br>1=Aikakanava 1<br>2=Aikakanava 2<br>3=Aikakanava 3                  |  |  |  |  |  |

| 3.12.2 A  | KAVÄLI 2             |         |          |          |         |      |                                                                                                   |
|-----------|----------------------|---------|----------|----------|---------|------|---------------------------------------------------------------------------------------------------|
| P3.12.2.1 | PÄÄLLE-aika          | 0:00:00 | 23:59:59 | hh:mm:ss | 0:00:00 | 1469 | Ks. Aikaväli 1                                                                                    |
| P3.12.2.2 | POIS<br>PÄÄLTÄ -aika | 0:00:00 | 23:59:59 | hh:mm:ss | 0:00:00 | 1470 | Ks. Aikaväli 1                                                                                    |
| P3.12.2.3 | Alkamispäivä         | 0       | 6        |          | 0       | 1471 | Ks. Aikaväli 1                                                                                    |
| P3.12.2.4 | Loppumispäivä        | 0       | 6        |          | 0       | 1472 | Ks. Aikaväli 1                                                                                    |
| P3.12.2.5 | Liitä kanavaan       | 0       | 3        |          | 0       | 1473 | Ks. Aikaväli 1                                                                                    |
| 3.12.3 A  | KAVÄLI 3             |         |          |          |         |      |                                                                                                   |
| P3.12.3.1 | PÄÄLLE-aika          | 0:00:00 | 23:59:59 | hh:mm:ss | 0:00:00 | 1474 | Ks. Aikaväli 1                                                                                    |
| P3.12.3.2 | POIS<br>PÄÄLTÄ -aika | 0:00:00 | 23:59:59 | hh:mm:ss | 0:00:00 | 1475 | Ks. Aikaväli 1                                                                                    |
| P3.12.3.3 | Alkamispäivä         | 0       | 6        |          | 0       | 1476 | Ks. Aikaväli 1                                                                                    |
| P3.12.3.4 | Loppumispäivä        | 0       | 6        |          | 0       | 1477 | Ks. Aikaväli 1                                                                                    |
| P3.12.3.5 | Liitä kanavaan       | 0       | 3        |          | 0       | 1478 | Ks. Aikaväli 1                                                                                    |
| 3.12.4 A  | KAVÄLI 4             | ·       | ·        |          |         |      |                                                                                                   |
| P3.12.4.1 | PÄÄLLE-aika          | 0:00:00 | 23:59:59 | hh:mm:ss | 0:00:00 | 1479 | Ks. Aikaväli 1                                                                                    |
| P3.12.4.2 | POIS<br>PÄÄLTÄ -aika | 0:00:00 | 23:59:59 | hh:mm:ss | 0:00:00 | 1480 | Ks. Aikaväli 1                                                                                    |
| P3.12.4.3 | Alkamispäivä         | 0       | 6        |          | 0       | 1481 | Ks. Aikaväli 1                                                                                    |
| P3.12.4.4 | Loppumispäivä        | 0       | 6        |          | 0       | 1482 | Ks. Aikaväli 1                                                                                    |
| P3.12.4.5 | Liitä kanavaan       | 0       | 3        |          | 0       | 1483 | Ks. Aikaväli 1                                                                                    |
| 3.12.5 A  | KAVÄLI 5             |         |          |          |         |      |                                                                                                   |
| P3.12.5.1 | PÄÄLLE-aika          | 0:00:00 | 23:59:59 | hh:mm:ss | 0:00:00 | 1484 | Ks. Aikaväli 1                                                                                    |
| P3.12.5.2 | POIS<br>PÄÄLTÄ -aika | 0:00:00 | 23:59:59 | hh:mm:ss | 0:00:00 | 1485 | Ks. Aikaväli 1                                                                                    |
| P3.12.5.3 | Alkamispäivä         | 0       | 6        |          | 0       | 1486 | Ks. Aikaväli 1                                                                                    |
| P3.12.5.4 | Loppumispäivä        | 0       | 6        |          | 0       | 1487 | Ks. Aikaväli 1                                                                                    |
| P3.12.5.5 | Liitä kanavaan       | 0       | 3        |          | 0       | 1488 | Ks. Aikaväli 1                                                                                    |
| 3.12.6 A  | JASTIN 1             |         |          |          |         |      |                                                                                                   |
| P3.12.6.1 | Kesto                | 0       | 72000    | S        | 0       | 1489 | Ajastimeen ohjelmoidun ajan<br>kesto. (Aktivoidaan digitaali-<br>tulolla)                         |
| P3.12.6.2 | Liitä kanavaan       | 0       | 3        |          | 0       | 1490 | Valitse aikakanava (1-3)<br>0 = Ei käytössä<br>1=Aikakanava 1<br>2=Aikakanava 2<br>3=Aikakanava 3 |
| 3.12.7 A  | JASTIN 2             |         |          |          |         |      |                                                                                                   |
| P3.12.7.1 | Kesto                | 0       | 72000    | S        | 0       | 1491 | Kt. Ajastin 1                                                                                     |
| P3.12.7.2 | Liitä kanavaan       | 0       | 3        |          | 0       | 1492 | Kt. Ajastin 1                                                                                     |
| 3.12.8 A  | JASTIN 3             |         |          |          |         |      |                                                                                                   |
| P3.12.8.1 | Kesto                | 0       | 72000    | S        | 0       | 1493 | Kt. Ajastin 1                                                                                     |
|           |                      |         |          |          |         |      |                                                                                                   |

Taulukko 43. Reaaliaikakello

**IT**:

## 4.5.15 Ryhmä 3.13: PID-säätäjä 1

#### 4.5.15.1 Perusasetukset

| Koodi      | Parametri                     | Min       | Maks      | Yksikkö   | Oletus | ID   | Kuvaus                                                                                                    |
|------------|-------------------------------|-----------|-----------|-----------|--------|------|----------------------------------------------------------------------------------------------------|
| P3.13.1.1  | PID-säätäjän<br>vahvistus     | 0,00      | 1000,00   | %         | 100,00 | 118  | Jos parametrin arvo asete-<br>taan 100 %:iin, 10 %:in muu-<br>tos eroarvossa aiheuttaa<br>10 %:n muutoksen säätäjän<br>lähtöarvossa.                                      |
| P3.13.1.2  | PID-säätäjän I-aika           | 0,00      | 600,00    | S         | 1,00   | 119  | Jos parametrin arvoksi ase-<br>tetaan 1,00 sekuntia, 10 %:i<br>muutos eroarvossa aiheut-<br>taa 10,00 %/s -suuruisen<br>muutoksen säätäjän lähtöar-<br>vossa.             |
| P3.13.1.3  | PID-säätäjän<br>D-aika        | 0,00      | 100,00    | S         | 0,00   | 132  | Jos parametrin arvoksi ase-<br>tetaan 1,00 sekuntia, 10 %:in<br>muutos eroarvossa 1,00<br>sekunnin aikana aiheuttaa<br>10 %:n muutoksen säätäjän<br>lähtöarvossa.         |
| P3.13.1.4  | Yksikön valinta               | 1         | 39        |           | 1      | 1036 | Valitse yksikkö oloarvolle                                                                                                    |
| P3.13.1.5  | Valitun<br>yksikön minimi     | Vaihtelee | Vaihtelee | Vaihtelee | 0      | 1033 |                                                                                                    |
| P3.13.1.6  | Valitun yksikön<br>maksimi    | Vaihtelee | Vaihtelee | Vaihtelee | 100    | 1034 |                                                                                                    |
| P3.13.1.7  | Valitun yksikön<br>desimaalit | 0         | 4         |           | 2      | 1035 | Valitun prosessiyksikön desi-<br>maalien lukumäärä                                                                                                    |
| P3.13.1.8  | Eron korjaus alas             | 0         | 1         |           | 0      | 340  | 0 = Normaali (Tak.kytk. <<br>Asetusarvo -> Nosta PID-<br>lähtöä)<br>1 = Korjattu (Tak.kytk. < Ase-<br>tusarvo -> Laske PID-lähtöä)                                        |
| P3.13.1.9  | Kuollut alue                  | Vaihtelee | Vaihtelee | Vaihtelee | 0      | 1056 | Kuollut alue asetusarvojen<br>ympärillä. Yksikkönä valittu<br>yksikkö. PID-lähtö sulkeu-<br>tuu, jos tak.kytk.arvo pysyy<br>kuolleella alueella ennalta<br>asetetun ajan. |
| P3.13.1.10 | Kuolleen<br>alueen viive      | 0,00      | 320,00    | S         | 0,00   | 1057 | Jos tak.kytk.arvo pysyy kuol-<br>leella alueella tällä paramet-<br>rilla asetetun ajan, PID-lähtö<br>sulkeutuu.                                                           |

Taulukko 44.

#### <u>4.5.15.2</u> <u>Asetusarvot</u>

|              | Koodi      | Parametri                          | Min       | Maks      | Yksikkö   | Oletus | ID   | Kuvaus                                                                                                    |
|--------------|------------|------------------------------------|-----------|-----------|-----------|--------|------|----------------------------------------------------------------------------------------------------|
|              | P3.13.2.1  | Asetusarvo 1, paneeli              | Vaihtelee | Vaihtelee | Vaihtelee | 0      | 167  |                                                                                                    |
|              | P3.13.2.2  | Asetusarvo 2, paneeli              | Vaihtelee | Vaihtelee | Vaihtelee | 0      | 168  |                                                                                                    |
|              | P3.13.2.3  | Asetusarvon<br>kiihd./hidastusaika | 0,00      | 300,0     | S         | 0,00   | 1068 | Parametri määrittää kiihdy-<br>tys- ja hidastusajat asetusar-<br>vosta toiseen. (Muutosaika<br>minimistä maksimiin)                                                                                                    |
|              | P3.13.2.4  | Asetusarvon 1<br>valinta           | 0         | 16        |           | 1      | 332  | 0 = Ei käytössä<br>1 = Asetusarvo 1 paneeli<br>2 = Asetusarvo 2 paneeli<br>3 = Al1<br>4 = Al2<br>5 = Al3<br>6 = Al4<br>7 = Al5<br>8 = Al6<br>9=ProcessDataln1<br>10=ProcessDataln2<br>11=ProcessDataln3<br>12=ProcessDataln5<br>14=ProcessDataln6<br>15=ProcessDataln6<br>15=ProcessDataln7<br>16=ProcessDataln8<br>Analogiatulosignaalit ja<br>ProcessDataln-signaalit käsi-<br>tellään prosentteina (0,00-<br>100,00 %), ja ne skaalautu-<br>vat Asetusarvo minimi ja<br>Asetusarvo maksimi -para-<br>metrien mukaan.<br><b>HUOM:</b> ProcessDataln-arvo<br>on kaksidesimaalinen. |
|              | P3.13.2.5  | Asetusarvo 1 minimi                | -200,00   | 200,00    | %         | 0,00   | 1069 | Analogiasignaalin minimiarvo                                                                                                    |
|              | P3.13.2.6  | Asetusarvo 1<br>maksimi            | -200,00   | 200,00    | %         | 100,00 | 1070 | Analogiasignaalin maksimi-<br>arvo                                                                                                    |
| ∎¶₹          | P3.13.2.7  | Asetusarvo 1,<br>Iepotaajuus       | 0,00      | 320,00    | Hz        | 0,00   | 1016 | Taajuusmuuttaja menee<br>lepotilaan, kun lähtötaajuus<br>pysyy tämän rajan alapuo-<br>lella <i>Lepoviive</i> -parametrilla<br>määritellyn ajan.                                                                                                    |
| ∎¶ŗ          | P3.13.2.8  | Asetusarvo 1,<br>lepoviive         | 0         | 3000      | s         | 0      | 1017 | Vähimmäisaika, joka lähtö-<br>taajuuden pitää pysyä lepo-<br>taajuusrajan alapuolella<br>ennen kuin taajuusmuuttaja<br>pysähtyy.                                                                                                    |
| ∎ <b>ſ</b> ŗ | P3.13.2.9  | Asetusarvo 1,<br>havahtumisraja    |           |           | Vaihtelee | 0,00   | 1018 | Määrittelee PID-säätäjän<br>takaisinkytkentäarvon mukai-<br>sen havahtumistason. Taso<br>määritellään valittua yksikköä<br>käyttäen.                                                                                                    |
|              | P3.13.2.10 | Asetusarvon 1<br>tehostus          | -2,0      | 2,0       | x         | 1,0    | 1071 | Asetusarvoa voidaan tehos-<br>taa digitaalitulon kautta.                                                                                                    |

| P3.13.2.11 | Asetusarvon 2<br>valinta        | 0       | 16     |           | 2      | 431  | Ks par. P3.13.2.4                |
|------------|---------------------------------|---------|--------|-----------|--------|------|----------------------------------|
| P3.13.2.12 | Asetusarvo 2 minimi             | -200,00 | 200,00 | %         | 0,00   | 1073 | Analogiasignaalin minimiarvo     |
| P3.13.2.13 | Asetusarvo 2<br>maksimi         | -200,00 | 200,00 | %         | 100,00 | 1074 | Analogiasignaalin<br>maksimiarvo |
| P3.13.2.14 | Asetusarvo 2,<br>lepotaajuus    | 0,00    | 320,00 | Hz        | 0,00   | 1075 | Katso P3.13.2.7.                 |
| P3.13.2.15 | Asetusarvo 2,<br>lepoviive      | 0       | 3000   | S         | 0      | 1076 | Katso P3.13.2.8.                 |
| P3.13.2.16 | Asetusarvo 2,<br>havahtumisraja |         |        | Vaihtelee | 0,00   | 1077 | Katso P3.13.2.9.                 |
| P3.13.2.17 | Asetusarvon 2<br>tehostus       | -2,0    | 2,0    | Vaihtelee | 1,0    | 1078 | Katso P3.13.2.10.                |

Taulukko 45.

## 4.5.15.3 Takaisinkytkennät

| Koodi     | Parametri                             | Min     | Maks   | Yksikkö | Oletus | ID   | Kuvaus                                                                                                    |
|-----------|---------------------------------------|---------|--------|---------|--------|------|----------------------------------------------------------------------------------------------------|
| P3.13.3.1 | Takaisinkytkentätoi-<br>minto         | 1       | 9      |         | 1      | 333  | 1=Vain Paikka 1 käytössä<br>2=NLJR(Paikka 1);(Vuo<br>=Vakio x NLJR(Paine))<br>3= NLJR(Paikka 1 – Paikka 2)<br>4= NLJR(Paikka 1) + NLJR<br>(Paikka2)<br>5= Paikka 1 + Paikka 2<br>6= Paikka 1 – Paikka 2<br>7=MIN (Paikka 1, Paikka 2)<br>8=MAX (Paikka 1, Paikka 2)<br>9=MEAN (Paikka 1, Paikka 2)                                                                                                    |
| P3.13.3.2 | Takaisinkytkennän<br>vahvistus        | -1000,0 | 1000,0 | %       | 100,0  | 1058 | Käytetään esim. <i>Takaisinkyt-<br/>kentätoiminto-</i> parametrin<br>valinnan 2 yhteydessä.                                                                                                    |
| P3.13.3.3 | Takaisinkytkentä 1,<br>paikan valinta | 0       | 14     |         | 2      | 334  | 0 = Ei käytössä<br>1 = Al1<br>2 = Al2<br>3 = Al3<br>4 = Al4<br>5 = Al5<br>6 = Al6<br>7 = ProcessDataln1<br>8 = ProcessDataln2<br>9 = ProcessDataln3<br>10 = ProcessDataln4<br>11 = ProcessDataln5<br>12 = ProcessDataln6<br>13 = ProcessDataln7<br>14 = ProcessDataln8<br>Analogiatulosignaalit ja Pro-<br>cessDataln-signaalit käsitel-<br>lään prosentteina (0,00-<br>100,00 %) ja skaalautuvat<br>Takaisinkytkennän minimi-<br>ja -maksimi -parametrien<br>mukaan.<br>HUOM: ProcessDataln-arvo<br>on kaksidesimaalinen. |
| P3.13.3.4 | Takaisinkytkentä 1,<br>minimi         | -200,00 | 200,00 | %       | 0,00   | 336  | Analogiasignaalin minimiarvo                                                                                                    |
| P3.13.3.5 | Takaisinkytkentä 1,<br>maksimi        | -200,00 | 200,00 | %       | 100,00 | 337  | Analogiasignaalin<br>maksimiarvo                                                                                                    |
| P3.13.3.6 | Takaisinkytkentä 2<br>paikan valinta  | 0       | 14     |         | 0      | 335  | Katso P3.13.3.3.                                                                                                    |
| P3.13.3.7 | Takaisinkytkentä 2,<br>minimi         | -200,00 | 200,00 | %       | 0,00   | 338  | Analogiasignaalin minimiarvo                                                                                                    |
| P3.13.3.8 | Takaisinkytkentä 2,<br>maksimi        | -200,00 | 200,00 | %       | 100,00 | 339  | Analogiasignaalin<br>maksimiarvo                                                                                                    |

Taulukko 46.

#### 4.5.15.4 Myötäkytkentä

Myötäkytkentä edellyttää yleensä tarkkoja prosessimalleja, mutta joissakin yksinkertaisissa tapauksissa vahvistus + offset -tyypin myötäkytkentä on riittävä. Myötäkytkentäosa ei käytä takaisinkytkennän tekemiä valvottujen prosessiarvojen mittauksia (esimerkkinä vedenpinnan taso sivulla 103). Myötäkytkentäohjaus käyttää mittauksia, jotka vaikuttavat valvottuun prosessiarvoon epäsuorasti.

| Koodi     | Parametri                             | Min     | Maks   | Yksikkö | Oletus | ID   | Kuvaus           |
|-----------|---------------------------------------|---------|--------|---------|--------|------|------------------|
| P3.13.4.1 | Myötäkytkentätoiminto                 | 1       | 9      |         | 1      | 1059 | Katso P3.13.3.1. |
| P3.13.4.2 | Myötäkytkentätoimin-<br>non vahvistus | -1000   | 1000   | %       | 100,0  | 1060 | Katso P3.13.3.2. |
| P3.13.4.3 | Myötäkytkentä 1<br>paikan valinta     | 0       | 14     |         | 0      | 1061 | Katso P3.13.3.3. |
| P3.13.4.4 | Myötäkytkentä 1,<br>minimi            | -200,00 | 200,00 | %       | 0,00   | 1062 | Katso P3.13.3.4. |
| P3.13.4.5 | Myötäkytkentä 1,<br>maksimi           | -200,00 | 200,00 | %       | 100,00 | 1063 | Katso P3.13.3.5. |
| P3.13.4.6 | Myötäkytkentä 2<br>paikan valinta     | 0       | 14     |         | 0      | 1064 | Katso P3.13.3.6. |
| P3.13.4.7 | Myötäkytkentä 2 min                   | -200,00 | 200,00 | %       | 0,00   | 1065 | Katso P3.13.3.7. |
| P3.13.4.8 | Myötäkytkentä 2 max                   | -200,00 | 200,00 | %       | 100,00 | 1066 | Katso P3.13.3.8. |

Taulukko 47.

#### <u>4.5.15.5</u> Prosessin valvonta

Prosessin valvontatoimintoa käytetään varmistamaan, että oloarvo pysyy määritellyissä rajoissa. Toiminto auttaa esimerkiksi havaitsemaan putkirikon ja näin pysäyttämään tarpeettomat vuodot. Lisätietoa sivulla sivu 104.

|     | Koodi     | Parametri       | Min       | Maks      | Yksikkö   | Oletus    | ID  | Kuvaus                                                                                       |
|-----|-----------|-----------------|-----------|-----------|-----------|-----------|-----|----------------------------------------------------------------------------------------------|
| ∎∎₽ | P3.13.5.1 | Käytä valvontaa | 0         | 1         |           | 0         | 735 | 0 = Ei käytössä<br>1 = Käytössä                                                              |
|     | P3.13.5.2 | Yläraja         | Vaihtelee | Vaihtelee | Vaihtelee | Vaihtelee | 736 | Ylemmän olo-/<br>prosessiarvon valvonta                                                      |
| ∎∎₽ | P3.13.5.3 | Alaraja         | Vaihtelee | Vaihtelee | Vaihtelee | Vaihtelee | 758 | Alemman olo-/<br>prosessiarvon valvonta                                                      |
| ∎₽ŗ | P3.13.5.4 | Viivästyminen   | 0         | 30000     | S         | 0         | 737 | Jos haluttuun arvoon ei<br>ylletä tämän ajan kulu-<br>essa, generoituu vika tai<br>varoitus. |

Taulukko 48.

#### 4.5.15.6 Painehäviön kompensointi

|     | Koodi     | Parametri                           | Min       | Maks      | Yksikkö   | Oletus    | ID   | Kuvaus                                                                                                    |
|-----|-----------|-------------------------------------|-----------|-----------|-----------|-----------|------|----------------------------------------------------------------------------------------------------|
| ∎∎₽ | P3.13.6.1 | Käytä asetusarvolle 1               | 0         | 1         |           | 0         | 1189 | Ottaa käyttöön painehä-<br>viön kompensoinnin ase-<br>tusarvolle 1.<br>0 = Estetty<br>1 = Sallittu                                                   |
| ∎∎∓ | P3.13.6.2 | Asetusarvon 1 maks.<br>kompensointi | Vaihtelee | Vaihtelee | Vaihtelee | Vaihtelee | 1190 | Arvo lisätään taajuuteen<br>suhteellisesti.<br>Asetusarvon kompen-<br>sointi = Maks.kompen-<br>sointi * (FreqOut-<br>MinFreq)/(MaxFreq-<br>Min-Freq) |
|     | P3.13.6.3 | Käytä asetusarvolle 2               | 0         | 1         |           | 0         | 1191 | Katso P3.13.6.1.                                                                                                    |
|     | P3.13.6.4 | Asetusarvon 2 maks.<br>kompensointi | Vaihtelee | Vaihtelee | Vaihtelee | Vaihtelee | 1192 | Katso P3.13.6.2.                                                                                                    |

Taulukko 49.

#### 4.5.15.7 PID1-pehmotäyttö

Pehmotäyttötoimintoa käytetään esimerkiksi painepiikkien eli vesi-iskujen estämiseen putkissa, kun taajuusmuuttaja aloittaa säätelyn. Jos piikkejä ei valvota, ne saattavat vaurioittaa putkia. Lisätietoja on kohdassa sivu 107.

| Koodi     | Parametri            | Min.   | Maks.     | Yksikkö   | Oletus | ID   | Kuvaus                                                                                                    |
|-----------|----------------------|--------|-----------|-----------|--------|------|----------------------------------------------------------------------------------------------------|
| P3.13.7.1 | Käytä pehmotäyttöä   | 0      | 1         |           | 0      | 1094 | 0=Poista käytöstä<br>1=Ota käyttöön                                                                                                    |
| P3.13.7.2 | Pehmotäytön taajuus  | P3.3.1 | P3.3.2    | Hz        | 20,00  | 1055 | Taajuusmuuttaja<br>kiihdyttää tähän<br>taajuuteen ennen<br>ohjauksen aloittamista.                                                                         |
| P3.13.7.3 | Pehmotäyttötaso      | 0      | Vaihtelee | Vaihtelee | 0,0000 | 1095 | Taajuusmuuttaja käy<br>pehmotäytön taajuudella,<br>kunnes takaisinkytkentä<br>saavuttaa tämän arvon.<br>Kun arvo saavutetaan,<br>säädin aloittaa säätelyn. |
| P3.13.7.4 | Pehmotäytön aikaraja | 0      | 30000     | S         | 0      | 1096 | Jos haluttua arvoa ei<br>saavuteta tämän ajan<br>kuluessa, vika tai hälytys<br>laukaistaan<br>(putkivuotohälytys).<br>0=Aikaraja ei käytössä               |

Taulukko 50. PID1-pehmotäytön parametrit

## 4.5.16 Ryhmä 3.14: PID-säätäjä 2

#### 4.5.16.1 Perusasetukset

Yksityiskohtaisempia tietoja saat kappaleesta 4.5.15.

| Koodi      | Parametri                     | Min       | Maks      | Yksikkö   | Oletus | ID   | Kuvaus                                                                                                    |
|------------|-------------------------------|-----------|-----------|-----------|--------|------|----------------------------------------------------------------------------------------------------|
| P3.14.1.1  | Käytä PID:tä                  | 0         | 1         |           | 0      | 1630 | 0 = Estetty<br>1 = Sallittu                                                                                |
| P3.14.1.2  | Lähtö Stop-tilassa            | 0,0       | 100,0     | %         | 0,0    | 1100 | PID-säätäjän lähdön arvo<br>prosenteissa maksimiar-<br>vosta, kun lähtö pysäyte-<br>tään digitaalitulolla. |
| P3.14.1.3  | PID-säätäjän vahvistus        | 0,00      | 1000,00   | %         | 100,00 | 1631 |                                                                                                    |
| P3.14.1.4  | PID-säätäjän I-aika           | 0,00      | 600,00    | S         | 1,00   | 1632 |                                                                                                    |
| P3.14.1.5  | PID-säätäjän D-aika           | 0,00      | 100,00    | S         | 0,00   | 1633 |                                                                                                    |
| P3.14.1.6  | Yksikön valinta               | 0         | 39        |           | 1      | 1635 |                                                                                                    |
| P3.14.1.7  | Valitun yksikön minimi        | Vaihtelee | Vaihtelee | Vaihtelee | 0      | 1664 |                                                                                                    |
| P3.14.1.8  | Valitun yksikön<br>maksimi    | Vaihtelee | Vaihtelee | Vaihtelee | 100    | 1665 |                                                                                                    |
| P3.14.1.9  | Valitun yksikön<br>desimaalit | 0         | 4         |           | 2      | 1666 |                                                                                                    |
| P3.14.1.10 | Eron korjaus alas             | 0         | 1         |           | 0      | 1636 |                                                                                                    |
| P3.14.1.11 | Kuollut alue                  | Vaihtelee | Vaihtelee | Vaihtelee | 0,0    | 1637 |                                                                                                    |
| P3.14.1.12 | Kuolleen alueen viive         | 0,00      | 320,00    | S         | 0,00   | 1638 |                                                                                                    |

#### Taulukko 51.

#### <u>4.5.16.2</u> <u>Asetusarvot</u>

| Koodi     | Parametri                           | Min     | Maks   | Yksikkö   | Oletus | ID   | Kuvaus                           |
|-----------|-------------------------------------|---------|--------|-----------|--------|------|----------------------------------|
| P3.14.2.1 | Asetusarvo 1, paneeli               | 0,00    | 100,00 | Vaihtelee | 0,00   | 1640 |                                  |
| P3.14.2.2 | Asetusarvo 2, paneeli               | 0,00    | 100,00 | Vaihtelee | 0,00   | 1641 |                                  |
| P3.14.2.3 | Asetusarvon kiihd./<br>hidastusaika | 0,00    | 300,00 | S         | 0,00   | 1642 |                                  |
| P3.14.2.4 | Asetusarvon 1 valinta               | 0       | 16     |           | 1      | 1643 |                                  |
| P3.14.2.5 | Asetusarvo 1 minimi                 | -200,00 | 200,00 | %         | 0,00   | 1644 | Analogiasignaalin<br>minimiarvo  |
| P3.14.2.6 | Asetusarvo 1 maksimi                | -200,00 | 200,00 | %         | 100,00 | 1645 | Analogiasignaalin<br>maksimiarvo |
| P3.14.2.7 | Asetusarvon 2 valinta               | 0       | 16     |           | 0      | 1646 | Katso P3.14.2.4.                 |
| P3.14.2.8 | Asetusarvo 2 minimi                 | -200,00 | 200,00 | %         | 0,00   | 1647 | Analogiasignaalin<br>minimiarvo  |
| P3.14.2.9 | Asetusarvo 2 maksimi                | -200,00 | 200,00 | %         | 100,00 | 1648 | Analogiasignaalin<br>maksimiarvo |

Taulukko 52.

## 4.5.16.3 <u>Takaisinkytkentä</u>

Yksityiskohtaisempia tietoja saat kappaleesta 4.5.15.

| Koodi     | Parametri                            | Min     | Maks   | Yksikkö | Oletus | ID   | Kuvaus                           |
|-----------|--------------------------------------|---------|--------|---------|--------|------|----------------------------------|
| P3.14.3.1 | Takaisinkytkentätoi-<br>minto        | 1       | 9      |         | 1      | 1650 |                                  |
| P3.14.3.2 | Takaisinkytkennän<br>vahvistus       | -1000,0 | 1000,0 | %       | 100,0  | 1651 |                                  |
| P3.14.3.3 | Takaisinkytkentä 1<br>paikan valinta | 0       | 14     |         | 1      | 1652 |                                  |
| P3.14.3.4 | Takaisinkytkentä 1,<br>minimi        | -200,00 | 200,00 | %       | 0,00   | 1653 | Analogiasignaalin<br>minimiarvo  |
| P3.14.3.5 | Takaisinkytkentä 1,<br>maksimi       | -200,00 | 200,00 | %       | 100,00 | 1654 | Analogiasignaalin<br>maksimiarvo |
| P3.14.3.6 | Takaisinkytkentä 2<br>paikan valinta | 0       | 14     |         | 2      | 1655 |                                  |
| P3.14.3.7 | Takaisinkytkentä 2,<br>minimi        | -200,00 | 200,00 | %       | 0,00   | 1656 | Analogiasignaalin<br>minimiarvo  |
| P3.14.3.8 | Takaisinkytkentä 2,<br>maksimi       | -200,00 | 200,00 | %       | 100,00 | 1657 | Analogiasignaalin<br>maksimiarvo |

Taulukko 53.

## 4.5.16.4 Prosessin valvonta

Yksityiskohtaisempia tietoja saat kappaleesta 4.5.15.

| Koodi     | Parametri       | Min       | Maks      | Yksikkö   | Oletus    | ID   | Kuvaus                                                                                           |
|-----------|-----------------|-----------|-----------|-----------|-----------|------|--------------------------------------------------------------------------------------------------|
| P3.14.4.1 | Käytä valvontaa | 0         | 1         |           | 0         | 1659 | 0 = Ei käytössä<br>1 = Käytössä                                                                  |
| P3.14.4.2 | Yläraja         | Vaihtelee | Vaihtelee | Vaihtelee | Vaihtelee | 1660 |                                                                                                  |
| P3.14.4.3 | Alaraja         | Vaihtelee | Vaihtelee | Vaihtelee | Vaihtelee | 1661 |                                                                                                  |
| P3.14.4.4 | Viive           | 0         | 30000     | S         | 0         | 1662 | Jos haluttuun arvoon<br>ei ylletä tämän ajan<br>kuluessa, on seurauk-<br>sena vika tai varoitus. |

Taulukko 54.

### 4.5.17 Ryhmä 3.15: Pumppu- ja puhallinsarja

PFC-toiminnon avulla voidaan ohjata **jopa 4 moottoria** (pumppua, puhallinta) PID-säädintä 1 käyttäen. Taajuusmuuttaja kytketään yhteen moottoreista, ns. säätävään moottoriin, joka kytkee muita moottoreita verkkoon ja verkosta tarpeen mukaan oikean asetusarvon saavuttamiseksi. Verkkoon ja irti verkosta kytkeminen tapahtuu releillä ohjattujen kontaktoreiden avulla. *Vuorottelutoiminto* huolehtii moottorien käynnistysjärjestyksestä ja takaa näin niiden tasaisen kulumisen. Säätävä moottori **voidaan liittää mukaan** vuorottelu- ja lukituslogiikkaan tai se voidaan asettaa toimimaan jatkuvasti moottorina 1. *Lukitustoiminnon* avulla moottoreita voidaan myös väliaikaisesti poistaa käytöstä esimerkiksi huoltoa varten. Katso sivu 107.

| Koodi   | Parametri                           | Min  | Maks   | Yksikkö | Oletus | ID   | Kuvaus                                                                                                    |
|---------|-------------------------------------|------|--------|---------|--------|------|----------------------------------------------------------------------------------------------------|
| P3.15.1 | Moottorien lukumäärä                | 1    | 4      |         | 1      | 1001 | PFC-järjestelmässä käytetty-<br>jen moottorien (pumppujen/<br>puhaltimien) kokonaismäärä                                                                                                    |
| P3.15.2 | Lukitustoiminto                     | 0    | 1      |         | 1      | 1032 | Salli tai estä lukitusten<br>käyttö. Lukituksilla kerrotaan<br>järjestelmälle, onko moottori<br>kytketty vai ei.<br>0 = Estetty<br>1 = Sallittu                                                    |
| P3.15.3 | Liitä taajuusmuuttaja               | 0    | 1      |         | 1      | 1028 | Liitä taajuusmuuttaja mukaan<br>vuorottelu- ja lukituskiertoon.<br>0 = Estetty<br>1 = Sallittu                                                                                                    |
| P3.15.4 | Vuorottelu                          | 0    | 1      |         | 0      | 1027 | Estä tai salli moottorien käyn-<br>nistysjärjestyksen kierto<br>0 = Estetty<br>1 = Sallittu                                                                                                    |
| P3.15.5 | Vuorotteluväli                      | 0,0  | 3000,0 | h       | 48,0   | 1029 | Tällä parametrilla määritel-<br>lään aika, jonka kuluttua vuo-<br>rottelu tehdään, jos käytössä<br>olevan kapasiteetin taso on<br>alle parametreilla P3.15.6 ja<br>P3.15.7 määritetyn tason.       |
| P3.15.6 | Vuorotteluraja                      | 0,00 | 50,00  | Hz      | 25,00  | 1031 | Näillä parametreilla määritel-                                                                                                    |
| P3.15.7 | Vuorottelu: Moottorien<br>lukumäärä | 0    | 4      |         | 1      | 1030 | laan taso, jonka alapuolella<br>käytössä olevan kapasiteetin<br>täytyy olla, ennen kuin vuo-<br>rottelu voi käynnistyä.                                                                            |
| P3.15.8 | Säätöalue                           | 0    | 100    | %       | 10     | 1097 | Prosenttia asetusarvosta.<br>Esim.: Asetusarvo = 5 bar,<br>Säätöalue = 10 %: Niin<br>kauan kuin takaisinkytkentä-<br>arvo pysyy alueella 4.55.5<br>bar, moottoria ei kytketä irti<br>tai poisteta. |
| P3.15.9 | Säätöalueen viive                   | 0    | 3600   | S       | 10     | 1098 | Jos takaisinkytkentäarvo on<br>säätöalueen ulkopuolella,<br>pumppuja lisätään tai poiste-<br>taan käytöstä vasta tämän<br>ajan kuluttua.                                                           |

Taulukko 55. Multi-pump -toiminnon parametrit

#### 4.5.18 Ryhmä 3.16: Huoltolaskurit

Järjestelmään voidaan ohjelmoida kolme huoltolaskuria, ja niille voidaan määrittää erilliset hälytys- ja vikatasot. Laskurissa voidaan käyttää hälytys- tai vikatasoa tai molempia.

Käytettävissä on kaksi tilaa (tunnit tai kierrokset). Kierrokset arvioidaan integroimalla moottorinopeutta sekunneittain. Tulos näytetään paneelissa tuhansina kierroksina.

Kun jokin rajoista saavutetaan, varoitus tai vika laukaistaan ja näytetään paneelissa. Tietoja varoitus- tai vikarajan saavuttamisesta on mahdollista lähettää releelle. Ajastimet voidaan myös nollata yksitellen nollausparametrilla tai digitaalitulolla.

| Koodi    | Parametri              | Min | Maks  | Yksikkö  | Oletus | ID   | Kuvaus                                                                             |
|----------|------------------------|-----|-------|----------|--------|------|------------------------------------------------------------------------------------|
| P3.16.1  | Laskurin 1 tila        | 0   | 2     |          | 0      | 1104 | 0 = Ei käytössä<br>1 = Tunnit<br>2 = Kierr.*1000                                   |
| P3.16.2  | Laskurin 1 hälytysraja | 0   | 80000 | h/kierr. | 0      | 1105 | Määrittää laskurin 1<br>huoltohälytyksen<br>laukaisuajankohdan.<br>0 = Ei käytössä |
| P3.16.3  | Laskurin 1 vikaraja    | 0   | 80000 | h/kierr. | 0      | 1106 | Määrittää laskurin 1<br>huoltovian<br>laukaisuajankohdan.<br>0 = Ei käytössä       |
| P3.16.4  | Laskurin 1 nollaus     | 0   | 1     |          | 0      | 1107 | Parametrin arvon<br>vaihtaminen 0:sta<br>1:een nollaa laskurin.                    |
| P3.16.5  | Laskurin 2 tila        | 0   | 2     |          | 0      | 1108 | 0 = Ei käytössä<br>1 = Tunnit<br>2 = Kierr.*1000                                   |
| P3.16.6  | Laskurin 2 hälytysraja | 0   | 80000 | h/kierr. | 0      | 1109 | Määrittää laskurin 2<br>huoltohälytyksen<br>laukaisuajankohdan.<br>0 = Ei käytössä |
| P3.16.7  | Laskurin 2 vikaraja    | 0   | 80000 | h/kierr. | 0      | 1110 | Määrittää laskurin 2<br>huoltovian<br>laukaisuajankohdan.<br>0 = Ei käytössä       |
| P3.16.8  | Laskurin 2 nollaus     | 0   | 1     |          | 0      | 1111 | Parametrin arvon<br>vaihtaminen 0:sta<br>1:een nollaa laskurin.                    |
| P3.16.9  | Laskurin 3 tila        | 0   | 2     |          | 0      | 1163 | 0 = Ei käytössä<br>1 = Tunnit<br>2 = Kierr.*1000                                   |
| P3.16.10 | Laskurin 3 hälytysraja | 0   | 80000 | h/kierr. | 0      | 1164 | Määrittää laskurin 3<br>huoltohälytyksen<br>laukaisuajankohdan.<br>0 = Ei käytössä |
| P3.16.11 | Laskurin 3 vikaraja    | 0   | 80000 | h/kierr. | 0      | 1165 | Määrittää laskurin 3<br>huoltovian<br>laukaisuajankohdan.<br>0 = Ei käytössä       |
| P3.16.12 | Laskurin 3 nollaus     | 0   | 1     |          | 0      | 1166 | Parametrin arvon<br>vaihtaminen 0:sta<br>1:een nollaa laskurin.                    |

Taulukko 56. Huoltolaskurin parametrit

### 4.5.19 Ryhmä 3.17: Fire mode

Taajuusmuuttaja ohittaa kaikki komennot paneelilta, kenttäväyliltä ja PC-työkalulta ja käy määritetyllä vakionopeudella. Kun tila on aktiivinen, paneeliin tulee näkyviin varoitus ja **takuu raukeaa**. Toiminnon voi aktivoida määrittämällä salasanan parametrin *Fire Mode -salasana* kuvauskenttään. Huomaa, että tämä tulo on NC-tyyppinen (normaalisti kiinni).

**HUOM! TAKUU RAUKEAA, JOS TÄMÄ TOIMINTO AKTIVOIDAAN!** Fire Mode -toiminnon testausta varten on olemassa erillinen salasana, jonka syöttäminen ei aiheuta takuun raukeamista.

| Koodi   | Parametri           | Min | Maks   | Yksikkö | Oletus        | ID   | Kuvaus                                                                                                    |
|---------|---------------------|-----|--------|---------|---------------|------|----------------------------------------------------------------------------------------------------|
| P3.17.1 | Fire Mode -salasana | 0   | 9999   |         | 0             | 1599 | 1001 = Käytössä<br>1234=Testitila                                                                                        |
| P3.17.2 | Aktivoi Fire Mode   |     |        |         | DigIN Slot0.2 | 1596 | EPÄTOSI = Fire Mode<br>aktiivinen<br>TOSI = Ei käytössä                                                                  |
| P3.17.3 | Fire Mode -taajuus  | 0   | P3.3.2 | Hz      | 0,00          | 1598 | Käytetty taajuus Fire Mode -<br>toiminnon aktivoituessa.                                                                 |
| P3.17.4 | Fire Mode -tila     | 0   | 3      |         | 0             | 1597 | Valvonta-arvo (ks. myös<br>Taulukko 16)<br>0=Estetty<br>1=Sallittu<br>2=Aktivoitu (Sallittu + DI<br>auki)<br>3=Testitila |

Taulukko 57. Fire mode -parametrit

## 4.6 HVAC-sovellus – Lisätietoa parametreista

Käyttäjäystävällisyytensä ja toiminnallisen yksinkertaisuutensa ansiosta useimpien HVACsovelluksen parametrien kuvaukseen riittää luvun 4.5 parametritaulukoissa annettu lyhyt teksti.

Tässä luvussa on lisätietoja eräistä HVAC-sovelluksen kehittyneistä toiminnoista. Mikäli et löydä tarvitsemiasi tietoja, ota yhteyttä jakelijaan.

#### M3.1.1.7 VIRTARAJA

Tällä parametrilla määritetään enimmäisvirta, jonka moottori saa taajuusmuuttajalta. Parametrin käytettävissä oleva arvoalue vaihtelee koon mukaan.

Kun virtaraja on aktiivinen, taajuusmuuttajan lähtötaajuus pienenee.

HUOM: Tämä ei ole ylivirran katkaisuraja.

#### P3.1.2.7 U/F-SUHTEEN VALINTA

| Valinnan<br>numero | Valinnan nimi | Kuvaus                                                                                                    |
|--------------------|---------------|----------------------------------------------------------------------------------------------------|
| 0                  | Lineaarinen   | Moottorin jännite muuttuu lineaarisesti lähtötaajuuden funktiona nol-<br>lataajuudesta P3.1.2.3 kentän heikennyspisteeseen (FWP) ulottu-<br>valla vakiovuoalueella. Tätä oletusasetusta tulee käyttää, ellei ole<br>erityistä syytä muun asetuksen käyttöön.                                                                                                    |
| 1                  | Neliöllinen   | Moottorin jännite muuttuu neliöllisesti nollapistejännitteestä taajuu-<br>den funktiona nollataajuudesta kentän heikennyspisteeseen ulottu-<br>valla alueella [P3.1.2.3). Kentän heikennyspisteen alapuolella<br>moottori on alimagnetoitu ja tuottaa vähemmän momenttia. Neliöl-<br>listä U/f-suhdetta voidaan käyttää sovelluksissa, joissa kuorman<br>momentin tarve kasvaa nopeuden neliön mukaan, esimerkiksi<br>keskipakopuhaltimien ja -pumppujen ohjauksessa. |

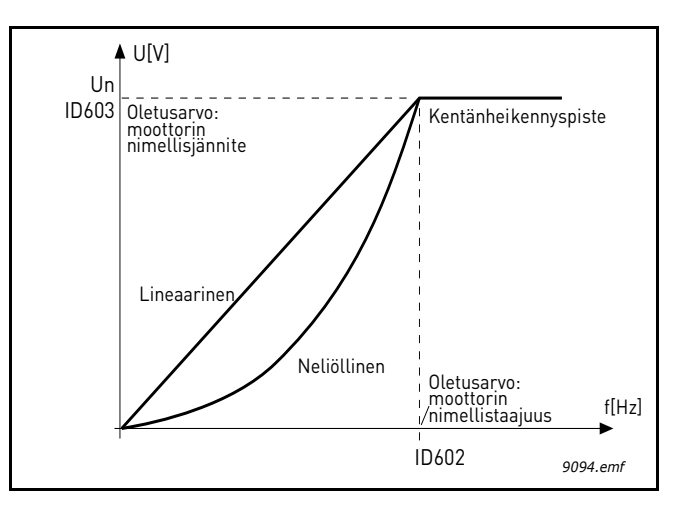

Kuva 18. Lineaarinen ja neliöllinen moottorin jännitteen muutos

#### P3.1.2.8 YLIJÄNNITESÄÄTÄJÄ P3.1.2.9 ALIJÄNNITESÄÄTÄJÄ

Näillä parametreilla voidaan yli-/alijännitesäätäjät kytkeä pois toiminnasta. Tämä saattaa auttaa esim. tilanteissa, joissa syöttöverkon jännite vaihtelee enemmän kuin -15 % – +10 %, eikä sovellus kestä vastaavaa yli-/alijännitettä. Tämä toiminto säätää lähtötaajuutta ottaen verkon jännitteen vaihtelut huomioon.

#### P3.2.5 Pysäytystoiminto

| Valinnan<br>numero | Valinnan nimi    | Kuvaus                                                                                                    |
|--------------------|------------------|----------------------------------------------------------------------------------------------------|
| 0                  | Vapaasti pyörien | Moottorin annetaan pysähtyä omalla hitausmassallaan. Taajuus-<br>muuttajan ohjaus lopetetaan ja taajuusmuuttajan virta on nolla<br>heti, kun Käy-komento on poistettu. |
| 1                  | Rampilla         | Seis-komennon jälkeen moottorin nopeus pienennetään nollaan asetettujen hidastusparametrien mukaisesti.                                                                |

#### P3.2.6 I/O A KÄY/SEIS-LOGIIKAN VALINTA

Taajuusmuuttajan käynnistymistä ja pysähtymistä voidaan ohjata digitaalitulojen kautta antamalla tälle parametrille arvo 0–4. OS = Ohjaussignaali.

Valinnat, joissa on teksti 'Käynnistykseen vaaditaan nouseva reuna', käytetään odottamattoman käynnistyksen ehkäisemiseen esimerkiksi tilanteissa, joissa laitteisiin kytketään virta tai virta kytkeytyy uudelleen sähkökatkon jälkeen, vian jälkeisissä uudelleenkäynnistyksissä, Käyttö sallittu -toiminnolla tehtyjen pysäytysten (Käyttö sallittu = epätosi) jälkeen tai silloin, kun ohjauspaikka vaihdetaan riviliittimistä muuksi. **Käy/Seis-kosketin täytyy avata ennen kuin moot-**tori voidaan käynnistää uudelleen.

Kaikissa esimerkeissä pysäytysmuotona on käytetty valintaa Vapaasti pyörien.

| Valinnan<br>numero | Valinnan nimi             | Huomautus                                         |
|--------------------|---------------------------|---------------------------------------------------|
| 0                  | OS1: Eteen<br>OS2: Taakse | Toiminnot aktivoituvat koskettimien sulkeutuessa. |

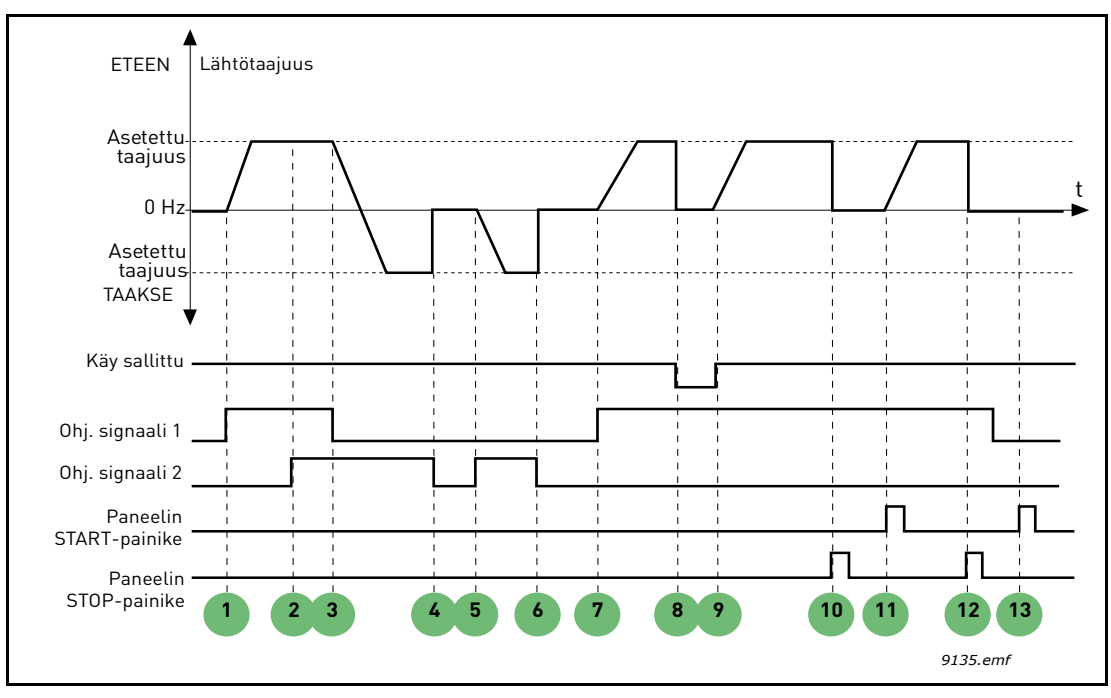

Kuva 19. I/O A Käy/Seis-logiikan valinta = 0

## Selitykset:

| 1 | Ohjaussignaali (OS) 1 aktivoidaan ja lähtötaa-<br>juus alkaa kasvaa. Moottori käy eteenpäin.                                    | 8  | Käy valmis -signaalin arvoksi muutetaan EPÄ-<br>TOSI, mikä pudottaa taajuuden nollaan. Käy<br>valmis -signaali konfiguroidaan parametrilla<br>P3.5.1.10. |
|---|----------------------------------------------------------------------------------------------------|----|----------------------------------------------------------------------------------------------------|
| 2 | OS2 aktivoituu, mutta sillä ei ole vaikutusta<br>lähtötaajuuteen, koska ensin valitulla suunnalla<br>on korkeampi prioriteetti. | 9  | Käy sallittu -signaalin arvoksi muutetaan TOSI<br>ja taajuus alkaa jälleen nousta kohti asetettua<br>taajuutta, koska OS1 on yhä aktiivinen.             |
| 3 | OS1 inaktivoituu ja suunta alkaa muuttua<br>(suunnasta ETEEN suuntaan TAAKSE),<br>koska OS2 on yhä aktiivinen.                  | 10 | Paneelin Stop-painiketta painetaan ja näin taa-<br>juus moottorille putoaa nollaan. (Toimii vain, jos<br>parametri P3.2.3 Paneelin pääpysäytys = Kyllä)  |
| 4 | Nyt OS2 menee alas ja taajuus moottorille putoaa nollaan.                                                                       | 11 | Taajuusmuuttaja käynnistetään painamalla<br>paneelin Start-painiketta.                                                                                   |
| 5 | OS2 aktivoituu uudelleen, minkä vuoksi mootto-<br>rin nopeus alkaa kiihtyä (TAAKSE) kohti asetet-<br>tua nopeutta (taajuutta).  | 12 | Paneelin Stop-painiketta painetaan jälleen ja<br>laite pysähtyy.                                                                                         |
| 6 | Nyt OS2 menee alas ja taajuus moottorille<br>putoaa nollaan.                                                                    | 13 | Yritys käynnistää taajuusmuuttaja painamalla<br>paneelin Start-painiketta ei onnistu, koska OS1<br>on inaktiivinen.                                      |
| 7 | OS1 aktivoituu ja moottorin nopeus alkaa kiihtyä<br>(ETEEN) kohti asetettua nopeutta (taajuutta).                               |    |                                                                                                    |

| Valinnan<br>numero | Valinnan nimi                             | Huomautus |
|--------------------|-------------------------------------------|-----------|
| 1                  | OS1: Eteen (reuna)<br>OS2: Käännetty seis |           |

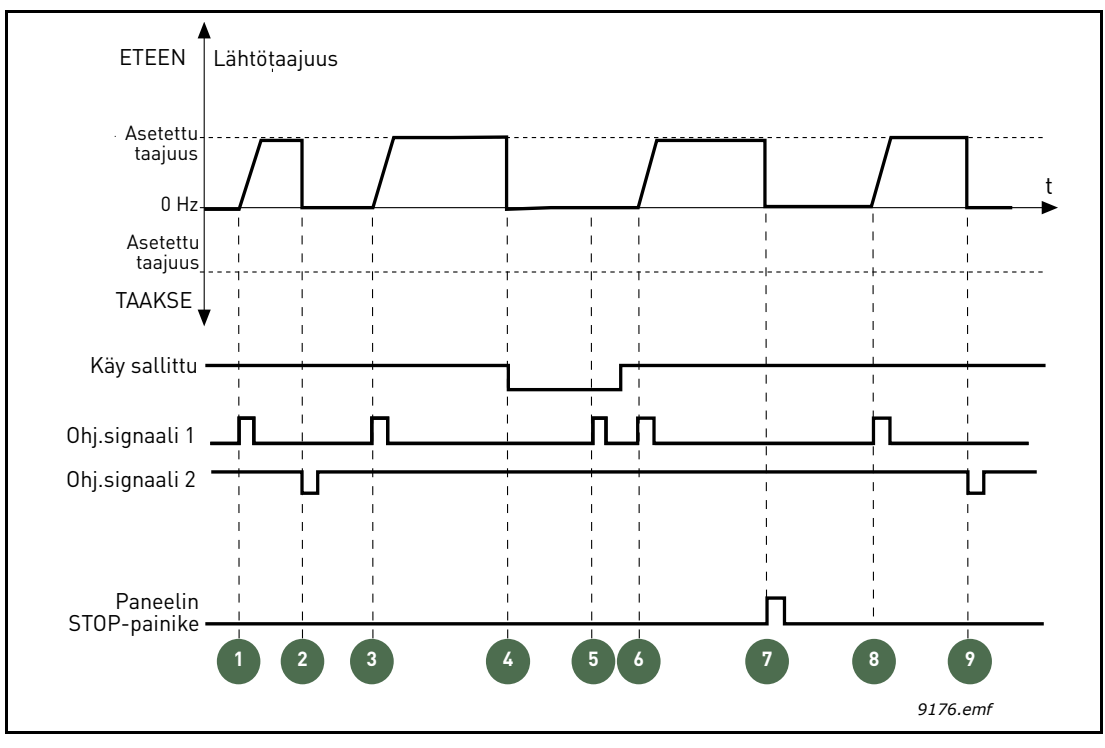

Kuva 20. I/O Käy/Seis-logiikka = 1

## Selitykset:

| 1 | Ohjaussignaali (OS) 1 aktivoidaan ja lähtötaa-<br>juus alkaa kasvaa. Moottori käy eteenpäin.                                                             | 6 | OS1 aktivoituu ja moottorin nopeus alkaa kiihtyä<br>(ETEEN) kohti asetettua nopeutta (taajuutta),<br>koska Käy sallittu -signaali on asetettu arvoon<br>TOSI. |
|---|----------------------------------------------------------------------------------------------------|---|----------------------------------------------------------------------------------------------------|
| 2 | OS2 menee alas, mikä pudottaa taajuuden<br>nollaan.                                                                                                    | 7 | Paneelin Stop-painiketta painetaan ja näin taa-<br>juus moottorille putoaa nollaan. (Toimii vain, jos<br>parametri P3.2.3 Paneelin pääpysäytys = Kyllä)       |
| 3 | Ohjaussignaali (OS) 1 aktivoidaan ja lähtötaajuus alkaa jälleen kasvaa. Moottori käy eteenpäin.                                                          | 8 | Ohjaussignaali (OS) 1 aktivoidaan ja lähtötaajuus alkaa jälleen kasvaa. Moottori käy eteenpäin.                                                               |
| 4 | Käy valmis -signaalin arvoksi muutetaan EPÄ-<br>TOSI, mikä pudottaa taajuuden nollaan. Käy<br>valmis -signaali konfiguroidaan parametrilla<br>P3.5.1.10. | 9 | OS2 menee alas, mikä pudottaa taajuuden<br>nollaan.                                                                                                    |
| 5 | Yritys käynnistää taajuusmuuttaja aktivoimalla<br>OS1 ei onnistu, koska Käy sallittu -signaali on<br>yhä EPÄTOSI.                                        |   | ·                                                                                                    |

| Valinnan<br>numero | Valinnan nimi                            | Huomautus                                                                                                    |
|--------------------|------------------------------------------|----------------------------------------------------------------------------------------------------|
| 2                  | OS1: Eteen (reuna)<br>CS2: Taakse (reuna | Käytetään odottamattoman käynnistyksen välttämiseksi.<br>Käy/Seis-kosketin täytyy avata ennen kuin moottori voidaan<br>käynnistää uudelleen. |

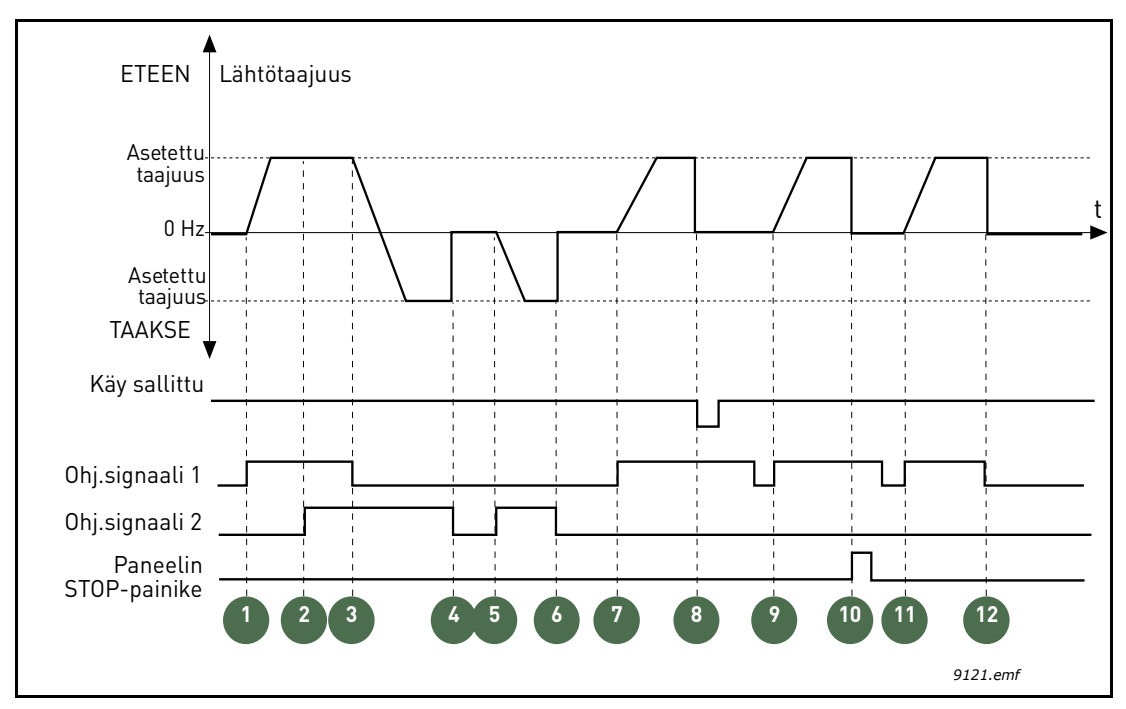

Kuva 21. I/O Käy/Seis-logiikka = 2

## Selitykset:

| 1 | Ohjaussignaali (OS) 1 aktivoidaan ja lähtötaa-<br>juus alkaa kasvaa. Moottori käy eteenpäin.                                      |    | OS1 aktivoituu ja moottorin nopeus alkaa kiihtyä (ETEEN) kohti asetettua nopeutta (taajuutta).                                                                                                    |
|---|----------------------------------------------------------------------------------------------------|----|----------------------------------------------------------------------------------------------------|
| 2 | OS2 aktivoituu, mutta sillä ei ole vaikutusta läh-<br>tötaajuuteen, koska ensin valitulla suunnalla on<br>korkeampi prioriteetti. | 8  | Käy valmis -signaalin arvoksi muutetaan EPÄ-<br>TOSI, mikä pudottaa taajuuden nollaan. Käy<br>valmis -signaali konfiguroidaan parametrilla<br>P3.5.1.10.                                                                           |
| 3 | OS1 inaktivoituu ja suunta alkaa muuttua (suun-<br>nasta ETEEN suuntaan TAAKSE), koska OS2<br>on yhä aktiivinen.                  | 9  | Käy sallittu -signaalin arvoksi muutetaan TOSI,<br>millä (toisin kuin jos tämän parametrin arvoksi<br>olisi asetettu 0) ei ole vaikutusta, vaikka OS1<br>on aktiivinen, koska uudelleen käynnistykseen<br>vaaditaan nouseva reuna. |
| 4 | Nyt OS2 menee alas ja taajuus moottorille<br>putoaa nollaan.                                                                      | 10 | Paneelin Stop-painiketta painetaan ja näin taa-<br>juus moottorille putoaa nollaan. (Toimii vain, jos<br>parametri P3.2.3 Paneelin pääpysäytys = Kyllä)                                                                            |
| 5 | OS2 aktivoituu uudelleen, minkä vuoksi mootto-<br>rin nopeus alkaa kiihtyä (TAAKSE) kohti asetet-<br>tua nopeutta (taajuutta).    | 11 | OS2 menee jälleen alas ja taajuus moottorille putoaa nollaan.                                                                                                    |
| 6 | Nyt OS2 menee alas ja taajuus moottorille putoaa nollaan.                                                                         | 12 | OS1 menee alas ja taajuus moottorille putoaa nollaan.                                                                                                    |

| Valinnan<br>numero | Valinnan nimi           | Huomautus |
|--------------------|-------------------------|-----------|
| 3                  | CS1: Käy<br>CS2: Taakse |           |

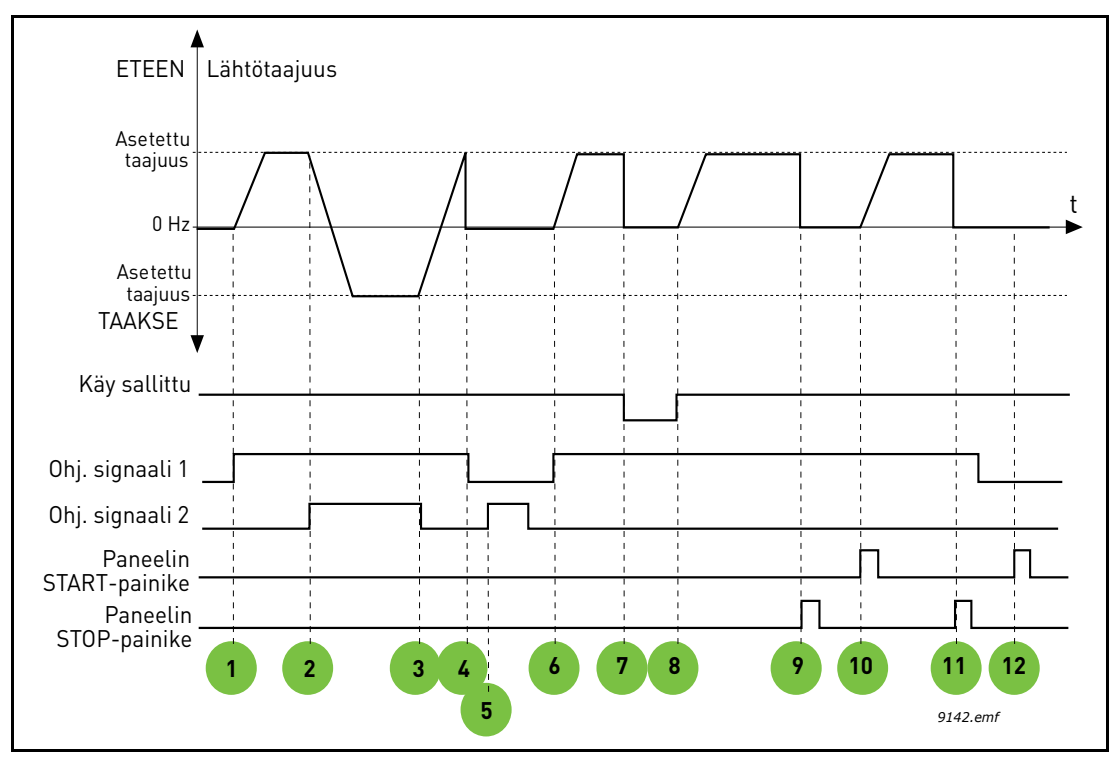

Kuva 22. I/O Käy/Seis-logiikka = 3

| 1 | Ohjaussignaali (OS) 1 aktivoidaan ja lähtötaa-<br>juus alkaa kasvaa. Moottori käy eteenpäin.                     |    | Käy valmis -signaalin arvoksi muutetaan EPÄTOSI,<br>mikä pudottaa taajuuden nollaan. Käy valmis -sig-<br>naali konfiguroidaan parametrilla P3.5.1.10.   |  |
|---|----------------------------------------------------------------------------------------------------|----|----------------------------------------------------------------------------------------------------|--|
| 2 | OS2 aktivoituu ja suunta alkaa muuttua (suun-<br>nasta ETEEN suuntaan TAAKSE).                                   | 8  | Käy sallittu -signaalin arvoksi muutetaan TOSI<br>ja taajuus alkaa jälleen nousta kohti asetettua<br>taajuutta, koska OS1 on yhä aktiivinen.            |  |
| 3 | OS2 inaktivoituu ja suunta alkaa muuttua (suun-<br>nasta TAAKSE suuntaan ETEEN), koska OS1<br>on yhä aktiivinen. | 9  | Paneelin Stop-painiketta painetaan ja näin taa-<br>juus moottorille putoaa nollaan. (Toimii vain, jos<br>parametri P3.2.3 Paneelin pääpysäytys = Kyllä) |  |
| 4 | Myös OS1 menee alas ja taajuus putoaa nollaan.                                                                   | 10 | Taajuusmuuttaja käynnistetään painamalla<br>paneelin Start-painiketta.                                                                                  |  |
| 5 | Vaikka OS2 aktivoituu, moottori ei käynnisty, koska OS1 on yhä alhaalla.                                         | 11 | Paneelin Stop-painiketta painetaan jälleen ja<br>laite pysähtyy.                                                                                        |  |
| 6 | 6 OS1 aktivoituu ja lähtötaajuus alkaa taas<br>kasvaa. Moottori käy eteenpäin, koska OS2<br>on alhaalla.         |    | Yritys käynnistää taajuusmuuttaja painamalla<br>paneelin Start-painiketta ei onnistu, koska OS1<br>on inaktiivinen.                                     |  |

| Valinnan<br>numero Valinnan nimi |                                 | Huomautus                                                                                                    |  |  |
|----------------------------------|---------------------------------|----------------------------------------------------------------------------------------------------|--|--|
| 4                                | CS1: Käy (reuna)<br>CS2: Taakse | Käytetään odottamattoman käynnistyksen välttämiseksi. Käy/<br>Seis-kosketin täytyy avata ennen kuin moottori voidaan käynnis-<br>tää uudelleen. |  |  |

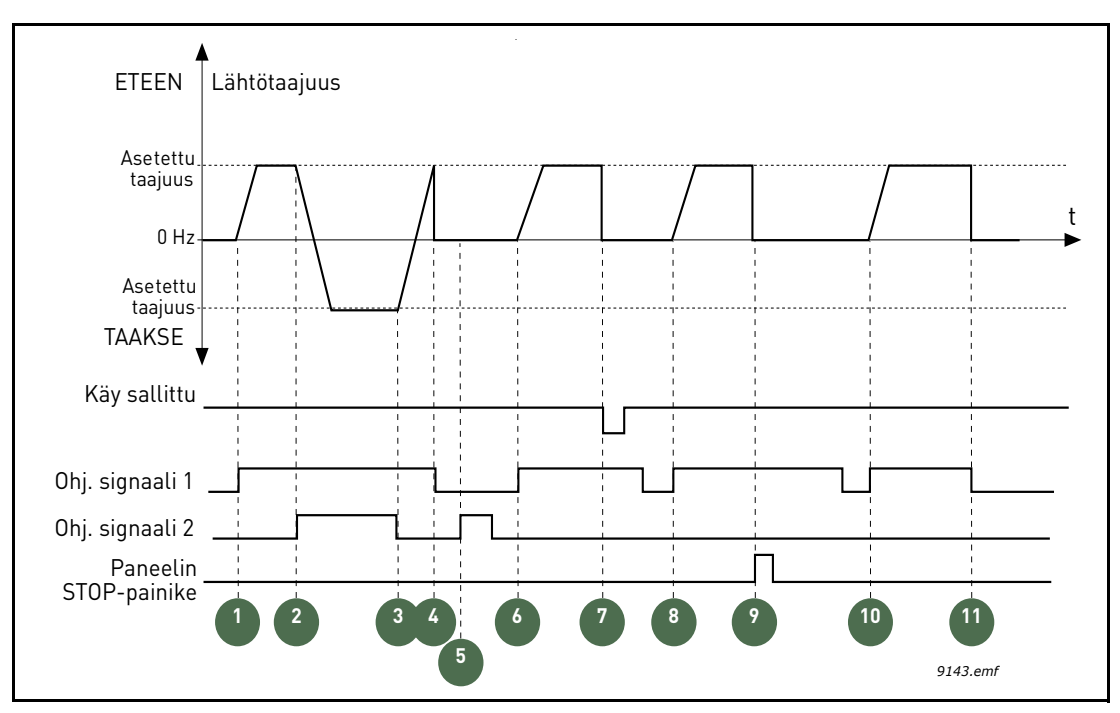

Kuva 23. I/O A Käy/Seis-logiikka = 4

| 1 | Ohjaussignaali (OS) 1 aktivoidaan ja lähtötaa-<br>juus alkaa kasvaa. Moottori käy eteenpäin,<br>koska OS2 on alhaalla. | 7  | Käy valmis -signaalin arvoksi muutetaan EPÄTOSI,<br>mikä pudottaa taajuuden nollaan. Käy valmis -sig-<br>naali konfiguroidaan parametrilla P3.5.1.10.   |
|---|----------------------------------------------------------------------------------------------------|----|----------------------------------------------------------------------------------------------------|
| 2 | OS2 aktivoituu ja suunta alkaa muuttua (suun-<br>nasta ETEEN suuntaan TAAKSE).                                         | 8  | Jotta moottori voidaan käynnistää uudelleen,<br>OS1 täytyy avata ja jälleen sulkea.                                                                     |
| 3 | OS2 inaktivoituu ja suunta alkaa muuttua (suun-<br>nasta TAAKSE suuntaan ETEEN), koska OS1<br>on yhä aktiivinen.       | 9  | Paneelin Stop-painiketta painetaan ja näin taa-<br>juus moottorille putoaa nollaan. (Toimii vain, jos<br>parametri P3.2.3 Paneelin pääpysäytys = Kyllä) |
| 4 | Myös OS1 menee alas ja taajuus putoaa nollaan.                                                                         | 10 | Jotta moottori voidaan käynnistää uudelleen,<br>OS1 täytyy avata ja jälleen sulkea.                                                                     |
| 5 | Vaikka OS2 aktivoituu, moottori ei käynnisty,<br>koska OS1 on yhä alhaalla.                                            | 11 | OS1 menee alas ja taajuus putoaa nollaan.                                                                                                    |
| 6 | OS1 aktivoituu ja lähtötaajuus alkaa taas kasvaa.<br>Moottori käy eteenpäin, koska OS2 on alhaalla.                    |    |                                                                                                    |

| Valinnan<br>numero | Valinnan nimi                                                       | Huomautus                                                                                                    |
|--------------------|---------------------------------------------------------------------|----------------------------------------------------------------------------------------------------|
| 5                  | OS1: Ei tarvita<br>(AI1-taso käynnistää<br>laitteen)<br>OS2: Taakse | Erityinen käynnistystila, jossa erillistä käynnistyssignaalia ei tarvita.<br>Al1-arvon lisääminen toimii käynnistyskomentona.<br>Al1-raja (P3.2.8) (Kuva 24) luo varmuusvälin, joka estää<br>tahattomat käynnistykset. Taajuusmuuttaja käynnistää, kun<br>Al1-arvo ylittää raja-arvon.<br>Ohjaussignaalia 2 voidaan käyttää pyörimissuunnan vaihtamiseen. |

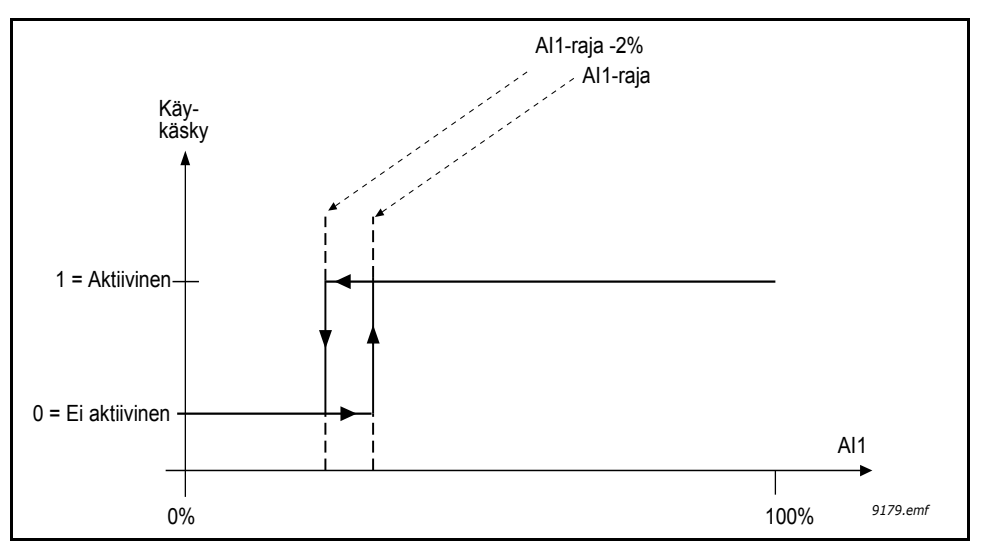

Kuva 24. AI1-raja

#### P3.2.3 PANEELIN PÄÄPYSÄYTYS

Taajuusmuuttaja voidaan pakottaa pysäytystilaan paneelin Stop-painikkeella, vaikka laitetta ohjattaisiin toisesta ohjauspaikasta (*Kauko-ohjaus*). Jos tämä toimenpide tehdään, taajuusmuuttaja siirtyy hälytystilaan eikä sitä voi käynnistää uudelleen kauko-ohjauspaikasta ennen käynnistyspainikkeen painamista (kun *kauko-ohjaus* on käytössä).

Paikallinen tila voidaan *ottaa* käyttöön väliaikaisesti, mutta *kauko-ohjaukseen* palaamisen jälkeen käynnistyspainiketta on painettava. Painiketta on painettava myös virran katkaisemisen jälkeen, koska tila säilyy muistissa.

Toiminto voidaan ottaa käyttöön tai poistaa käytöstä tällä parametrilla.

#### P3.3.10 VAKIONOPEUSTILA

Vakionopeusparametreilla voidaan etukäteen määritellä tiettyjä taajuusohjeita. Ohjearvot otetaan käyttöön avaamalla/sulkemalla digitaalituloja, jotka on yhdistetty parametreihin P3.5.1.16, P3.5.1.17 ja P3.5.1.18 (*Vakio nopeus valinta 0, Vakio nopeus valinta 1 ja Vakio nopeus valinta 2*). Tuloja voidaan yhdistellä kahta eri logiikkaa käyttäen:

| Valinnan<br>numero | Valinnan nimi | Huomautus                                                                                                    |
|--------------------|---------------|----------------------------------------------------------------------------------------------------|
| 0                  | Binäärikoodi  | Valitse haluttu vakionopeus yhdistelemällä aktivoituja<br>digitaalituloja (katso Taulukko 58).                                                        |
| 1                  | Tulojen määrä | Voit valita käyttöön <i>Vakionopeudet</i> 1–3 sen mukaan, kuinka<br>monta <i>vakionopeusvalinnoille</i> määritettyä digitaalituloa on<br>aktiivisena. |

## P3.3.11 -

## **P3.3.18 VAKIONOPEUDET 1–7**

Vakionopeudet rajoittuvat automaattisesti minimi- ja maksimitaajuuksien (P3.3.1 ja P3.3.2) väliin. Katso seuraavaa taulukkoa.

| Valitse näin                        |    |    | Aktivoitu vakionopeus |
|-------------------------------------|----|----|-----------------------|
| Aseta arvo 1<br>parametrille P3.3.3 |    |    | Vakionopeus 0         |
| B2                                  | B1 | B0 | Vakionopeus 1         |
| B2                                  | B1 | B0 | Vakionopeus 2         |
| B2                                  | B1 | B0 | Vakionopeus 3         |
| B2                                  | B1 | B0 | Vakionopeus 4         |
| B2                                  | B1 |    | Vakionopeus 5         |
| B2                                  | B1 | B0 | Vakionopeus 6         |
| B2                                  | B1 | B0 | Vakionopeus 7         |

Taulukko 58. Vakionopeusvalinnat (B0 = Vakionopeusvalinta 0, B1 = Vakionopeusvalinta 1, B2 = Vakionopeusvalinta 2);  $\blacksquare$  = tulo aktiivinen

#### ESIMERKKI

Jos haluat aktivoida *vakionopeusvalinnan 3*, tulot *B0* ja *B1* on aktivoitava. B0 ja B1 määritetään oletusarvoisesti tuloihin DigIN SlotA.4 ja DigIN SlotA.5 tässä järjestyksessä. Niitä voidaan vaihtaa muuttamalla parametreja *Vakionopeusvalinta 0* (P3.5.1.16) ja *Vakionopeusvalinta 1* (P3.5.1.17) kohdassa Parametrit > I/O konfig > Digitaalitulot. Oletusarvoisesti *Vakionopeus 3* on asetettu tasolle 20,00 Hz. Voit muuttaa arvoa muuttamalla parametria *Vakionopeus 3* (P3.3.14) kohdassa Parametrit > Ohjearvot.

#### **P3.4.1 R**AMPIN 1 MUOTO

Kiihdytys- ja hidastusrampin alku- ja loppupäähän voidaan muodostaa pyöristys tällä parametrilla. Kun parametrin arvo asetetaan nollaksi, toimivat kiihtyvyys ja hidastuvuus lineaarisesti ilman pyöristyksiä välittömällä vasteella ohjesignaalin muutoksiin.

Kun arvo asetetaan välille 0.1...10 sekuntia, tämä parametri aiheuttaa S-muotoisen kiihtyvyyden/hidastuvuuden. Kiihtyvyysaika määritellään parametreilla P3.4.2 ja P3.4.3. Katso kuvaa Kuva 25.

Näiden parametrien avulla vähennetään mekaanista kulumista ja virtapiikkejä, joita esiintyy ohjearvoja vaihdettaessa.

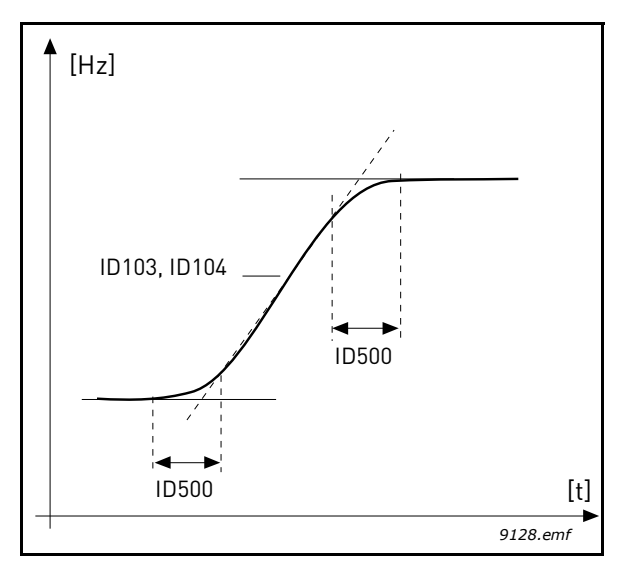

Kuva 25. Kiihdytys/Hidastuvuus (S-käyrä)

#### P3.4.8 RAMPPIAJAN OPTIMOIJA

Jos ramppiajan optimoija on käytössä, hidastusaikaa kasvatetaan parametrille P3.4.9 *Rampin optimoinnin prosenttivaihe* määritetyn prosenttiarvon mukaisesti, kun ylijännitesäädin aktivoituu. Kiihdytysaikaa kasvatetaan tämän parametrin arvon mukaisesti, kun moottori saavuttaa nykyisen virtarajan kiihdytyksen aikana. Laitteessa on myös parametri rampin maksimirajan asettamista varten (P3.4.10). Rampin optimoija ei pidennä ramppeja yli tämän raja-arvon.

**HUOMAUTUS:** Ramppiajan optimoija vaikuttaa ainoastaan rampin 1 asetuksiin. Ramppia 2 ei muokata.

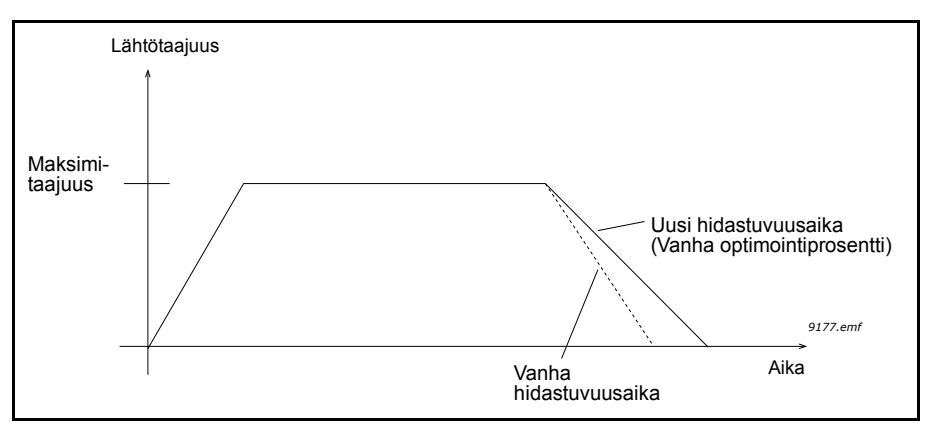

*Kuva 26.* 

#### P3.4.16 Vuojarrutus

Vuojarrutusta voidaan käyttää DC-jarrutuksen sijaan tehostamaan jarrutustehoa silloin, kun lisäjarruvastuksia ei tarvita.

Kun jarrutusta tarvitaan, taajuutta lasketaan ja moottorin vuo kasvaa, mikä puolestaan lisää moottorin jarrutuskykyä. Toisin kuin DC-jarrutuksessa voidaan moottorin nopeutta säätää vuojarrutuksen aikanang.

Vuojarrutus voidaan asettaa PÄÄLLE tai POIS PÄÄLTÄ.

**HUOM:** Vuojarrutuksessa energia muuttuu lämmöksi moottorissa. Tämän vuoksi vuojarrutusta tulisi käyttää vain jaksoittain, jottei moottori vaurioidu.

#### **P3.5.1.10** Käy valmis

Kosketin auki: Moottorin käynnistys **ei ole sallittu** Kosketin kiinni: Moottorin käynnistys **sallittu** 

Taajuusmuuttaja pysäytetään parametrilla P3.2.5. Seuraajakäyttö pysähtyy aina vapaasti pyörien.

| P3.5.1.11 | Käynnin lukitus 1 |
|-----------|-------------------|
| P3.5.1.12 | KÄYNNIN LUKITUS 2 |

Taajuusmuuttaja ei käynnisty, jos yksikin lukitus on auki.

Toimintoa voidaan käyttää esim. läppälukituksissa, jolloin taajuusmuuttaja ei käynnisty, jos läppä on lukittu.

#### P3.5.1.16 VAKIONOPEUSVALINTA 0

P3.5.1.17 VAKIONOPEUSVALINTA 1

#### P3.5.1.18 VAKIONOPEUSVALINTA 2

Tällä parametrilla voit yhdistää digitaalitulon näihin toimintoihin käyttämällä luvussa 4.5.2 kuvattua ohjelmointitapaa. Sen jälkeen voit aktivoida vakionopeuksia 1–7 (katso Taulukko 58 ja sivut 53, 56 ja 92).

#### M3.5.2.2 All suodatusaika

Kun tämän parametrin arvoksi asetetaan enemmän kuin 0, aktivoituu toiminto, joka suodattaa häiriöitä analogisesta tulosignaalista.

#### HUOM: Pitkä suodatusaika hidastaa ohjauksen vasteaikaa!

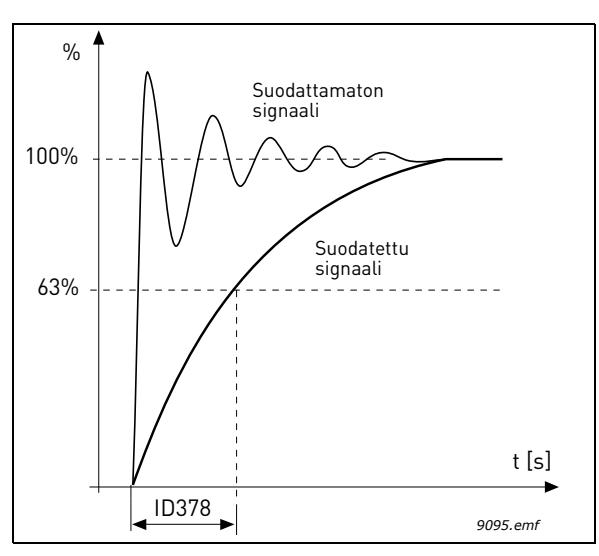

Kuva 27. AI1-signaalin suodatus

## **Р3.5.3.2.1 R01** тоімілто

| Valinta | Valinnan nimi               | Kuvaus                                                                       |  |  |
|---------|-----------------------------|------------------------------------------------------------------------------|--|--|
| 0       | Ei käytössä                 |                                                                              |  |  |
| 1       | Valmis                      | Taajuusmuuttaja on toimintavalmis                                            |  |  |
| 2       | Käy                         | Taajuusmuuttaja on käytössä (moottori käy)                                   |  |  |
| 3       | Vika                        | On tapahtunut vikalaukaisu                                                   |  |  |
| 4       | Vika käännetty              | Vikalaukaisua ei <b>ole</b> tapahtunut                                       |  |  |
| 5       | Yleinen varoitus            |                                                                              |  |  |
| 6       | Taakse                      | Taaksepäin-ohjaus on annettu                                                 |  |  |
| 7       | Asetetussa nopeudessa       | Lähtötaajuus on saavuttanut asetetun ohjearvon                               |  |  |
| 8       | Moottorin säätäjä aktivoitu | Jokin rajasäätäjä (esim. ylivirta- tai momenttisäätäjä) on aktiivinen        |  |  |
| 9       | Vakionopeus aktiivinen      | Vakionopeus on valittu digitaalitulolla                                      |  |  |
| 10      | Paneeliohjaus aktiivinen    | Paneeliohjaustila valittu                                                    |  |  |
| 11      | I/O B -ohjaus aktiivinen    | I/O-ohjauspaikka B valittu                                                   |  |  |
| 12      | Rajan valvonta 1            | Aktivoituu, jos signaalin arvo putoaa alle tai ylittää asete-                |  |  |
| 13      | Rajan valvonta 2            | tun valvontarajan (P3.8.3 tai P3.8.7) sen mukaan, kumpi toiminto on valittu. |  |  |
| 14      | Käy-signaali aktiivinen     | Käy-käsky on aktiivinen.                                                     |  |  |
| 15      | Varattu                     |                                                                              |  |  |
| 16      | Aktivoi Fire Mode           |                                                                              |  |  |
| 17      | Ohjaus RTC ajastimella 1    | Aikakanava 1 on käytössä.                                                    |  |  |
| 18      | Ohjaus RTC ajastimella 2    | Aikakanava 2 on käytössä.                                                    |  |  |
| 19      | Ohjaus RTC ajastimella 3    | Aikakanava 3 on käytössä.                                                    |  |  |
| 20      | FB Control WordB.13         |                                                                              |  |  |
| 21      | FB Control WordB.14         |                                                                              |  |  |
| 22      | FB Control WordB.15         |                                                                              |  |  |

| Valinta | Valinnan nimi      | Kuvaus                                                     |  |
|---------|--------------------|------------------------------------------------------------|--|
| 23      | PID1 lepotilassa   |                                                            |  |
| 24      | Varattu            |                                                            |  |
| 25      | PID1 valvonta      | PID1-takaisinkytkentäarvo on valvontarajojen ulkopuolella. |  |
| 26      | PID2 valvonta      | PID2-takaisinkytkentäarvo on valvontarajojen ulkopuolella. |  |
| 27      | Moottorin 1 ohjaus | PFC-toiminnon kontaktoriohjaus                             |  |
| 28      | Moottorin 2 ohjaus | PFC-toiminnon kontaktoriohjaus                             |  |
| 29      | Moottorin 3 ohjaus | PFC-toiminnon kontaktoriohjaus                             |  |
| 30      | Moottorin 4 ohjaus | PFC-toiminnon kontaktoriohjaus                             |  |
| 31      | Varattu            | (Aina auki)                                                |  |
| 32      | Varattu            | (Aina auki)                                                |  |
| 33      | Varattu            | (Aina auki)                                                |  |
| 34      | Huoltovaroitus     |                                                            |  |
| 35      | Huoltovika         |                                                            |  |

| Taulukko 59. | Relelähdön | RO1 | toiminnot |
|--------------|------------|-----|-----------|
|--------------|------------|-----|-----------|

# P3.7.8RESONANSSIPYYHKÄISYN RAMPPIP3.7.9RESONANSSIPYYHKÄISY

Resonoinnin estotoiminto käy hitaasti läpi kaikki taajuudet minimitaajuudesta maksimitaajuuteen ja sitten takaisin tälle parametrille määritettyjen ramppiaikojen mukaisesti. Pyyhkäisyn aikana käyttäjän on painettava OK-painiketta joka kerta, kun resonanssi loppuu. Tällä tavalla merkitään resonanssialueiden alku- ja loppukohdat.

Jos kaikki on kunnossa, tiedot annetaan Estotaajuusalue-parametreille (Estotaajuudet-valikossa). Jos kiihdytys- ja hidastusvaiheiden merkintöjen määrä poikkeaa toisistaan, näyttöön tulee siitä kertova ilmoitus eikä asetuksiin ei tehdä muutoksia. Näin tapahtuu myös, jos taajuusalueet eivät kelpaa.

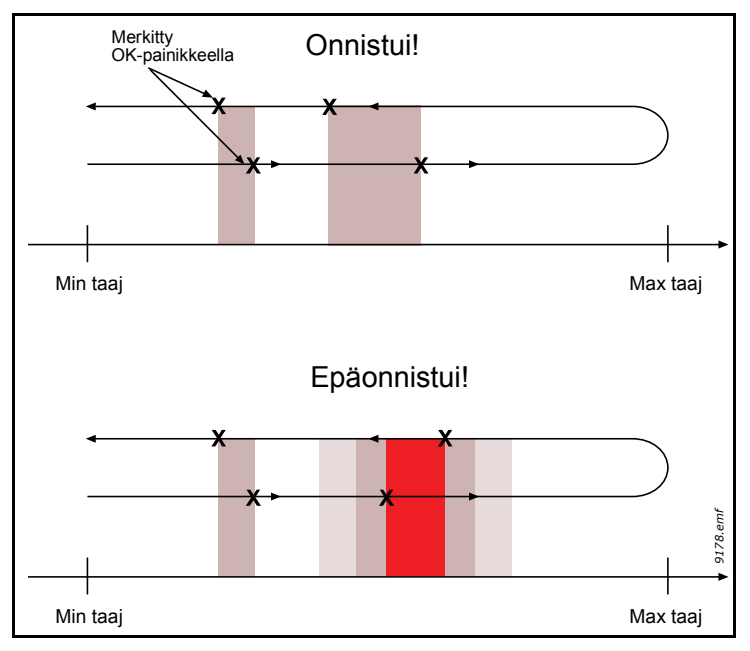

Kuva 28.

#### M3.9.2 VASTE ULKOISEEN VIKAAN

Varoitus- tai vikatoiminto ja sanoma tuotetaan ulkoisesta vikasignaalista jossakin ohjelmoitavista digitaalituloista (oletuksena DI3) parametreilla P3.5.1.7 ja P3.5.1.8. Nämä tiedot voidaan ohjelmoida myös mihin tahansa relelähtöön.

#### P3.9.8 MOOTTORIN JÄÄHDYTYSKERROIN NOLLATAAJUUDESSA

Määrittää jäähdytyskertoimen nollanopeudella suhteessa pisteeseen, jossa moottori toimii nimellisnopeudella ilman ulkoista jäähdytystä. Katso .

Oletusarvo perustuu siihen olettamukseen, että moottorilla ei ole ulkoista jäähdytyspuhallinta. Jos ulkoista puhallinta käytetään, tämän parametrin arvoksi voidaan asettaa 90 % (tai jopa enemmän).

Jos P3.1.1.4 parametria Moottorin nimellisvirta muutetaan, tämän parametrin arvo muuttuu automaattisesti oletusarvoksi.

Tämän parametrin muuttaminen ei vaikuta taajuusmuuttajan maksimilähtövirtaan, joka asetetaan ainoastaan parametrilla P3.1.1.7.

Lämpösuojauksen kulmapistetaajuus on 70 % moottorin nimellistaajuudesta (P3.1.1.2).

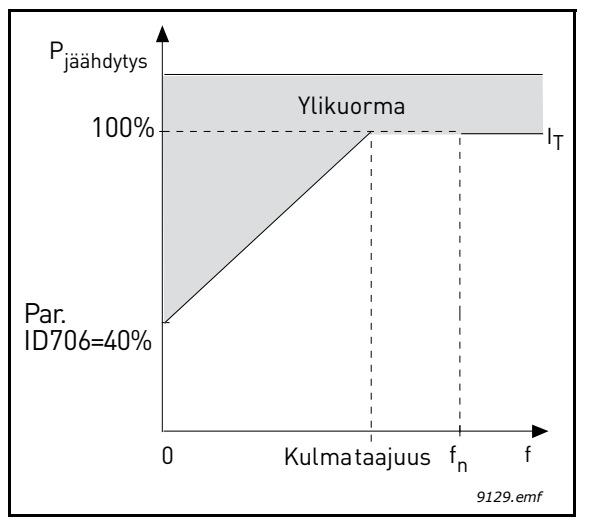

Kuva 29. Moottorin terminen mitoitusvirta I<sub>T</sub>

#### P3.9.9 MOOTTORIN TERMINEN AIKAVAKIO

Aikavakio on aika, jona laskennallinen lämpenemäkäyrä saavuttaa 63 % loppuarvostaan. Mitä suurempi on moottori ja/tai mitä hitaampi moottorin nopeus, sitä suurempi on aikavakio.

Moottorin lämpöaikavakio määräytyy moottorin konstruktion perusteella ja se on valmistajakohtainen. Oletusarvo vaihtelee moottorin koon mukaan.

Mikäli moottorin t6-aika on tunnettu (t6 on aika, jonka moottori voi käydä ylikuumenematta kuusinkertaisella nimellisvirralla) (moottorin valmistajan antama), voidaan aikavakioparametri asettaa sen mukaan. Nyrkkisääntönä lämpöaikavakio voidaan laskea T min = 2xt6. Jos taajuusmuuttaja kytketään seis-tilaan, muuttuu aikavakio automaattisesti kolminkertaiseksi, koska tällöin moottorin jäähdytys perustuu ilman vapaaseen kiertoon.

Katso Kuva 30.

#### P3.9.10 MOOTTORIN TERMINEN KUORMITUSKERROIN

Arvo 130 % tarkoittaa, että nimellislämpötila saavutetaan 130 prosentilla moottorin nimellisvirrasta.

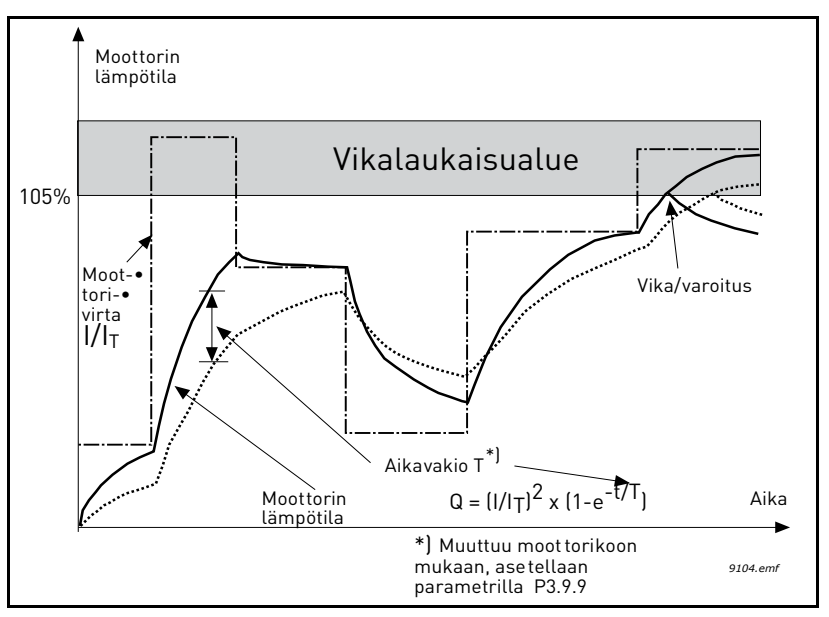

Kuva 30. Moottorin lämpötilan laskenta

#### P3.9.12 JUMIVIRTA

Virran asetus voi olla 0,0...2\*I<sub>L</sub>. Kun tämä raja-arvo ylittyy, moottori jumiutuu. Ks. Kuva 31. Jos parametria P3.1.1.7 *Virtaraja* muutetaan, tämän parametrin arvoksi lasketaan automaattisesti 90 % virtarajasta. Katso sivu 65.

HUOM ! Halutun toiminnan varmistamiseksi tämän rajan on oltava virtarajan alapuolella.

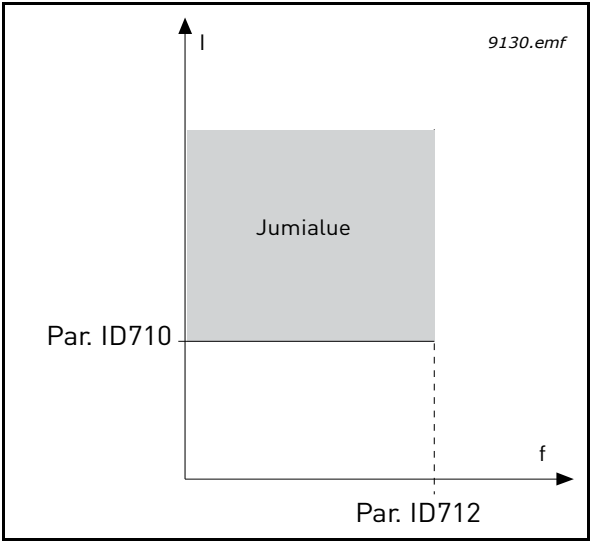

Kuva 31. Jumisuojan asetukset

#### P3.9.13 JUMIAIKARAJA

Aika voidaan asetella välillä 1,0–120 s.

Tämä on suurin sallittu kokonaisjumiaika. Jumiaika lasketaan sisäisellä ylös-/alaslaskurilla. Jos jumiaikalaskuri ylittää tämän rajan, jumisuoja toimii (katso P3.9.11). Katso sivu 65.

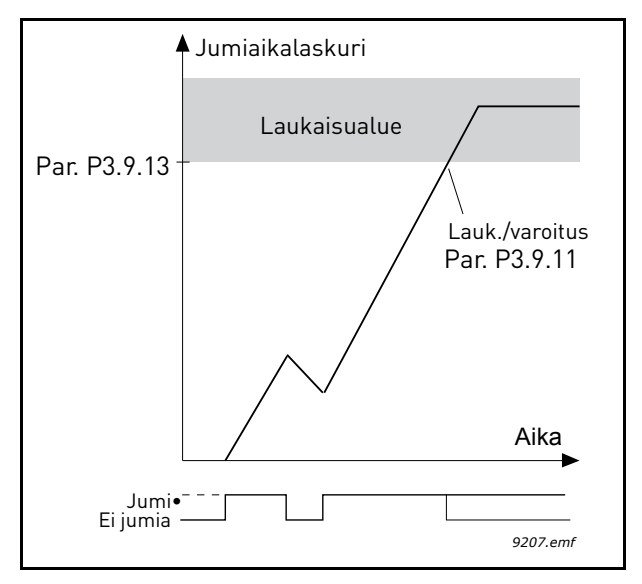

Kuva 32. Jumiajan laskeminen

#### P3.9.16 ALIKUORMITUSSUOJA, KENTÄNHEIKENNYSALUEEN KUORMA

Momenttiraja voidaan asettaa välille 10,0-150,0 % x T<sub>nMotor</sub>.

Tämä parametriarvo määrittää pienimmän sallitun kuormitettavuuden kentänheikennyspisteen taajuutta suuremmilla lähtötaajuuksilla. Katso Kuva 33.

Jos P3.1.1.4 parametria (*Moottorin nimellisvirta*) muutetaan, tämän parametrin arvo muuttuu automaattisesti oletusarvoksi. Katso sivu 65.

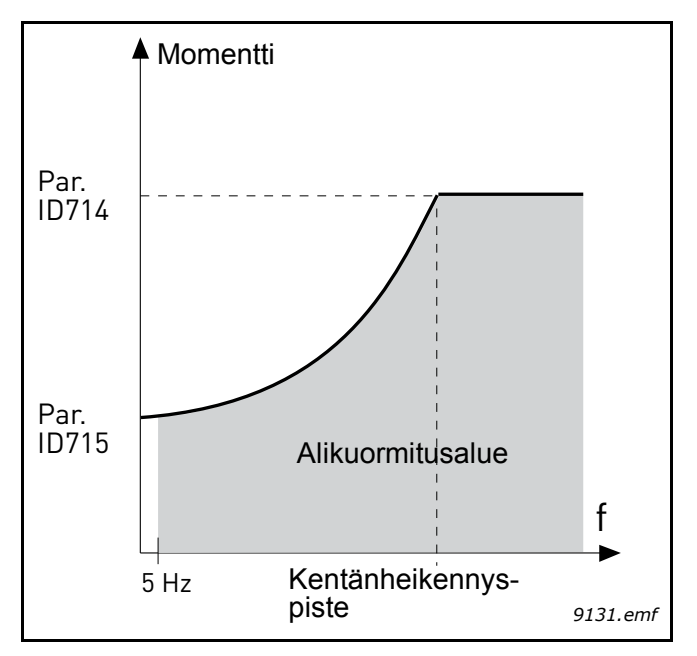

Kuva 33. Minimikuormituksen asetus

#### P3.9.18 ALIKUORMITUSAIKA

Ajaksi voidaan asettaa 2,0-600,0 s.

Tämä on pisimmän mahdollisen alikuormitustilanteen kestoaika. Sisäinen ylös-/alaslaskuri laskee kokonaisalikuormitusaikaa. Jos laskurin arvo ylittää suojausrajan, suoja toimii parametrilla P3.9.15) määritellyllä tavalla. Jos käyttö pysäytetään, aikalaskuri nollautuu. Katso Kuva 34 ja sivu 65.

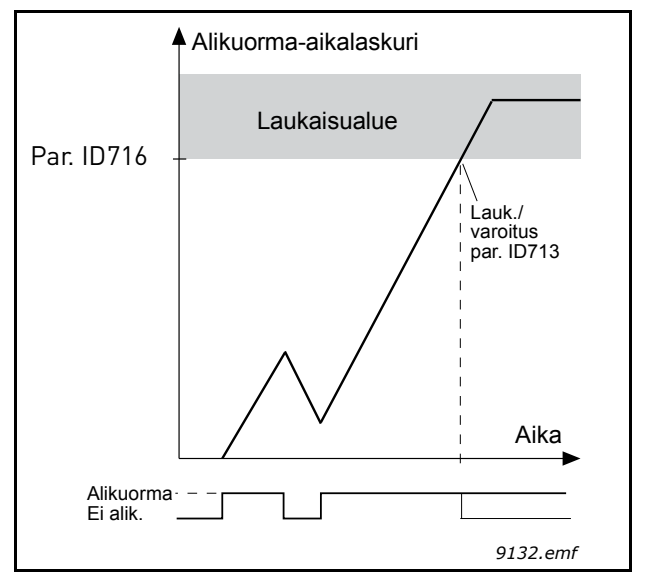

Kuva 34. Alikuormitusajan laskeminen

#### M3.10.1 AUTOMAATTINEN VIANKUITTAUS

Automaattinen viankuittaus aktivoidaan tällä parametrilla.

**HUOM:** Automaattisen viankuittauksen voi yhdistää vain tiettyihin vikoihin. Antamalla eri vikoja edustaville parametreille M3.10.6 – M3.10.13 arvon **0** tai **1** automaattinen viankuittaus voidaan joko aktivoida tai estää.

| M3.10.3 ODd |
|-------------|
|-------------|

#### M3.10.4 AUTOMAATTINEN VIANKUITTAUS: YRITYSAIKA

#### M3.10.5 YRITYSTEN LUKUMÄÄRÄ

Automaattinen viankuittaustoiminto yrittää kuitata viat tällä parametrilla määritetyn ajan. Jos yritysaikana ilmenevien vikojen määrä ylittää parametrin M3.10.5 arvon, vikatilasta tulee pysyvä. Muutoin vika nollautuu yritysajan kuluttua loppuun ja seuraava vika käynnistää yritysajan laskemisen uudelleen.

Parametri M3.10.5 määrittelee automaattisen viankuittausyritysten maksimimäärän yritysaikana, joka asetetaan tällä parametrilla. Ajan laskenta alkaa ensimmäisestä automaattisesta viankuittauksesta. Vikatyyppi ei vaikuta viankuittausyritysten maksimimäärään.

| Vikalaukaisin                       | Odot. aika<br>ID717 | Qdot.aika<br>ID717 | Qdot. aika<br>ID717 |   |
|-------------------------------------|---------------------|--------------------|---------------------|---|
| Varoitus                            |                     |                    |                     |   |
| Automaattinen<br>viankuittaus       |                     | Viankuitt. 1       | Viankuitt. 2        |   |
| Yritysaika                          |                     | ≺<br>Yrity<br>II   | saika<br>D718       | • |
| Vika aktiivinen                     |                     |                    |                     |   |
| Yritysten lkm: (ID759 = 2) 9096.emf |                     |                    |                     |   |

Kuva 35. Automaattinen viankuittaustoiminto

## P3.13.1.9 KUOLLUT ALUE

P3.13.1.10 KUOLLEEN ALUEEN VIIVE

PID-säätimen lähtö lukittuu, jos todellinen arvo jää ohjearvon ympärille määritetylle kuolleelle alueelle ennalta asetetuksi ajaksi. Toiminnolla estetään esimerkiksi venttiilien turha liike ja kuluminen.

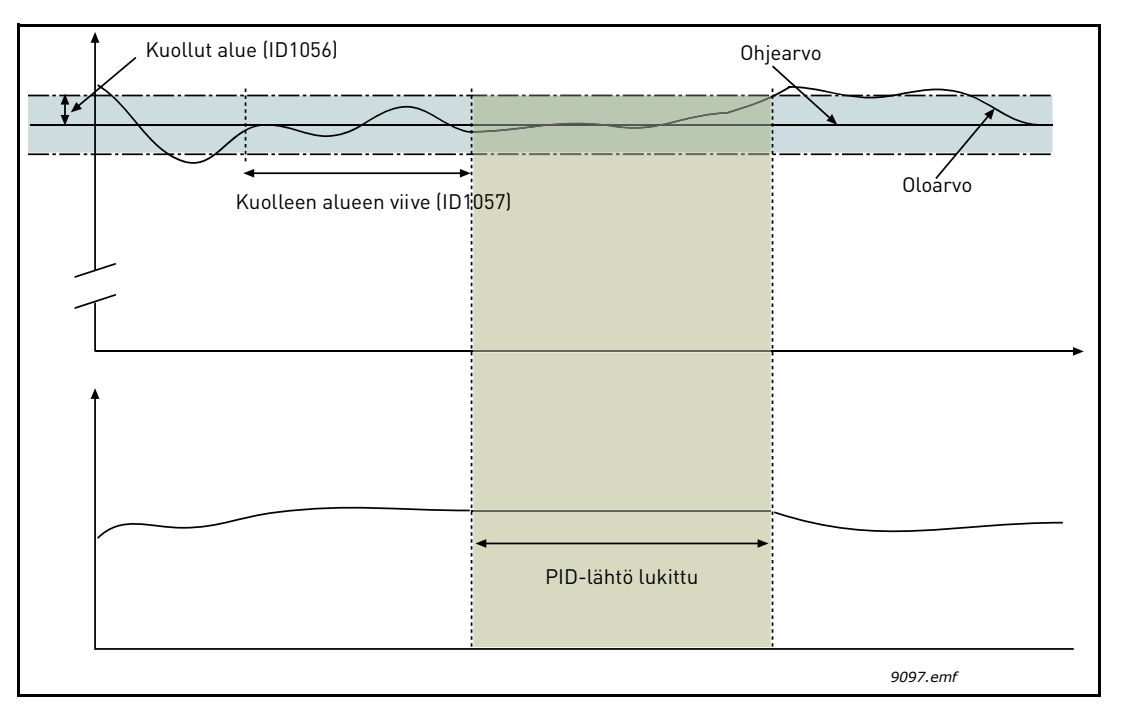

Kuva 36. Kuollut alue

## P3.13.2.7 ASETUSARVO 1, LEPOTAAJUUS

P3.13.2.8 ASETUSARVO 1, LEPOVIIVE

#### P3.13.2.9 ASETUSARVO 1, HAVAHTUMISRAJA

Tällä toiminnolla taajuusmuuttaja asettuu lepotilaan, jos taajuus pysyy lepotaajuuden alapuolella kauemmin, kuin mitä parametrilla (P3.13.2.8) [asetusarvo, lepoviive] on määritetty. Käy-käsky pysyy aktiivisena, mutta Käy-pyyntö poistetaan. Kun oloarvo alittaa tai ylittää (sen mukaan, mikä toiminto on valittu) havahtumisrajan, Käy-pyyntö aktivoituu, jos Käy-käsky on yhä päällä.

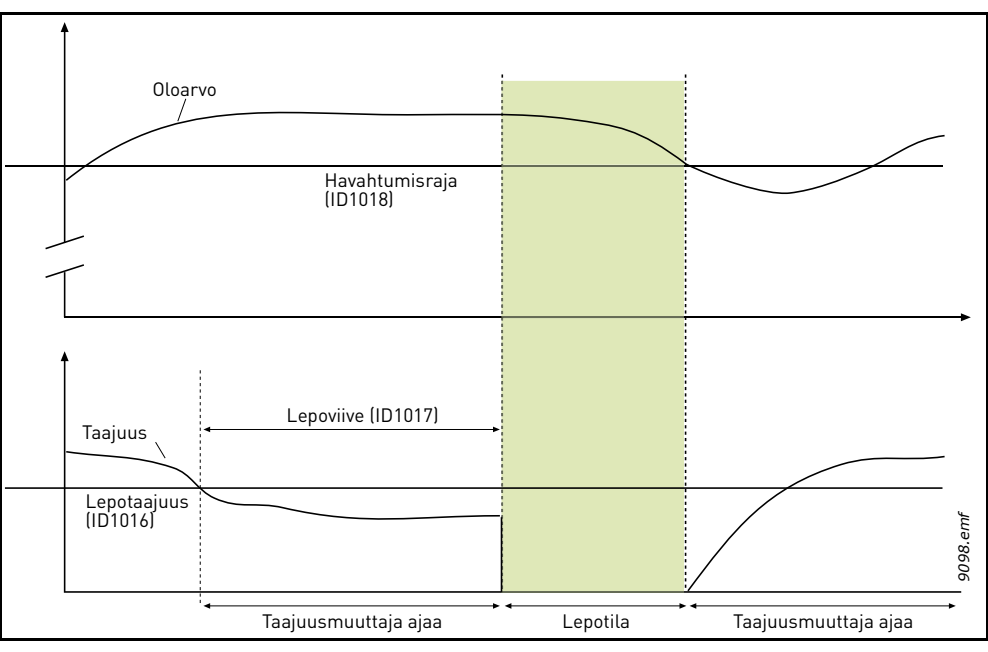

Kuva 37. Lepotaajuus, lepoviive ja havahtumisraja

#### **P3.13.4.1 Μ**ΥÖTÄKYTKENTÄTOIMINTO

Myötäkytkentä edellyttää yleensä tarkkoja prosessimalleja, mutta joissakin yksinkertaisissa tapauksissa vahvistus + offset -tyypin myötäkytkentä on riittävä. Myötäkytkentäosa ei käytä takaisinkytkennän tekemiä valvottujen prosessiarvojen mittauksia (esimerkkinä vedenpinnan taso sivu 104). Myötäkytkentäohjaus käyttää mittauksia, jotka vaikuttavat valvottuun prosessiarvoon epäsuorasti.

#### Esimerkki 1:

Tarkoituksena on ohjata veden pinnan tasoa säiliössä käyttämällä virtausvalvontaa. Haluttu pinnan taso on määritetty Asetusarvoksi ja pinnan tason oloarvo saadaan takaisinkytkennällä. Valvontasignaali tulee sisäänvirtauksen perusteella.

Ulosvirtaus voidaan ajatella mitattavaksi häiriöksi. Mittauksien perusteella häiriötä voidaan kompensoida yksinkertaisella myötäkytkentäohjauksella (vahvistus ja offset), joka lisätään PID-säätäjän lähtöön.

Näin säätäjä reagoi paljon nopeammin ulosvirtauksen muutoksiin, kuin jos olisi käytetty vain pinnan tason mittausta.

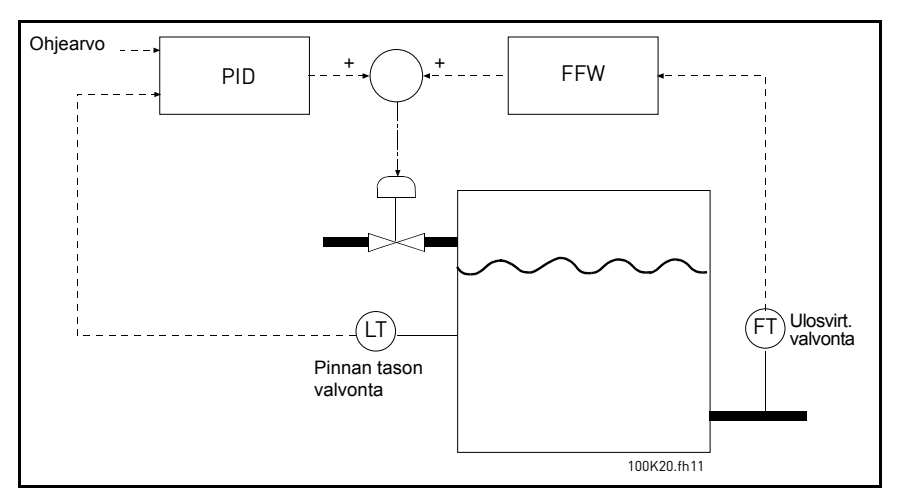

Kuva 38. Myötäkytkentäohjaus

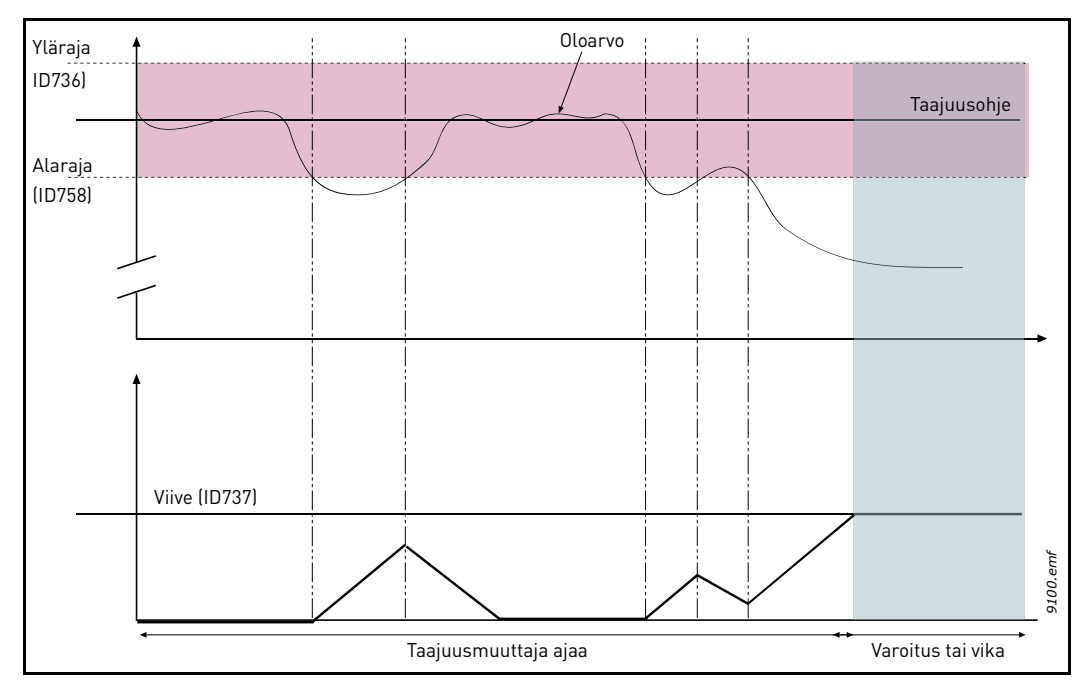

#### P3.13.5.1 KÄYTÄ VALVONTAA

Kuva 39. Prosessin valvonta

Ylä- ja alaraja oloarvolle on määritetty taajuusohjeen molemmin puolin. Kun oloarvo ylittää tai alittaa ne, alkaa ajanlasku asetettua viivettä (P3.13.5.4). Sama laskuri laskee aikaa alaspäin aina, kun oloarvo on sallitulla taajuusalueella. Jos laskurin arvo saavuttaa viiveelle asetetun arvon, ilmenee varoitus tai vika valitun toiminnon mukaan.

## PAINEHÄVIÖN KOMPENSOINTI

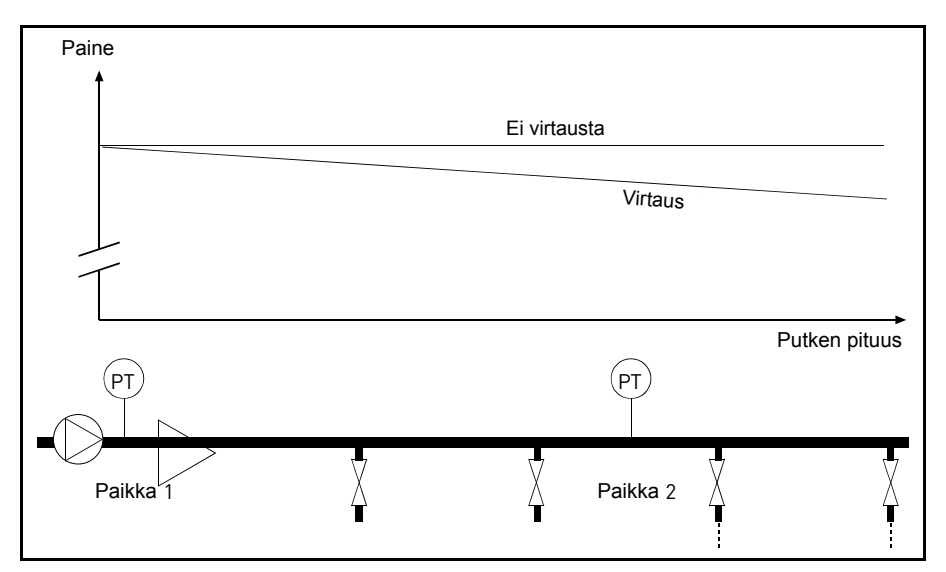

Kuva 40. Paineanturin paikka

Kun paineistetaan pitkää putkea, jossa on useita ulosottoja, tavallisesti paras paikka anturille lienee suunnilleen putken puolivälissä (paikka 2). Antureita voi kuitenkin asentaa myös esimerkiksi heti pumpun jälkeen. Silloin mitattu paine on oikea heti pumpun jälkeen, mutta pidemmällä putkessa paine putoaa virtauksen määrästä riippuen.

## P3.13.6.1 KÄYTÄ ASETUSARVOLLE 1

#### P3.13.6.2 ASETUSARVON 1 MAKS. KOMPENSOINTI

Anturi asennetaan paikkaan 1. Putken paine pysyy vakiona, kun virtausta ei ole. Paineen putoaminen pidemmällä putkessa virtauksen vallitessa voidaan kompensoida nostamalla asetusarvoa, kun virtaus kasvaa. Tällöin virtauksen määrä arvioidaan lähtötaajuudesta ja asetusarvoa nostetaan virtauksen kasvaessa lineaarisesti alla olevan kuvan osoittamalla tavalla.

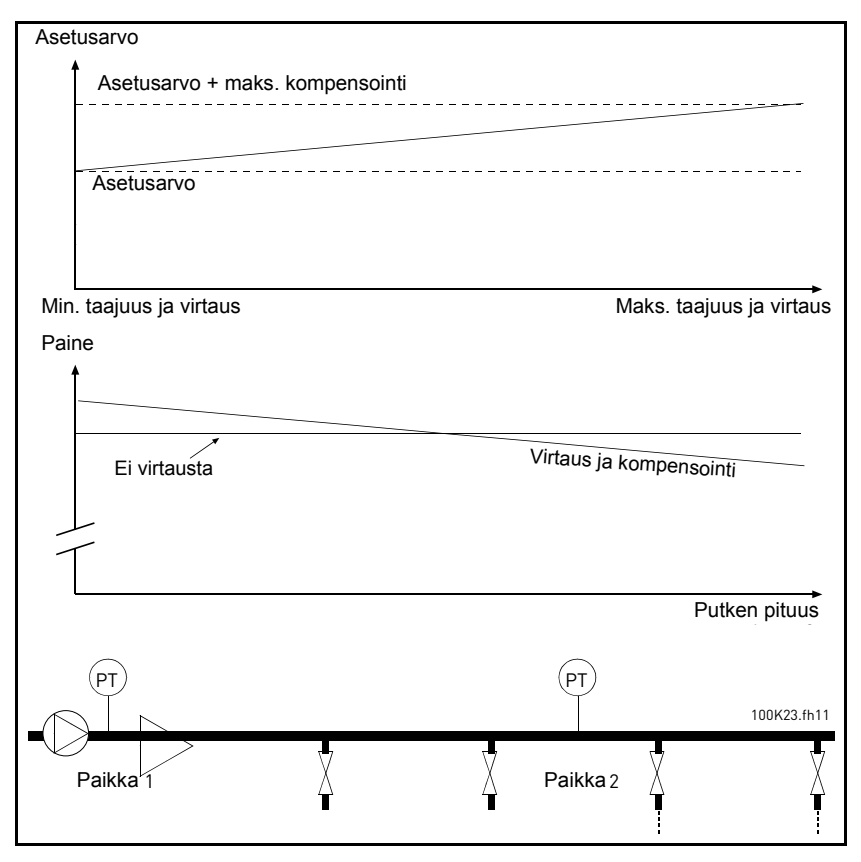

Kuva 41. Käytä maksimikompensointia asetusarvolle 1

#### PUMPUN PEHMOTÄYTTÖTOIMINTO

Pehmotäyttötoimintoa käytetään esimerkiksi painepiikkien eli vesi-iskujen estämiseen putkissa, kun taajuusmuuttaja aloittaa säätelyn. Jos piikkejä ei valvota, ne saattavat vaurioittaa putkia. Lisätietoja on kohdassa sivu 107.

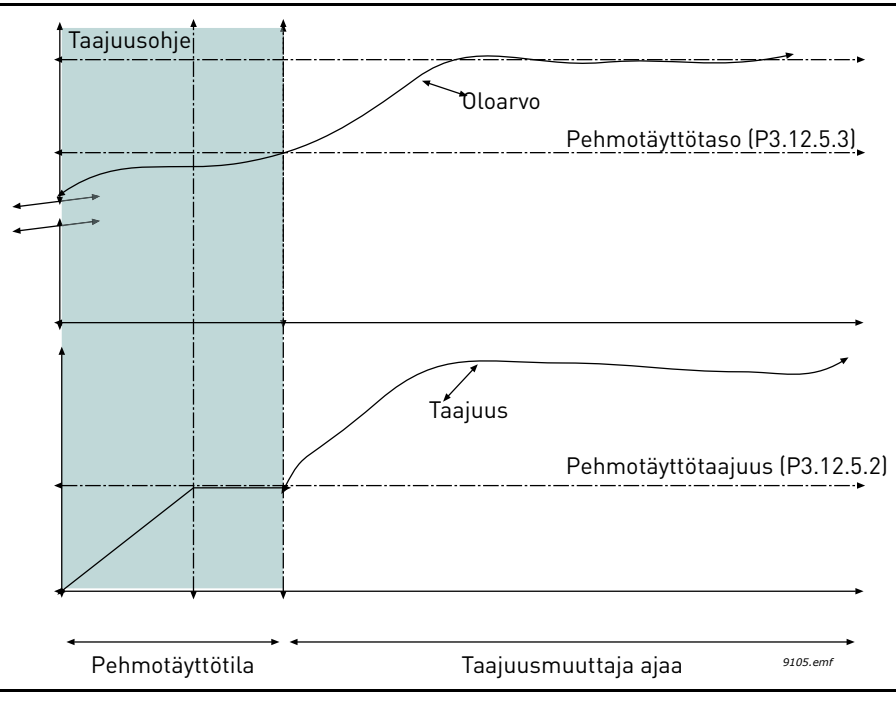

Kuva 42.

Taajuusmuuttaja toimii *pehmotäytön taajuudella* (P3.13.7.2), kunnes todellinen arvo *saavuttaa pehmotäyttötason* (P3.13.7.3). Tämän jälkeen taajuusmuuttaja aloittaa säätelyn. Jos pehmotäyttötasoa ei saavuteta *pehmotäytön aikarajaan* (P3.13.7.4) mennessä, laite laukaisee hälytyksen tai vian *pehmotäytön valvontavasteen* (P3.9.22) mukaisesti.

**HUOMAUTUS:** Pehmotäyttötoiminto poistetaan käytöstä, jos parametri P3.13.1.8 *Eron korjaus alas* määritetään *käänteiseksi.* 

#### Multi-pump -toiminnon Käyttö

Jos PID-säätäjä ei pysty pitämään prosessi- tai takaisinkytkentäarvoa määritetyllä säätöalueella asetusarvon tuntumassa, moottori tai moottoreita kytketään kiinni tai irti järjestelmästä.

Moottoreita voidaan kytkeä kiinni tai lisätä järjestelmään seuraavien ehtojen täyttyessä (ks. myös Kuva 43):

- Takaisinkytkentäarvo on säätöalueen ulkopuolella.
- Säätävä moottori pyörii taajuudella, joka on hyvin lähellä maksimia (-2 Hz).
- Edellä kuvatut tilanteet kestävät kauemmin kuin säätöalueen viive.
- Käytössä on enemmän moottoreita kuin vain säätävä moottori.
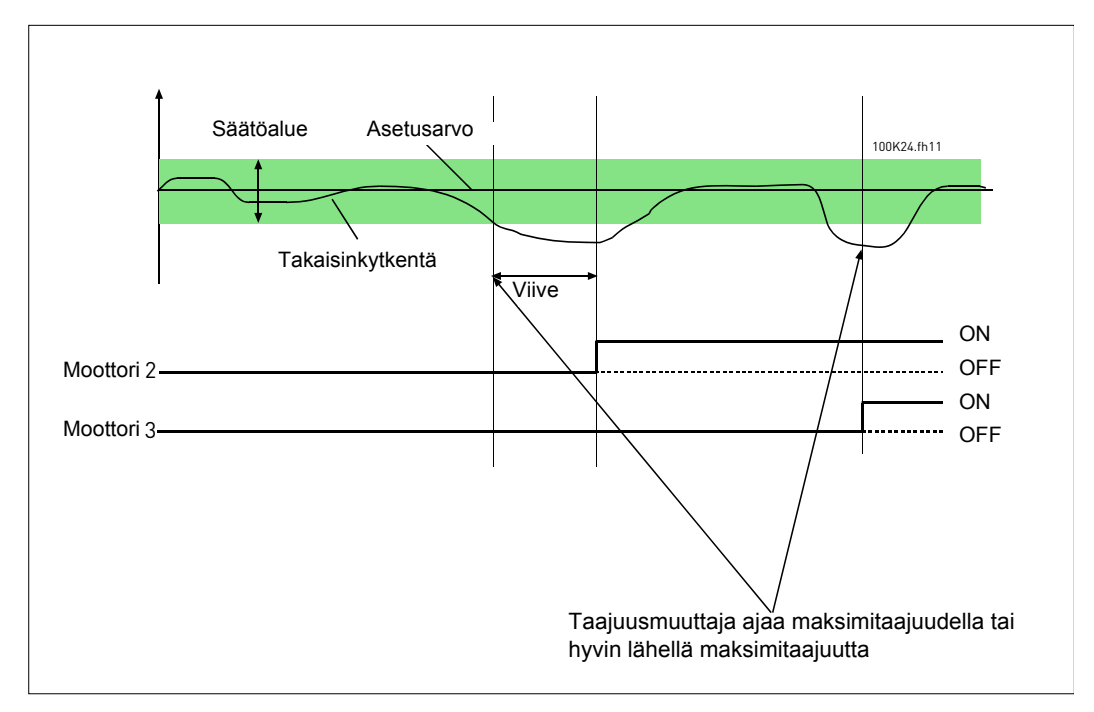

Kuva 43.

Moottoreita voidaan kytkeä irti tai poistaa järjestelmästä seuraavien ehtojen täyttyessä:

- Takaisinkytkentäarvo on säätöalueen ulkopuolella.
- Säätävä moottori pyörii taajuudella, joka on hyvin lähellä minimiä (+2 Hz).
- Edellä kuvatut tilanteet kestävät kauemmin kuin säätöalueen viive.
- Käytössä on enemmän moottoreita kuin vain säätävä moottori.

## **P3.15.2** LUKITUSTOIMINTO

Lukituksia käytetään kertomaan Multi-Pump-järjestelmälle, että moottori on poistettu käytöstä esimerkiksi huollon vuoksi tai että sitä ohjataan manuaalisesti ja siksi ohitettu.

Lukituksia voi käyttää antamalla tälle parametrille arvon *Sallittu*. Valitse haluttu tila kullekin moottorille digitaalituloilla (parametrit P3.5.1.26 to P3.5.1.29). Jos tulo on suljettu (TOSI), moottori on järjestelmän käytössä, muussa tapauksessa Multi-Pump -logiikka ei ota sitä huomioon.

#### ESIMERKKI LUKITUSLOGIIKASTA:

Moottorien käynnistysjärjestys on

#### 1->2->3->4->5

Jos nyt moottori **3** poistetaan käytöstä, toisin sanoen parametrin P3.5.1.28 arvoksi asetetaan EPÄTOSI, järjestykseksi tulee:

#### **1->2->4->5**.

Kun moottori **3** otetaan uudelleen käyttöön (vaihtamalla parametrin P3.5.1.28 arvoksi TOSI), järjestelmä jatkaa käyntiään pysähtymättä ja moottori **3** asettuu sekvenssin viimeiseksi:

#### 1->2->4->5->3

Heti kun järjestelmä seuraavan kerran pysäytetään tai se menee lepotilaan, käynnistysjärjestys sekvenssissä päivittyy alkuperäiseksi.

#### 1->2->3->4->5

## P3.15.3 LIITÄ TAAJUUSMUUTTAJA

| Valinta | Valinnan nimi | Kuvaus                                                                                                    |
|---------|---------------|----------------------------------------------------------------------------------------------------|
| 0       | Estetty       | Moottori 1 (moottori, joka on kytketty taajuusmuuttajaan)<br>toimii aina taajuusohjattuna eivätkä lukitukset vaikuta<br>siihen. |
| 1       | Käytössä      | Kaikkia moottoreita ohjataan ja ne ovat lukitusten piirissä.                                                                    |

#### JOHDOTUKSET

Liitännät tehdään kahdella eri tavalla sen mukaan, onko parametrin arvoksi valittu 0 vai 1.

#### Valinta 0, Estetty:

Taajuusmuuttajaa tai säädettävää moottoria ei liitetä vuorottelu- tai lukituslogiikkaan. Taajuusmuuttaja kytketään suoraan moottoriin 1, kuten Kuva 44 esittää. Muut moottorit ovat apumoottoreita, jotka on kytketty syöttöverkkoon kontaktoreilla ja joita ohjataan taajuusmuuttajan releillä.

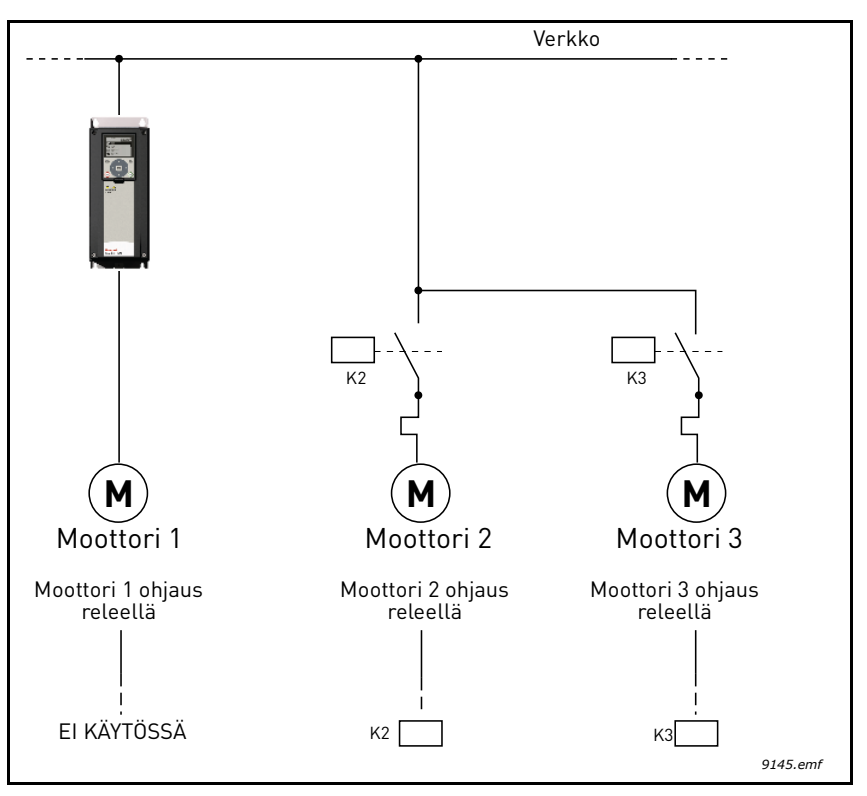

Kuva 44.

#### Valinta 1, Sallittu:

Jos säätävä moottori on syytä liittää vuorottelu- tai lukituslogiikkaan, tehdään liitännät Kuva 45 esittämällä tavalla.

Jokaista moottoria ohjaa yksi rele, mutta kontaktorilogiikka huolehtii siitä, että aina ensimmäisenä vuorottelu- ja lukitusjärjestelmään liitetty moottori kytketään taajuusmuuttajaan ja seuraava moottori verkkoon.

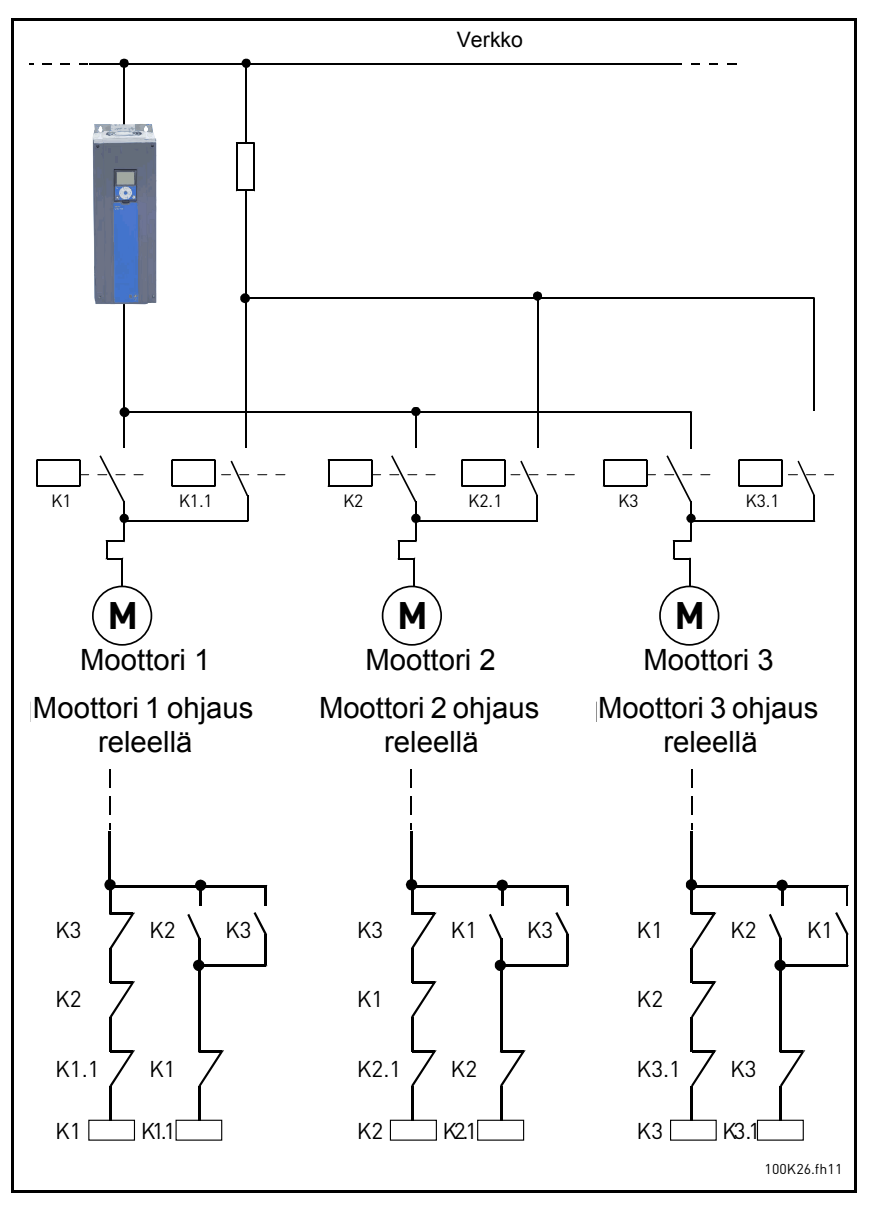

Kuva 45.

# P3.15.4 VUOROTTELU

| Valinta | Valinnan nimi | Kuvaus                                                                                                    |
|---------|---------------|----------------------------------------------------------------------------------------------------|
| 0       | Estetty       | Normaalissa toiminnassa moottorien käynnistysjärjestys on aina<br>1-2-3-4-5. Järjestys on saattanut muuttua, kun lukituksia on pois-<br>tettu ja jälleen lisätty, mutta prioriteetti/järjestys palautuu aina<br>pysäytyksen jälkeen.                                                                                                    |
| 1       | Käytössä      | Prioriteetti vaihtuu tietyin väliajoin; näin moottorit kuluvat tasai-<br>sesti. Vuorotteluvälejä voidaan muuttaa (P3.15.5). Parametreilla<br>voidaan myös asettaa, kuinka monta moottoria saa olla toimin-<br>nassa (P3.15.7) tai mikä on säätävän moottorin maksimitaajuus,<br>jotta vuorottelutoiminto aktivoituu (P3.15.6). Vaikka vuorotteluväli<br>P3.15.5) on kulunut, mutta taajuus- ja moottoriehdot eivät ole<br>toteutuneet, vuorottelu lykkääntyy, kunnes kaikki ehdot täyttyvät<br>(tällä pyritään välttämään esim. äkkinäiset paineen laskut vuorot-<br>telun takia, kun pumppuasemalla on korkea kapasiteetin tarve). |

## ESIMERKKI:

Kun vuorottelu tapahtuu, asettuu moottori, jolla on korkein prioriteetti, vuorottelusekvenssin viimeiseksi ja muut siirtyvät yhden sijan ylöspäin:

Moottoreiden käynnistysjärjestys/prioriteetti: 1->2->3->4->5

--> Vuorottelu -->

Moottoreiden käynnistysjärjestys/prioriteetti: 2->3->4->5->1

--> Vuorottelu -->

Moottoreiden käynnistysjärjestys/prioriteetti: 3->4->5->1->2

# 4.7 Vianetsintä

Kun taajuusmuuttajan valvontadiagnostiikka havaitsee epätyypillisen toiminnon, laite luo esimerkiksi ohjauspaneelissa näkyvän viestin. Paneelissa näkyy vian tai hälytyksen koodi, nimi ja lyhyt kuvaus.

Taajuusmuuttaja käyttäytyy eri tavoin ja vaatii erilaisia toimia häiriötyypin mukaan. Jos kyseessä on *Vika*, taajuusmuuttaja pysähtyy ja vika täytyy kuitata, jotta laite voidaan käynnistää uudelleen. *Varoituksilla* ilmoitetaan epätyypillisestä toiminnosta, mutta laite ei pysähdy. *Info*-viestit saattaa joutua kuittaamaan, mutta ne eivät vaikuta taajuusmuuttajan toimintaan.

Taajuusmuuttajalle voi ohjelmoida vasteen ts. sen voi laittaa käyttäytymään tietyllä tavalla tietyn vian ilmetessä. Vasteita voi ohjelmoida *Suojaukset*-parametriryhmässä.

Viankuittaus tapahtuu ohjauspaneelin *Reset*-napilla tai riviliittimiltä. Viat tallennetaan Vikahistoria-valikkoon, jota voidaan selata. Vikakoodit on selostettu allaolevassa taulukossa.

**HUOMAUTUS**: Ennen kuin otat yhteyttä tekniseen tukeen laitteessa ilmenneen vikatilanteen johdosta, kirjoita muistiin kaikki paneelissa näkyvät tekstit ja koodit.

## 4.7.1 Vian ilmeneminen

Kun vika ilmenee ja laite pysähtyy, etsi vian syy, suorita vikataulukossa opastetut toimet ja kuittaa vika seuraavasti.

- 1. Paina paneelin Reset-nappia pitkään (1 s) tai
- 2. Siirry *Viat ja tiedot* -valikkoon (M4) sekä *Vikojen kuittaus* -parametriin (M4.2) ja valitse *Vikojen kuittaus* -toiminto.
- 3. Paneeli, jossa on LCD-näyttö: Valitse parametrin arvo Kyllä ja napsauta OK.

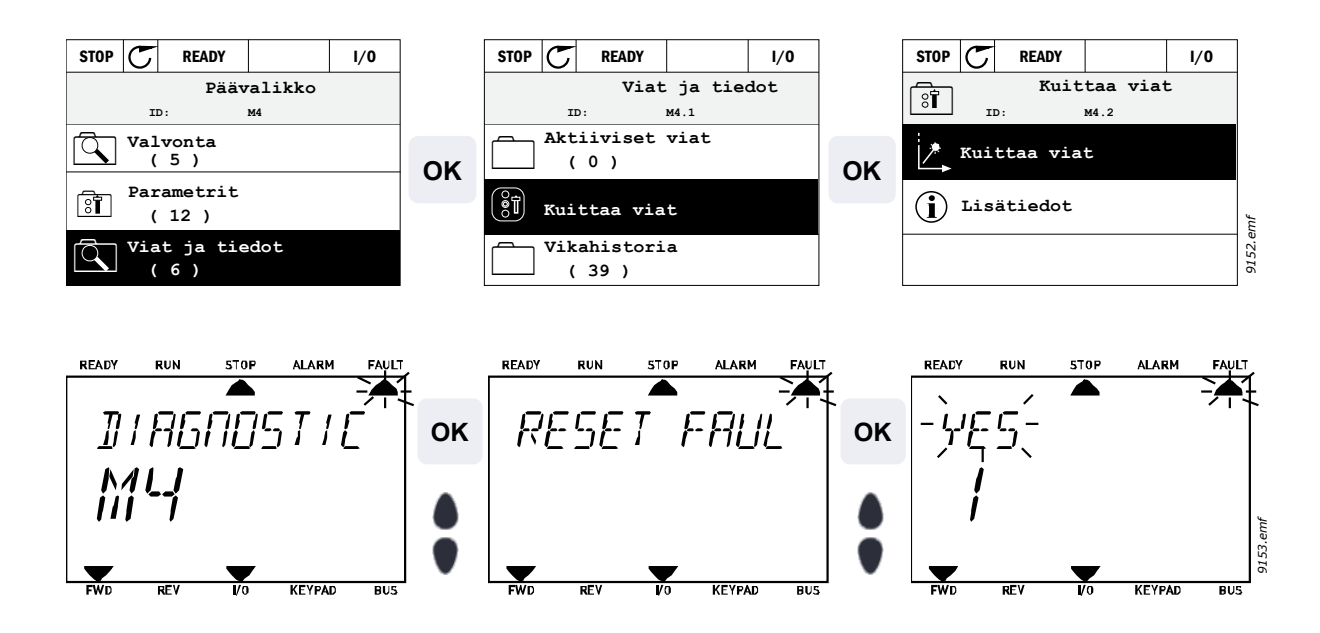

#### 4.7.2 Vikahistoria

Valikkoon M4.3 Vikahistoria on tallennettu viimeisimmät 40 vikaa. Jokaisesta on saatavissa lisätietoja seuraavasti.

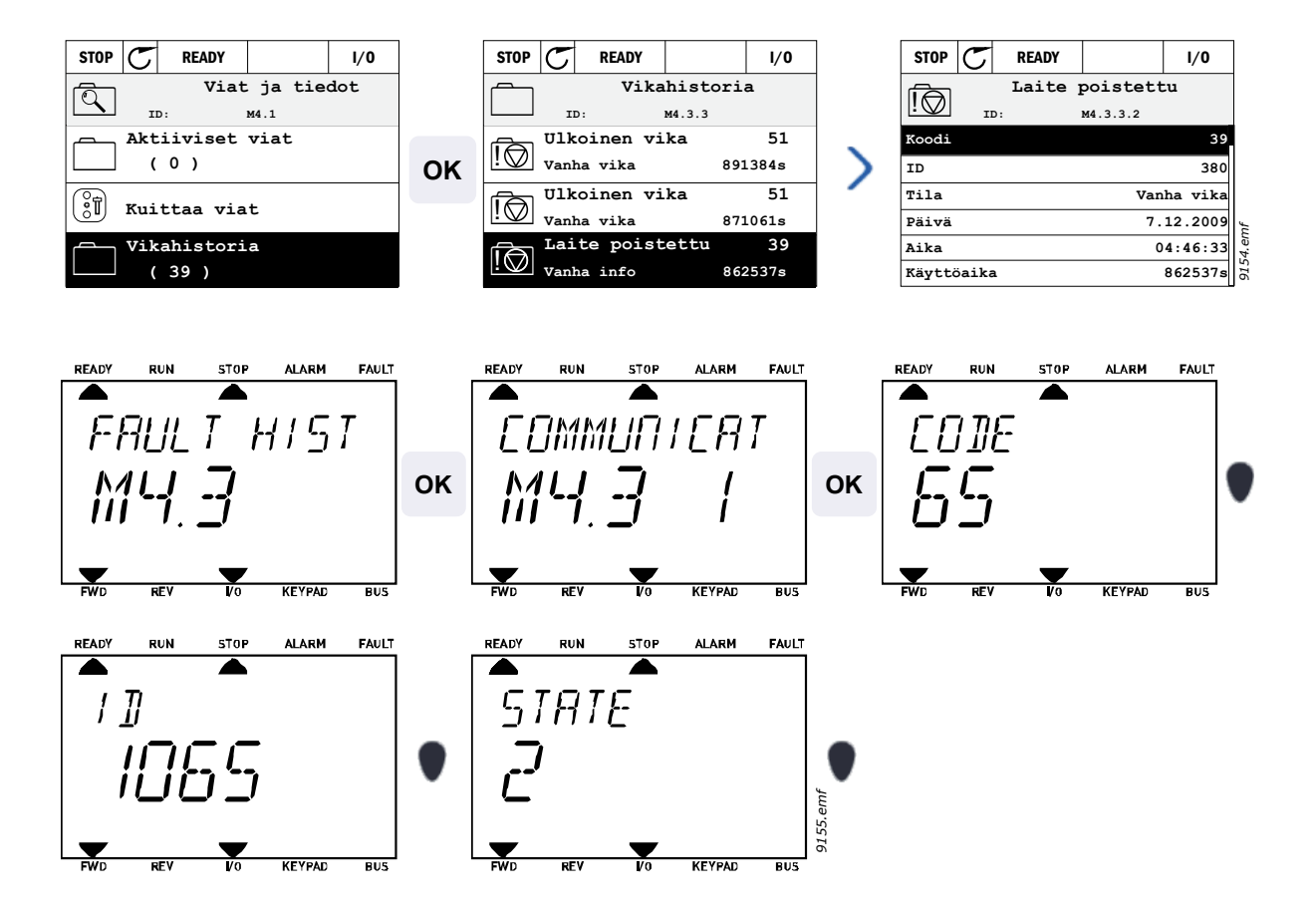

# 4.7.3 Vikakoodit.

| Vika-<br>koodi | Vika<br>ID | Vian nimi                                            | Mahdollinen syy                                                                                                    | Korjaustoimenpide                                                                                                    |
|----------------|------------|------------------------------------------------------|----------------------------------------------------------------------------------------------------|----------------------------------------------------------------------------------------------------|
| 1              | 1          | Ylivirta (laitevika)<br>Ylivirta<br>(ohjelmistovika) | <ul> <li>Taajuusmuuttaja on havainnut mootto-<br/>rikaapelissa liian suuren virran (&gt;4*I<sub>N</sub>):</li> <li>äkillinen ja/tai voimakas kuormi-<br/>tuksen lisäys</li> <li>oikosulku moottorikaapeleissa</li> </ul> | Tarkista kuormitus.<br>Tarkista moottori.<br>Tarkista kaapelit ja liitännät.<br>Suorita identifiointi.<br>Tarkista ramppiajat.                                                                                             |
| 2              | 10         | Ylijännite<br>(laitevika)                            | DC-välipiirin jännite on ylittänyt määri-<br>tetyt rajat.                                                                                                    | Säädä hidastuvuusaika pidem-                                                                                                    |
|                | 11         | Ylijännite<br>(ohjelmistovika)                       | <ul> <li>hidastuvuusaika on liian lyhyt</li> <li>jarrukatkoja on estetty</li> <li>syöttöjännitteessä suuria jänni-<br/>tepiikkejä</li> <li>Käynnistys-/pysäytyssekvenssi<br/>liian nopea</li> </ul>                      | mäksi.<br>Käytä jarrukatkojaa tai jarruvas-<br>tusta (saatavissa lisävarusteina).<br>Aktivoi ylijännitesäätäjä.<br>Tarkista tulojännite.                                                                                   |
| 3              | 20         | Maasulku<br>(laitevika)                              | Virranmittauksessa on havaittu, että<br>moottorilähdön vaihevirtojen summa                                                                                                    | Tarkista moottorikaapelit ia                                                                                                    |
|                | 21         | Maasulku<br>(ohjelmistovika)                         | <ul> <li>ei ole nolla.</li> <li>Eristevika kaapeleissa tai moottorissa</li> </ul>                                                                                                    | moottori.                                                                                                    |
| 5              | 40         | Latauskytkin                                         | Latauskytkin on auki, kun KÄY-<br>komento on annettu.<br>• viallinen toiminto<br>• komponenttivika                                                                                                    | Kuittaa vika ja käynnistä laite<br>uudelleen.<br>Jos vika ilmenee uudelleen,<br>ota yhteyttä tekniseen tukeen.                                                                                                    |
| 7              | 60         | Saturaatiovika                                       | Useita mahdollisia syitä:<br>• viallinen komponentti<br>• oikosulku tai ylikuorma jarruvas-<br>tuksessa                                                                                                    | Ei voi kuitata paneelilla.<br>Katkaise virta.<br>ÄLÄ KYTKE VIRTAA<br>UUDELLEEN!<br>Ota yhteyttä tekniseen tukeen.<br>Jos tämä vika ilmenee<br>samanaikaisesti F1-vian<br>kanssa, tarkista<br>moottorikaapelit ja moottori. |

| Vika-<br>koodi | Vika<br>ID | Vian nimi                | Mahdollinen syy                                                                                                    | Korjaustoimenpide                                                                                                    |
|----------------|------------|--------------------------|----------------------------------------------------------------------------------------------------|----------------------------------------------------------------------------------------------------|
|                | 600        | -                        | Ohjauskortin ja teho-osan välinen<br>yhteys katkennut.                                                                                                    | Kuittaa vika ja käynnistä laite<br>uudelleen.<br>Jos vika ilmenee uudelleen,<br>ota yhteyttä tekniseen tukeen.                                                                                                |
|                | 602        |                          | Watchdog-toiminto käynnisti keskus-<br>prosessorin uudelleen                                                                                                    |                                                                                                    |
|                | 603        |                          | Apuvirtalähteen jännite teho-osassa on liian alhainen.                                                                                                    |                                                                                                    |
|                | 604        |                          | Lähtövaihevika: Lähtövaiheen jännite<br>ei ole taajuusohjeen mukainen                                                                                                    |                                                                                                    |
|                | 605        |                          | CPLD:ssä on vika, mutta viasta ei ole<br>yksityiskohtaisia tietoja                                                                                                    |                                                                                                    |
|                | 606        |                          | Ohjauksen ja teho-osan ohjelmistot<br>eivät ole yhteensopivia keskenään                                                                                                    | Päivitä ohjelmisto. Jos vika<br>ilmenee uudelleen, ota yhteyttä<br>tekniseen tukeen.                                                                                                    |
| 8              | 607        |                          | Ohjelmistoversiota ei voida lukea.<br>Teho-osassa ei ole ohjelmistoa.                                                                                                    | Päivitä teho-osan ohjelmisto.<br>Jos vika ilmenee uudelleen,<br>ota yhteyttä tekniseen tukeen.                                                                                                    |
|                | 608        | Järjestelmävika          | CPU:n ylikuormitus. Jokin ohjelmiston<br>osa (esim. sovellus) on aiheuttanut yli-<br>kuormituksen. Ylikuormituksen aiheut-<br>taja on pysäytetty.                                                                                                    | Kuittaa vika ja käynnistä laite<br>uudelleen.<br>Jos vika ilmenee uudelleen,<br>ota yhteyttä tekniseen tukeen.                                                                                                |
|                | 609        |                          | Muistihakuvirhe. Esimerkiksi tiettyjä<br>muuttujia ei voitu tallentaa.                                                                                                    |                                                                                                    |
|                | 610        |                          | Välttämättömiä laitetietoja ei voitu<br>lukea.                                                                                                    |                                                                                                    |
|                | 647        |                          | Ohjelmavirhe                                                                                                    | Päivitä ohjelmisto. Jos vika<br>ilmenee uudelleen, ota yhteyttä<br>tekniseen tukeen.                                                                                                    |
|                | 648        |                          | Virheellinen toimintolohko sovelluk-<br>sessa. Järjestelmän ohjelmisto ja<br>sovellus eivät ole yhteensopivia.                                                                                                    |                                                                                                    |
|                | 649        |                          | Resurssin ylikuormitus.<br>Virhe parametrin alkuarvojen latauk-<br>sessa.<br>Virhe parametrien palautuksessa.<br>Virhe parametrien tallennuksessa.                                                                                                    |                                                                                                    |
| 9              | 80         | Alijännite (vika)        | DC-välipiirin jännite on määritetyn                                                                                                    | Tilanäison                                                                                                    |
|                | 81         | Alijännite<br>(varoitus) | <ul> <li>todennäköisin syy: liian alhai-<br/>nen syöttöjännite</li> <li>taajuusmuuttajan sisäinen vika</li> <li>viallinen tulopuolen sulake</li> <li>ulkoinen latauskytkin ei ole sul-<br/>keutunut</li> <li>HUOM! Vika on aktiivinen ainoastaan<br/>taajuusmuuttajan Käy-tilassa.</li> </ul> | syöttöjännitekatkoksen<br>sattuessa kuittaa vika ja<br>käynnistä taajuusmuuttaja<br>uudelleen. Tarkista<br>syöttöjännite. Jos se on riittävä,<br>kyseessä on sisäinen vika.<br>Ota yhteyttä tekniseen tukeen. |
| 10             | 91         | Tulovaihe                | Tulovaihe puuttuu.                                                                                                    | Tarkista syöttöjännite,<br>sulakkeet ja kaapeli.                                                                                                    |
| 11             | 100        | Lähtövaiheval-<br>vonta  | Virranmittauksessa on havaittu, että<br>yhdessä lähtövaiheessa ei ole virtaa.                                                                                                    | Tarkista moottorikaapeli<br>ja moottori.                                                                                                    |

| Vika-<br>koodi | Vika<br>ID | Vian nimi                                                                | Mahdollinen syy                                                                                                    | Korjaustoimenpide                                                                                                    |
|----------------|------------|--------------------------------------------------------------------------|----------------------------------------------------------------------------------------------------|----------------------------------------------------------------------------------------------------|
| 12             | 110        | Jarrukatkojan<br>valvonta (laitteis-<br>tovika)                          | Jarruvastusta ei ole kytketty.<br>Jarruvastus on poikki.                                                                          | Tarkista jarruvastus ja kaapelit.<br>Jos nämä ovat kunnossa,                                                                            |
|                | 111        | Jarrukatkojan<br>saturaatiovaroi-<br>tus                                 | Jarrukatkojassa on vika.                                                                                                    | katkoja on viallinen. Ota<br>yhteyttä tekniseen tukeen.                                                                                 |
| 13             | 120        | Taajuusmuutta-<br>jan alilämpötila<br>(vika)                             | Teho-osan jäähdytyselementin tai kor-<br>tin mitattu lämpötila on liian matala.                                                   |                                                                                                    |
|                | 121        | Taajuusmuutta-<br>jan alilämpötila<br>(hälytys)                          | Jäähdytyselementin lämpötila alle<br>-10 °C.                                                                                      |                                                                                                    |
|                | 130        | Taajuusmuutta-<br>jan ylilämpötila<br>(vika, ylilämpö-<br>tila)          | Tobo occu iääbdutuoolomontin toi kor                                                                                              | Tarkista jäähdytysilman virtaus.<br>Varmista, ettei jäähdytysele-                                                                       |
| 14             | 131        | Taajuusmuutta-<br>jan ylilämpötila<br>(hälytys, jäähdy-<br>tyselementti) | Teho-osan jäähdytyselementin tai kor-<br>tin mitattu lämpötila on liian korkea.<br>Jäähdytyselementin lämpötila on yli<br>100 °C. | Tarkista ympäristön lämpötila.<br>Varmista, ettei kytkentätaajuus<br>ole liian suuri ympäristön läm-<br>pötilaan ja moottorin kuormituk |
|                | 132        | Taajuusmuutta-<br>jan ylilämpötila<br>(vika, kortti)                     |                                                                                                    | seen nähden.                                                                                                    |
| 15             | 140        | Moottori jumissa                                                         | Moottorin jumisuoja on lauennut.                                                                                                  | Tarkista moottori ja kuormitus.                                                                                                    |
| 16             | 150        | Moottorin<br>ylilämpötila                                                | Moottorin ylikuormitus.                                                                                                    | Vähennä moottorin kuormi-<br>tusta.<br>Jos moottori ei ole ylikuormittu-<br>nut, tarkista lämpötilanvalvonta-<br>parametrit.            |
| 17             | 160        | Moottorin<br>alikuormitus                                                | Moottorin alikuormitussuoja on lauennut.                                                                                          | Tarkista kuormitus.                                                                                                    |
| 19             | 180        | Yliteho (hetkelli-<br>nen valvonta)                                      | Liian suuri käyttöteho                                                                                                    | Pienennä kuormaa                                                                                                    |
|                | 181        | Yliteho (jatkuva<br>valvonta)                                            |                                                                                                    |                                                                                                    |
| 25             |            | Moottorin<br>ohjausvika                                                  | Alkukulman tunnistus ei onnistunut.<br>Yleinen moottorin ohjausvika.                                                              |                                                                                                    |
| 32             | 312        | Jäähdytys<br>puhaltimella                                                | Puhaltimen käyttöikä lopussa.                                                                                                    | Vaihda puhallin ja nollaa puhal-<br>timen käyttöikälaskuri.                                                                             |
| 33             |            | Fire mode<br>käytössä                                                    | Taajuusmuuttajan Fire mode -tila on<br>käytössä. Taajuusmuuttajan suojaukset<br>eivät ole käytössä.                               | Ei edellytä toimintaa, ellei<br>toimintoa otettu käyttöön<br>vahingossa. Tässä tapauksessa<br>poista Fire Mode -tila käytöstä.          |
| 37             | 360        | Laite vaihdettu<br>(sama tyyppi)                                         | Optiokortti vaihdettu korttipaikkaan<br>samanlaisen kortin tilalle. Kortin<br>parametriasetukset on tallennettu.                  | Laite on valmis käytettäväksi.<br>Käytetään vanhoja parametri-<br>asetuksia.                                                            |
| 38             | 370        | Laite vaihdettu<br>(sama tyyppi)                                         | Optiokortti lisätty. Optiokortti oli aikai-<br>semmin samassa korttipaikassa. Kortin<br>parametriasetukset on tallennettu.        | Laite on valmis käytettäväksi.<br>Käytetään vanhoja parametri-<br>asetuksia.                                                            |

| Vika-<br>koodi | Vika<br>ID   | Vian nimi                          | Mahdollinen syy                                                                                                    | Korjaustoimenpide                                                                                                    |
|----------------|--------------|------------------------------------|----------------------------------------------------------------------------------------------------|----------------------------------------------------------------------------------------------------|
| 39             | 380          | Laite poistettu                    | Optiokortti poistettu korttipaikasta.                                                                                      | Laite ei ole enää käytettävissä.                                                                                                    |
| 40             | 390          | Tuntematon laite                   | Tuntematon laite (teho-osa/optiokortti)                                                                                    | Laite ei ole enää käytettävissä.                                                                                                    |
| 41             | 400          | IGBT lämpötila                     | IGBT lämpötila (yksikön lämpötila +<br>I <sub>2</sub> T) on liian korkea.                                                  | Tarkista kuormitus.<br>Tarkista moottorin koko.<br>Suorita identifiointi.                                                                                                 |
|                | 420          |                                    | Enkooderi 1:n kanavaa A ei löydy                                                                                           | Tarkista enkooderin kytkennät.<br>Tarkista enkooderi ja enkoode-<br>rin kaapeli.<br>Tarkista enkooderikortti.                                                             |
|                | 421          |                                    | 2 = Enkooderi 1:n kanavaa B ei löydy                                                                                       |                                                                                                    |
| 43             | 422          | Enkooderivika                      | Kumpaakaan enkooderi 1:n kanavaa ei<br>löydy                                                                               |                                                                                                    |
|                | 423          |                                    | Kanavat A ja B ristissä                                                                                                    | larkista enkooderin taajuus<br>open loop -ohiauksessa.                                                                                                    |
|                | 424          |                                    | Enkooderikortti puuttuu                                                                                                    | ,                                                                                                    |
| 44             | 430          | Laite vaihdettu<br>(eri tyyppi)    | Optiokortti vaihdettu korttipaikkaan eri-<br>laisen kortin tilalle. Parametriasetuksia<br>ei ole tallennettu.              | Aseta optiokortin parametrit<br>uudelleen.                                                                                                    |
| 45             | 440          | Laite vaihdettu<br>(eri tyyppi)    | Optiokortti lisätty. Optiokortti ei ollut<br>aikaisemmin samassa korttipaikassa.<br>Parametriasetuksia ei ole tallennettu. | Aseta optiokortin parametrit<br>uudelleen.                                                                                                    |
| 51             | 1051         | Ulkoinen vika                      | Digitaalitulovika.                                                                                                    |                                                                                                    |
| 52             | 1052<br>1352 | Ohjauspaneelin<br>liikennöintivika | Ohjauspaneelin ja taajuusmuuttajan<br>välinen yhteys on katkennut.                                                         | Tarkista paneelin liitäntä ja<br>mahdollinen liitäntäkaapeli.                                                                                                    |
| 53             | 1053         | Kenttäväylävika                    | Master-laitteen ja lisäkortin tietoliiken-<br>neyhteys on katkennut.                                                       | Tarkista asennus ja master-<br>laite.                                                                                                    |
|                | 1354         | Vika korttipai-<br>kassa A         |                                                                                                    |                                                                                                    |
| 54             | 1454         | Vika korttipai-<br>kassa B         | Optiokortti tai korttipaikka on viallinen.                                                                                 | Tarkista kortti ja korttipaikka.                                                                                                    |
|                | 1654         | Vika korttipai-<br>kassa D         |                                                                                                    |                                                                                                    |
|                | 1754         | Vika korttipai-<br>kassa E         |                                                                                                    |                                                                                                    |
| 65             | 1065         | PC-vika                            | Tietokoneen ja taajuusmuuttajan tietoliikenneyhteys on katkennut.                                                          |                                                                                                    |
| 66             | 1066         | Termistorivika                     | Termistoritulo on havainnut moottorin<br>lämpötilan nousun.                                                                | Tarkista moottorin jäähdytys ja<br>kuormitus.<br>Tarkista termistorien kytkentä.<br>(Jos laajennuskortin termistori-<br>tulo ei ole käytössä, se on oiko-<br>suljettava.) |

| Vika-<br>koodi | Vika<br>ID | Vian nimi                    | Mahdollinen syy                                                                                                    | Korjaustoimenpide                                                                                                    |
|----------------|------------|------------------------------|----------------------------------------------------------------------------------------------------|----------------------------------------------------------------------------------------------------|
|                | 1310       | Kenttäväylän<br>mappausvirhe | Fieldbus Process Data Out -arvona<br>on käytetty virheellistä ID-numeroa.                                                                | Tarkista Kenttäväylä parametri-<br>valikon (kappale 4.5.8) para-<br>metrit.                                                       |
| 69             | 1311       |                              | Yhden tai useamman arvon konver-<br>tointi Fieldbus Process Data Out -<br>dataksi ei ole mahdollista.                                    | Mapattu arvo saattaa olla mää-<br>rittelemätöntä tyyppiä. Tarkista<br>Kenttäväylä-parametrivalikon<br>(kappale 4.5.8) parametrit. |
|                | 1312       |                              | Ylivuoto mappauksessa ja konvertoin-<br>nissa Fieldbus Process Data Out -<br>dataksi (16-bit).                                           |                                                                                                    |
| 101            | 1101       | Prosessin<br>valvonta (PID1) | PID-säätäjä: Takaisinkytkentäarvo on<br>valvontarajojen ulkopuolella (tai mah-<br>dollisesti asetetun viiveen aikaraja on<br>täyttynyt). |                                                                                                    |
| 105            | 1105       | Prosessin<br>valvonta (PID2) | PID-säätäjä: Takaisinkytkentäarvo on<br>valvontarajojen ulkopuolella (tai mah-<br>dollisesti asetetun viiveen aikaraja on<br>täyttynyt). |                                                                                                    |

Taulukko 60. Vikakoodit ja -kuvaukset

DPD00866D

#### Find out more

For more information on Honeywell's variable frequency drives and other Honeywell products, visit us online at http://ecc.emea.honeywell.com

Manufactured for and on behalf of the Environmental and Combustion Controls Division of Honeywell Technologies Sàrl, Rolle, Z.A. La Pièce 16, Switzerland by its Authorized Representative:

Subject to change without notice.

Automation and Control Solutions Honeywell GmbH Böblinger Strasse 17 71101 Schönaich Germany Phone (49) 7031 63701 Fax (49) 7031 637493 http://ecc.emea.honeywell.com

FI2B-0370GE51 R0112

October 2011 © 2011 Honeywell International Inc.

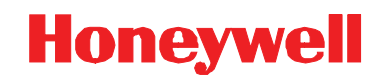